# Program "Kadry" – instrukcja obsługi

## Spis treści

| 1 | Logo | owanie i główne okno programu              | 2  |
|---|------|--------------------------------------------|----|
|   | 1.1  | Moduły programu                            | 3  |
|   | 1.2  | Górna belka                                | 4  |
|   | 1.3  | Obsługa programu                           | 6  |
|   | 1.4  | Zatwierdzenie danych kadrowych             | 7  |
| 2 | Płat | nicy i miejsca pracy                       | 9  |
|   | 2.1  | Dodawanie nowego płatnika                  | 10 |
|   | 2.2  | Dodawanie nowego miejsca pracy             | 11 |
|   | 2.3  | Edycja płatnika lub miejsca pracy          | 14 |
|   | 2.4  | Dodawanie elementu struktury miejsca pracy | 14 |
|   | 2.5  | Edycja elementu struktury miejsca pracy.   | 15 |
|   | 2.6  | Dodanie numeru konta bankowego             | 15 |
|   | 2.7  | Kierownicy miejsca pracy i płatnika.       | 16 |
|   | 2.8  | Kierownicy struktur jednostki.             | 17 |
| 3 | Oso  | by                                         | 19 |
|   | 3.1  | Dodawanie nowej osoby                      | 21 |
|   | 3.2  | Dodanie lub edycja danych osobowych.       | 22 |
|   | 3.3  | Dodawanie wykształcenia.                   | 24 |
|   | 3.4  | Dodawanie poprzedniego zatrudnienia.       | 26 |
| 4 | Kale | ndarze                                     | 27 |
|   | 4.1  | Tworzenie nowego kalendarza                | 28 |
| 5 | Kon  | tekst                                      | 31 |
|   | 5.1  | Dodawanie nowej osoby do miejsca pracy     | 33 |
|   | 5.2  | Dodawanie stosunku pracy                   | 36 |
|   | 5.3  | Dodawanie wysługi lat                      | 38 |
|   | 5.4  | Ustawienie czasu pracy pracownika          | 40 |
|   | 5.5  | Wprowadzenie urlopu pracownika             | 42 |
|   | 5.6  | Uzupełnianie aktówki                       | 43 |
|   | 5.7  | Dodawanie pozostałych składników           | 45 |
|   | 5.8  | Korzystanie z filtrów                      | 45 |
| 6 | Szak | lony dokumentów                            | 46 |
|   | 6.1  | Tworzenie nowej grupy dokumentów.          | 46 |

|   | 6.2  | Dodawanie nowego dokumentu.                   | 48  |
|---|------|-----------------------------------------------|-----|
| 7 | Kont | rola terminów.                                | 49  |
| 8 | Impo | ort e-ZLA z PUE                               | 50  |
|   | 8.1  | Wczytywanie zwolnienia z pliku.               | 51  |
| 9 | Aktu | alizacja czasu pracy na podstawie zwolnienia. | .52 |

## 1 Logowanie i główne okno programu.

Aby zalogować się do systemu kadrowego należy podać nazwę użytkownika, hasło i zatwierdzić przyciskiem "OK".

| Weryfikacja użył | Weryfikacja użytkownika 🛛 🕹 |            |            |       |
|------------------|-----------------------------|------------|------------|-------|
|                  |                             | System Pła | acowy w. 3 | 3.7.0 |
| Baza:            | domyśln                     | а          | ~          |       |
| Użytkownik:      | DEMO                        |            |            |       |
| Hasło:           | ••••                        |            |            |       |
| ? Pomoc          | ]                           | Ск         | 🗙 Anu      | uluj  |
| 🕞 Otwórz listę   |                             |            |            |       |

Rysunek 1: Ekran logowania

Główne okno programu pozwala nam na wybór spośród dostępnych funkcji programu poprzez kliknięcie lewym przyciskiem myszy. Szczegółowy opis każdej sekcji znajduje się w dalszej części dokumentu.

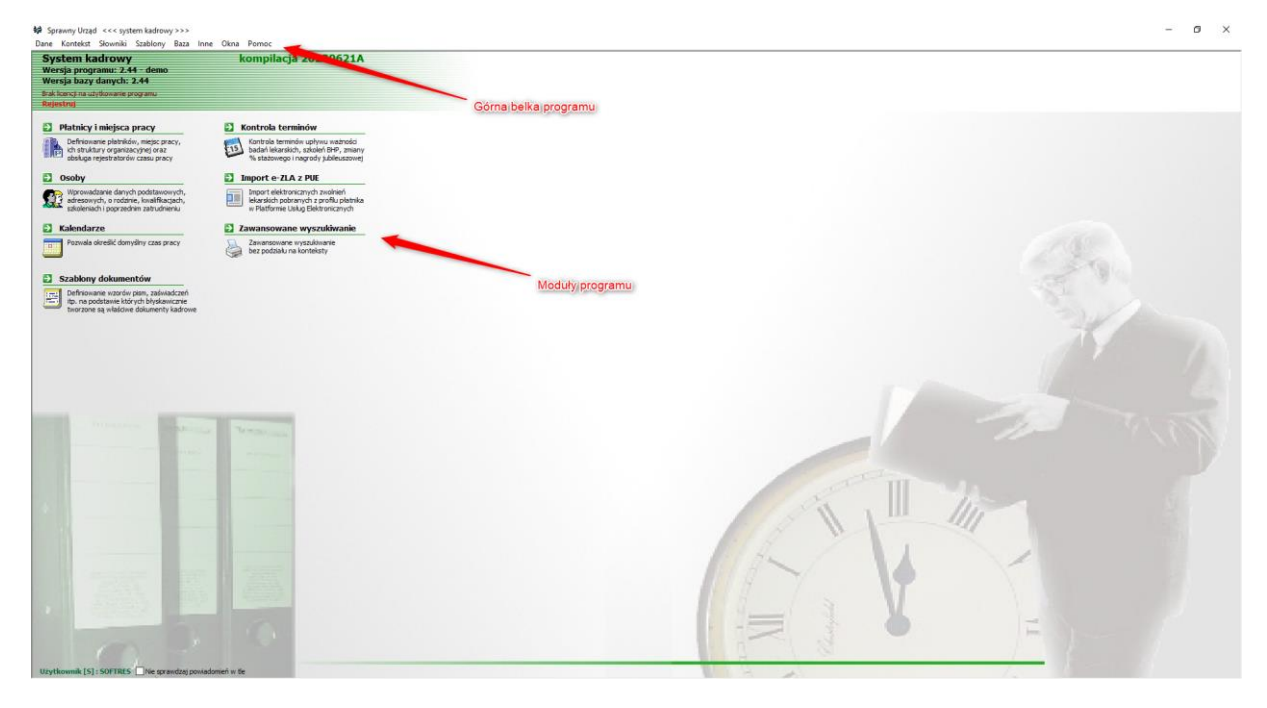

Rysunek 2: Główne okno programu

#### Moduły programu. 1.1

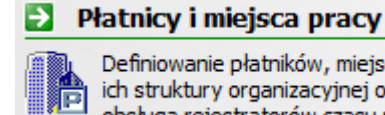

Definiowanie płatników, miejsc pracy, ich struktury organizacyjnej oraz obsługa rejestratorów czasu pracy

pozwala użytkownikowi na tworzenie struktury

służy do wprowadzania danych osobowych nowych

jednostki i zarządzanie nią.

### Osoby

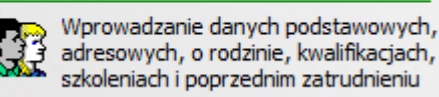

Moduł

Moduł

pracowników i zarządzania istniejącymi.

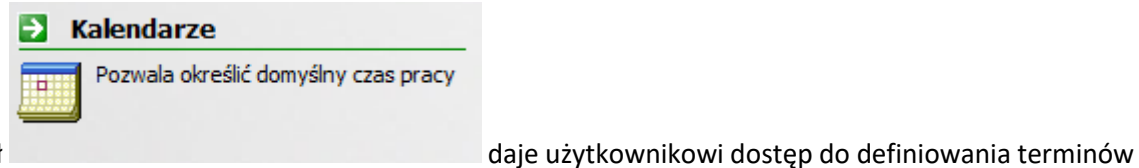

Moduł

pracy.

Szablony dokumentów Definiowanie wzorów pism, zaświadczeń itp. na podstawie których błyskawicznie tworzone są właściwe dokumenty kadrowe

pozwala na tworzenie szablonów pism, dzięki

Moduł

którym można szybko generować dokumenty kadrowe.

#### Kontrola terminów

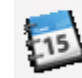

Moduł

Kontrola terminów upływu ważności badań lekarskich, szkoleń BHP, zmiany % stażowego i nagrody jubileuszowej

służy do sprawdzania terminów ważności badań

lekarskich, szkoleń itp. Moduł ten jest automatycznie otwierany każdorazowo przy starcie programu.

Import e-ZLA z PUE  $\rightarrow$ Import elektronicznych zwolnień lekarskich pobranych z profilu płatnika w Platformie Usług Elektronicznych Moduł pozwala pobierać zwolnienia lekarskie z PUE. 🔁 Zawansowane wyszukiwanie Zawansowane wyszukiwanie bez podziału na konteksty Moduł służy do wyszukiwania pośród wszystkich danych w

programie.

#### 1.2 Górna belka.

Górna bela programu daje dostęp do następujących funkcji.

Zakładka "Dane" umożliwia uruchomienie części z modułów dostępnych w głównym oknie program, pozwala ustawić dane firmy, eksportować dane do programu Płace.

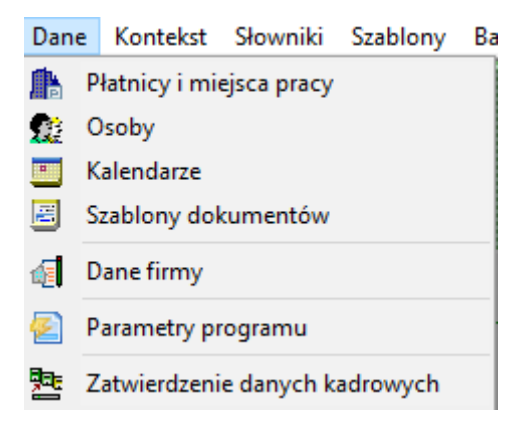

Zakładka "Kontekst" pozwala otworzyć okno listy pracowników. Zostanie to omówione w dalszej części programu.

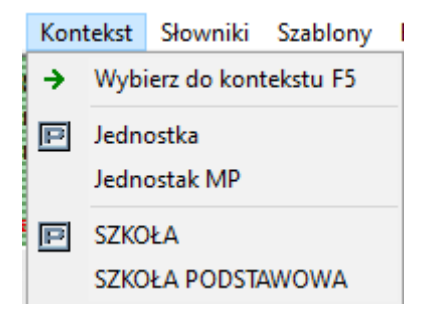

Zakładka "Słowniki" zawiera spis kodów zapisanych w programie. Są to np. kody ubezpieczeń, placówek NFZ, skróty pojęć. Pozwala na ich dodawanie i edycję.

| Słowniki  |                         | Szablony | Baza | Inne ( |
|-----------|-------------------------|----------|------|--------|
| <u>aa</u> | Do danych osobowych     |          |      |        |
| <u>aa</u> | Do danych pracowniczych |          |      |        |
| <u>aa</u> | Do innych danych        |          |      |        |
| <u>aa</u> | Kody ZUS                |          |      |        |

Zakładka "Szablony" daje dostęp do szablonów zestawień.

| Szablony | Baza   | Inne    | Okna  | P |
|----------|--------|---------|-------|---|
| Zesta    | wienia | z wydru | ukiem |   |

Zakładka "Baza" jest przeznaczona dla administratora programu.

| Baza | Inne    | Okna     | Pomoc |
|------|---------|----------|-------|
| ι    | Jzupełn | ianie we | ersji |
| E    | dytor S | QL       |       |

Zakładka "Inne" pozwala na zmianę ustawień programu, pobranie aktualizacji (zalecamy zawsze korzystać z najnowszej wersji programu).

| Inne     | Okna Pomoc                 |  |  |  |
|----------|----------------------------|--|--|--|
|          | Ustawienia                 |  |  |  |
| <b></b>  | Generator zapytań SQL      |  |  |  |
| ۳        | Obsługa skanera            |  |  |  |
| 2        | Podglad wydruków           |  |  |  |
| ۶î       | Użytkownicy                |  |  |  |
| <b>B</b> | Wiadomości                 |  |  |  |
| ٢        | Pobieranie aktualizacji    |  |  |  |
|          | Przygotowanie aktualizacji |  |  |  |
| 1        | Biuletyn zmian             |  |  |  |
|          | Logi programu 🔸            |  |  |  |

Zakładka "Okna" jest przeznaczony do zarządzania wyświetlaniem okien.

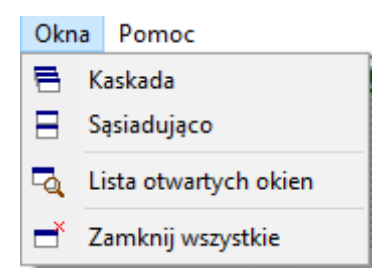

Zakładka "Pomoc" pozwala użytkownikowi na skorzystanie z pomocy.

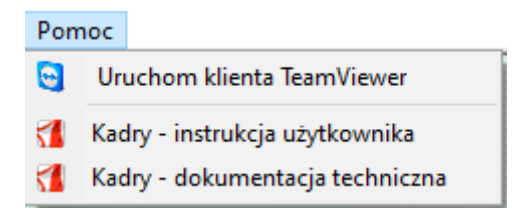

#### 1.3 Obsługa programu.

Program obsługujemy za pomocą myszy i klawiatury. Standardowo wybór elementów programu następuje poprzez kliknięcie lewym przyciskiem myszy.

Z uwagi na występowanie pewnych elementów interfejsu w niemal każdym oknie programu zostaną one omówione teraz. Przyciski unikatowe dla danego modułu będą omawiane w części instrukcji dotyczącej tego modułu.

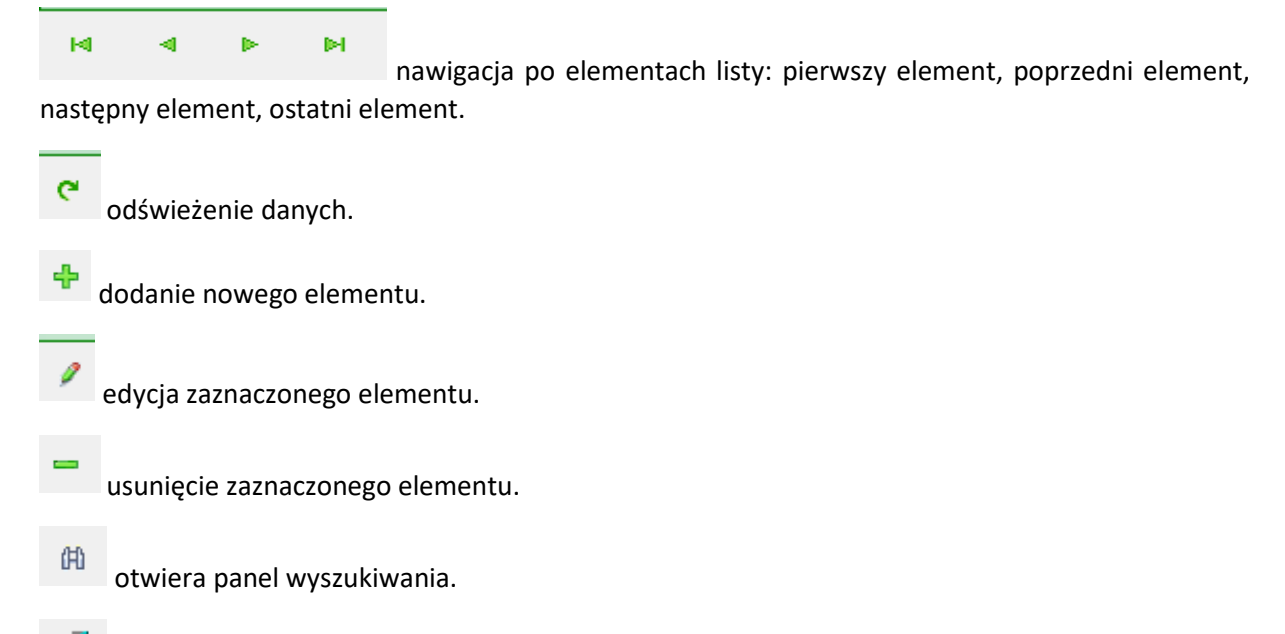

💶 zamknij okno.

💶 🖻 🗙 zwiń/zminimalizuj/zamknij okno. Dostępne w niektórych okienkach.

| 録 Sprawny Urząd <<< system kadrowy >>> - (Platnicy i miejsca pracy)<br>録 Dane Konteket Seweniki Stabilow Bata Ione Olina Pomor                                                                                                    |                        |                                            | - 0 X |
|----------------------------------------------------------------------------------------------------|------------------------|--------------------------------------------|-------|
| Platnicy i miejsca pracy                                                                                                    |                        | Struktura organizacyjna - nie zdefiniowana | 4     |
| H A N A A A A A A A Server PLACE                                                                                                    |                        | Platnik: Jednostka                         |       |
|                                                                                                    |                        |                                            |       |
| Nazwa platnika (miejsca pracy)                                                                                                    | RCP Dom, Okres rozl. ^ | -1 - miejsce/a pracy                       |       |
| P Jednostka                                                                                                    | ¥ 12018                | и « » и <b>е е /</b> — б                   |       |
|                                                                                                    | 1 12010                |                                            |       |
| EI SZKOŁA PODSTAWOWA                                                                                                    | VI.2019                |                                            |       |
| c<br>Dane pośtawowe [F1] rozta beskowe [F2] Pieczękia [F5] Raporty e-2LA [F7] PFK [F9] Kierownicy [F10]<br>Bane pośtawowe<br>Sirdt nazwi i kełowska<br>Pietnazwa i kełowska<br>I RP isi 13-39-5217<br>Regon i 5/472/95211/477<br>Dana adresow<br>Mejscowski: IRODARA/ACKE<br>Mejscowski: IRODARA/ACKE<br>Pietnazi I Rozsiował<br>Unizi I Rozsiował<br>Unizi I Rozsiował<br>Unizi I Rozsiował<br>Unizi I Rozsiował<br>Wo dorci J poci J / J<br>Koł poci J poci 22/214 / Rozsiow<br>Wr tetkfonz:<br>Tet felso:<br>Forder di pakłow tekstowych | , *                    |                                            | /     |
| Ne sprexidat powedoweń w te                                                                                                    |                        | 10 12 10 12<br>10 12 10 12                 |       |

Po zwinięciu okno będzie przechowywane u dołu programu.

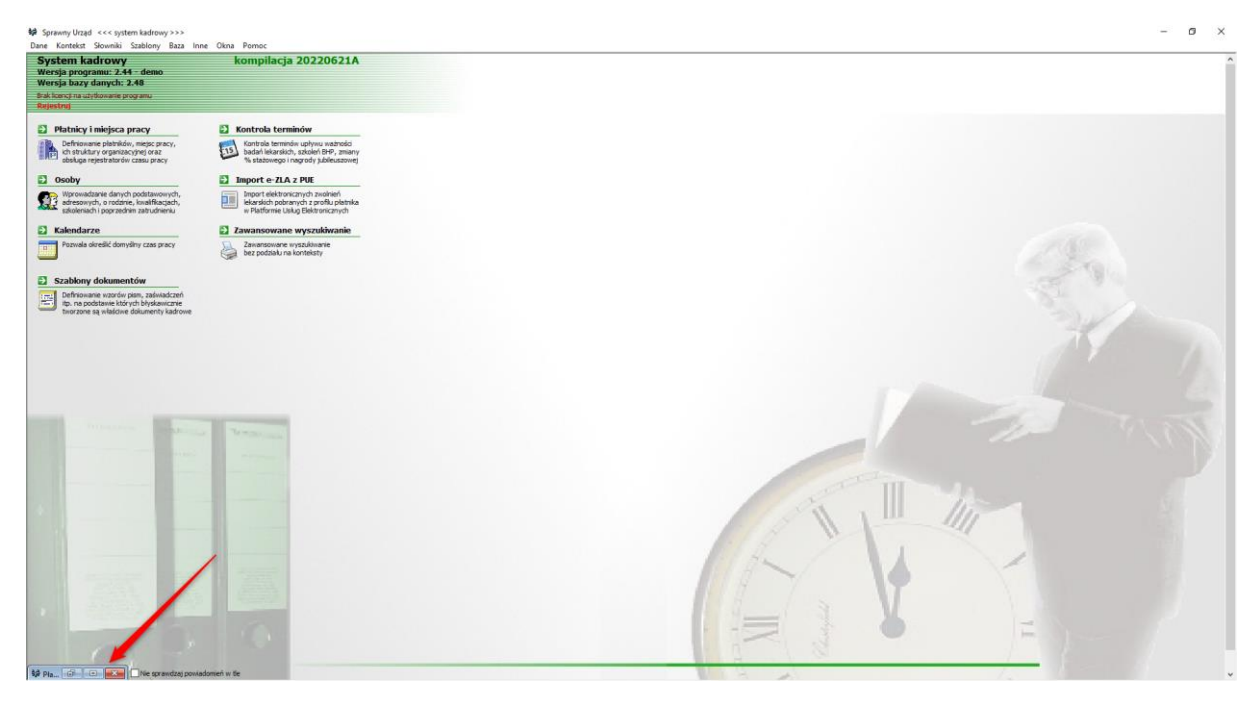

#### 1.4 Zatwierdzenie danych kadrowych.

Jeżeli program "Płace" i "Kadry" są połączone, to panel dostępny z zakładki "Dane" służy do eksportu informacji z "Kadr" do programu "Płace".

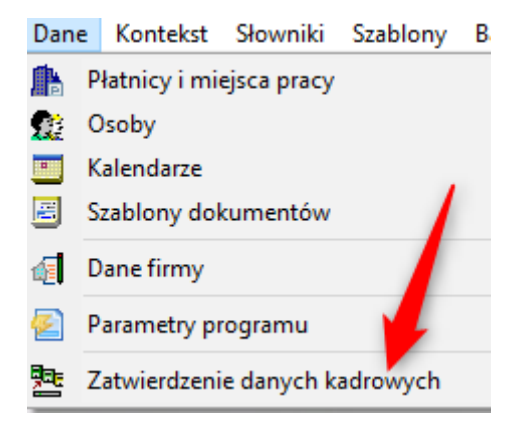

W kolejnym okienku parametry danych zaznaczając checkboxy 🗹. Następnie klikamy 🗔 Utwórz

| 🙀 Eksport danych do systemu płacowego                                  |                          | $\times$ |
|------------------------------------------------------------------------|--------------------------|----------|
| Zakres eksportowanych danych :                                         |                          |          |
| Nieobecności od : 🔽 🗸 📣                                                |                          |          |
| Parametry eksportu danych                                              |                          |          |
| Eksport wszystkich danych                                              |                          |          |
| Eksport numerów kont bankowych                                         |                          |          |
| 🗹 Ewidencjonowanie kodu tytułu ubezpieczenia                           |                          |          |
| Miejsce pracy na 1 poziomie struktury organizacyjnej                   | Eksportowane dane        |          |
| 🗹 Budowanie struktury organizacyjnej 🛛 w oparciu o miejsce księgowania | 🗹 Etaty                  |          |
| Eksport awansów i stopni zawodowych nauczycieli                        | 🗹 Składniki wynagrdzenia |          |
| Pomijanie osób z pustymi numerami PESEL                                | Przerwy w pracy          |          |
| Eksport danych PPK                                                     |                          |          |
| Eksport urzędów skarbowych                                             |                          |          |
| Zapis danych do bufora bazy danych programu płace                      | 2                        |          |
|                                                                        |                          |          |
|                                                                        |                          |          |
|                                                                        |                          |          |
|                                                                        |                          |          |
|                                                                        |                          |          |
|                                                                        |                          |          |
|                                                                        |                          |          |
|                                                                        |                          |          |
|                                                                        |                          |          |
|                                                                        |                          |          |
|                                                                        |                          |          |
| 🕞 Utwórz                                                               | 🗐 Koni                   | ec       |

#### Płatnicy i miejsca pracy. 2

| 2 Р | łatnicy i miejsca pracy                                                                                         |
|-----|----------------------------------------------------------------------------------------------------|
| Þ   | Definiowanie płatników, miejsc pracy,<br>ich struktury organizacyjnej oraz<br>obsługa rejestratorów czasu pracy |

widzimy następujące okno.

| Sphering on the System as a solution of the solution of the so |                     | - e x                                      |
|----------------------------------------------------------------------------------------------------|---------------------|--------------------------------------------|
| Platnicy i miejsca pracy                                                                                                    |                     | Struktura organizacyjna - nie zdefiniowana |
| M A N M A A A A Server PLACE                                                                                                    |                     | Platnik: Jednostka                         |
|                                                                                                    | CD Dam Oliver and A |                                            |
| Rezwa pacinka (mejsca pracy)                                                                                                    | up Dom, okres rozi. | <ul> <li>-1 - miejsce/a pracy</li> </ul>   |
| E Jednostak MP                                                                                                    | 1,2018              | и ч и и е е / — В                          |
| E SZKOŁA                                                                                                    |                     |                                            |
| SZKOŁA PODSTAWS VA                                                                                                    | VI.2019             |                                            |
| Lista jednostek Belka isterowania                                                                                                    |                     |                                            |
| Informacje o jednostce                                                                                                    | v                   |                                            |
|                                                                                                    | >                   | _                                          |
| Dane podstawowe [F1] Konta bankowe [F2] Pieczątka [F5] Raporty e-ZLA [F7] PPK [F9] Kierownicy [F10]                                                                                                    |                     |                                            |
| Dane podstawowe                                                                                                    |                     |                                            |
| Skrót nazwy : Jednostka                                                                                                    |                     |                                            |
| Peina nazwa : Jednostka                                                                                                    |                     |                                            |
| Rgr : 013*03*33*217<br>Roops : 547817952114747                                                                                                    |                     |                                            |
| Regon . Strategic .                                                                                                    |                     |                                            |
| Dane adresowe                                                                                                    |                     |                                            |
| Miejscowość: Niewiadome                                                                                                    |                     |                                            |
| Województwo: PODKARPACKIE                                                                                                    |                     |                                            |
| Powiat: Rzeszowski                                                                                                    |                     |                                            |
| Gmina: Rzeszów                                                                                                    |                     |                                            |
| Ulica: Urocza                                                                                                    |                     |                                            |
| Nr domu: 5 /                                                                                                    |                     |                                            |
| Kod poczt.i poczta: 23-214 Rzeszow                                                                                                    |                     |                                            |
| Nr faksu:                                                                                                    |                     |                                            |
| Folder dia plików tekstowych                                                                                                    |                     |                                            |
|                                                                                                    |                     |                                            |
|                                                                                                    |                     |                                            |
|                                                                                                    |                     |                                            |
| Nie sprawdzaj powiadomień w tie                                                                                                    |                     | 8 8 9 8                                    |

Rysunek 3: Płatnicy i miejsca pracy okno główne

W górnej belce znajdują się następujące przyciski.

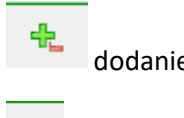

Po wybraniu

dodanie nowego płatnika.

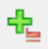

dodanie nowego miejsca pracy.

2

ustaw miejsce pracy jako domyślne przy uruchamianiu programu.

Po kliknięciu na miejsce pracy prawa część okna pokazuje strukturę miejsca pracy.

| ₩ Sprawny Urząd <<< system kadrowy >>> - [Platnicy i miejsca pracy]                                    | - 0                                                                                                    |  |
|----------------------------------------------------------------------------------------------------|----------------------------------------------------------------------------------------------------|--|
| 😫 Dane Kontekst Slowniki Szablony Baza Inne Okna Pomoc                                                 | Dodanie elementu -                                                                                                    |  |
| Platnicy i miejsca pracy                                                                               | Struktura organizacyjna struktura                                                                                                    |  |
| H 4 F H C 4 4 / - C + S Server PLACE                                                                   | Płatnik: Jednostka                                                                                                    |  |
| Nazwa platnika (mielsca pracv) RCP (Dom, Okres rozt, A                                                 | Mieisce pracy: Jednostak MP                                                                                                    |  |
| 🗉 Jednostka                                                                                            |                                                                                                    |  |
| 🔁 Jednostak MP 👔 😵 😵                                                                                   | H 4 F H 2 2 - 0                                                                                                    |  |
| E SZKOŁA                                                                                               | ADMINISTARTOR SYSTEMÓW INFORMATYCZNYCH                                                                                                    |  |
| SIXOLA PODSTANC VA                                                                                     | Aller Standard Bezier Standard Bezier Sta |  |
| Pieczatka [F5] Inne [F6] Banorty e-7LA [F7] Gruny - desten udvtkowników [F8] PPK [F9] Kierownicy [F10] | - WYDZIAL FINANANSOWY                                                                                                    |  |
| Dane podstawowe [F1] Konta bankowe [F2] Rejestratory czasu pracy [F3] Os.do reprezentacji [F4]         | - WYDZIAŁ FUNIDUSZY, JIWESTYCJI I GOSPODARKI NIERUCHOMOŚCIAMI<br>WYDDZIAŁ KOMIUNECT                                                                                                    |  |
| Dane podstawowe                                                                                        | - WTD2He, CHIMMINALUI                                                                                                    |  |
| Skrót nazwy : Jednostak MP                                                                             |                                                                                                    |  |
| Pełna nazwa : Jednostka MP                                                                             |                                                                                                    |  |
| NIP: 813-03-35-217                                                                                     |                                                                                                    |  |
| Regon : 690587249                                                                                      | Lista kierowników podświetlonego                                                                                                    |  |
| Dane adresowe                                                                                          | elementuistruktury                                                                                                    |  |
| Miejscowość: Niewiadome                                                                                |                                                                                                    |  |
| Województwo: PODKARPACKIE                                                                              |                                                                                                    |  |
| Powiat: Rzeszowski                                                                                     | 15 17 13 17                                                                                                    |  |
| Gmina: Rzeszów                                                                                         |                                                                                                    |  |
| Ulica: Urocza                                                                                          |                                                                                                    |  |
| Nr domu: 6 /                                                                                           | Kerownicy                                                                                                    |  |
| Kod poczt.i poczta: 23-321 Rzeszów                                                                     | nazwokoj v j znine nazwokoj v jezel                                                                                                    |  |
| Nr telefonu:<br>Nr faksu:                                                                              |                                                                                                    |  |
| Folder dla plików tekstowych                                                                           | Brak danych                                                                                                    |  |
|                                                                                                    |                                                                                                    |  |
|                                                                                                    |                                                                                                    |  |
|                                                                                                    |                                                                                                    |  |
| ne sprawozaj powadomen w te                                                                            |                                                                                                    |  |
|                                                                                                    |                                                                                                    |  |

W powyższym oknie przyciski służą do dodania w strukturze miejsca równoległego / podrzędnego do obecnie podświetlonego.

#### 2.1 Dodawanie nowego płatnika.

Klikamy w górnej belce.

| 😫 Sprawmy Urząd. «<< system kadrowy >>> - (Platnicy i minjsca pracy)                                                                                                    | -                                                                                                    |
|----------------------------------------------------------------------------------------------------|----------------------------------------------------------------------------------------------------|
| Dane Kontekst Słowniki Szablony Baza Inne Okna Pomoc      Destniky i mielicza przezy                                                                                                    | studtus annuhandes                                                                                                    |
| Financial princip                                                                                                    | Pathic adoption                                                                                                    |
|                                                                                                    |                                                                                                    |
| Nazwa pistnika (mejsca pracy) KCP (bom, Okres rozi, /                                                                                                    | Miejsce pracy: Jednostak MP                                                                                                    |
| D Jednostak MP L2018                                                                                                    | н <b>к н е е / —</b> й                                                                                                    |
| E SZKOŁA                                                                                                    | ADMINISTARTOR SYSTEMÓW INFORMATYCZNYCH                                                                                                    |
| SZOLA PODSTANUOVA     V12819     V12819     V1281     V1281 | - AMINISTRATOR BEPRICEISTIVIA BIFORMACIE<br>- AMIOTOR NEWERERON FONKITU<br>- BRID BEPRICE, ZARA<br>- BRID BEPRICE, ZARA<br>- BRID BEPRICE, ZARA<br>- BRID BEPRICE, ZARA<br>- BRID BEPRICE, ZARA<br>- BRID BEPRICE, ZARA<br>- BRID BEPRICE, ZARA<br>- BRID BEPRICE, ZARA<br>- BRID BEPRICE<br>- BRID BEPRICE<br>- BRID BE |
|                                                                                                    | 85 12 13 12                                                                                                    |
|                                                                                                    | 0:0 H 4 F H 4 m 7                                                                                                    |
| Brak danych                                                                                                    | Kerowicy                                                                                                    |
|                                                                                                    | Hazwisko[+] Imie NIP PESEL                                                                                                    |
|                                                                                                    |                                                                                                    |
|                                                                                                    | Brak danych                                                                                                    |
| I'Ne sprawdzaj powładomień w tie                                                                                                    |                                                                                                    |
|                                                                                                    |                                                                                                    |

W pojawiającym się okienku uzupełniamy dane płatnika po czym klikamy 📙 Zapisz

| 🙀 Płatnik - nowa pozycja w kartotece | ×            |
|--------------------------------------|--------------|
| Dane podstawowe                      |              |
| Skrót nazwy : UG                     |              |
| Pełna nazwa : Urząd Gminy            |              |
| NIP:                                 |              |
| Regon :                              |              |
| Dane adresowe                        |              |
| Miejscowość:                         |              |
| T Województwo:                       |              |
| E Powiat:                            |              |
| Y Gmina:                             |              |
| T Ulica:                             |              |
| Nr domu: /                           |              |
| Kod poczt.i poczta: -                |              |
| Nr telefonu:                         |              |
| Nr faksu:                            |              |
|                                      |              |
|                                      |              |
| Ścieżka do PPK:                      | 🍝 🗶          |
| Nr umowy PPK:                        |              |
| Dział/Os. upr. PPK:                  |              |
| Instytucja fin. PPK: [Nie określony] | ~            |
| 1                                    |              |
|                                      |              |
|                                      |              |
|                                      |              |
| Pomoc                                | Pobierz dane |

Płatnik zostanie dodany do listy.

2.2 Dodawanie nowego miejsca pracy.

Klikamy 🟪 .

| 🗱 Sprawny Urząd 🛛 <<< system kadrowy >>> - [Płatnicy i miejsca pracy]                               |       |                   |           |                                            |   |            |   |    |  | - o × |
|----------------------------------------------------------------------------------------------------|-------|-------------------|-----------|--------------------------------------------|---|------------|---|----|--|-------|
| 👹 Dane Kontekst Słowniki Szablony Baza Inne Okna Pomoc                                              |       |                   | × 6 -     |                                            |   |            |   |    |  |       |
| Płatnicy i miejsca pracy                                                                            |       |                   | Struktu   | Struktura organizacyjna - nie zdefiniowana |   |            |   |    |  |       |
| H 4 F H C 🕂 🐈 / 🗕 🖂 - server PLACE                                                                  |       |                   | Płatnik:  | UG                                         |   |            |   |    |  |       |
| Nazwa platnika (miejsca pracy)                                                                      | RCP D | im. Okres rozl. 🔸 | -1 - miej | jsce/a pracy                               |   |            |   |    |  |       |
| Jednostka                                                                                           |       |                   |           |                                            |   |            |   |    |  |       |
| Jednostak MP                                                                                        | ٣     | L2018             | <u> </u>  |                                            |   | - <b>1</b> | _ | 99 |  |       |
| SZADEA                                                                                              |       | VT 2019           |           |                                            |   |            |   |    |  |       |
|                                                                                                    |       | 112015            |           |                                            |   |            |   |    |  |       |
| Podświetlamy Dodaj/miejsce.pracy<br>płatnika                                                        |       |                   |           |                                            |   |            |   |    |  |       |
|                                                                                                    |       |                   |           |                                            |   |            |   |    |  |       |
| Dane podstawowe [F1] Konta bankowe [F2] Pieczątka [F5] Raporty e-ZLA [F7] PPK [F9] Kierownicy [F10] |       |                   | 1         |                                            |   |            |   |    |  |       |
| VLk. Id. banku Wf. nr konta                                                                         |       |                   |           |                                            |   |            |   |    |  |       |
| Brak danych                                                                                         |       |                   |           |                                            |   |            |   |    |  |       |
| Ne sprawdzaj powiadomeń w Se                                                                        |       |                   | 83        | e 9                                        | 2 |            |   |    |  |       |

W pojawiającym się okienku wypełniamy dane miejsca pracy. **Jeśli jednostka używa rejestratora czasu pracy konieczne jest zaznaczenie checkboxa.** 

| 🙀 Miejsce pracy - nowa pozycja w kartotece                              |       |        | ×           |
|-------------------------------------------------------------------------|-------|--------|-------------|
| Dane podstawowe                                                         |       |        |             |
| Skrót nazwy : Bibl                                                      |       |        |             |
| Pełna nazwa : Biblioteka Gminna                                         |       |        |             |
| NIP :                                                                   |       |        |             |
| Person :                                                                |       |        |             |
|                                                                         |       |        |             |
| Dane adresowe                                                           |       |        |             |
| Miejscowość:                                                            |       |        |             |
|                                                                         |       |        |             |
| R Powiat:                                                               |       |        |             |
| Y Gmina:                                                                |       |        |             |
| T Ulica:                                                                |       |        |             |
| Nr domu: /                                                              |       |        |             |
| Kod poczt i poczta:                                                     |       |        |             |
|                                                                         |       |        |             |
|                                                                         |       |        |             |
| Nr faksu:                                                               |       |        |             |
| Pracownicze plany kapitałowe                                            |       |        |             |
| Ścieżka do PPK:                                                         | 2     | , 🗙    | 5           |
| Nr umowy PPK:                                                           |       |        |             |
| Dział/Os. upr. PPK:                                                     |       |        |             |
| Instytucja fin. PPK: [Nie określony]                                    |       | `      | ~           |
| Używa rejestratora czasu pracy     Zapisz   X Anuluj   Pomoc            | Pobie | rz dar | <u>16</u>   |
|                                                                         |       |        |             |
| Klikamy 🧧 Zapisz . Miejsce pracy pojawi się na liście pod danym płatnił | kiem. |        |             |
| Nazwa płatnika (miejsca pracy)                                          | RCP   | Dom.   | Okres rozl. |
| Jednostka                                                               |       |        |             |
| Jednostak MP                                                            | *     | ]      | .2018       |
| SZKOŁA PODSTAWOWA                                                       |       | ,      | VI.2019     |
| ₽ UG                                                                    |       |        |             |
| > Bibl                                                                  |       | l l    | VII.2022    |

#### 2.3 Edycja płatnika lub miejsca pracy.

Klikamy . Operacja wygląda analogicznie jak opisano w podrozdziale o dodawaniu nowego płatnika / miejsca pracy opisanym wyżej.

| 😻 Sprawny Urząd 🛹 System kadrowy >>> - [Platnicy i miejsca pracy]                                                                                                    | - 0 ×                                                                                                    |  |  |  |  |  |  |
|----------------------------------------------------------------------------------------------------|----------------------------------------------------------------------------------------------------|--|--|--|--|--|--|
| 😫 Dane Kontekst Slowniki Szablony Baza Inne Okna Pornoc                                                                                                    | × 0 ×                                                                                                    |  |  |  |  |  |  |
| Platnicy i miejsca pracy                                                                                                    | Struktura organizacyjna                                                                                                    |  |  |  |  |  |  |
| H 4 F H C 🔩 🔩 🖉 🗕 🎯 🔹 🇞 Server PLACE                                                                                                    | Platnik: Jednostka                                                                                                    |  |  |  |  |  |  |
| Nazwa platnika (miejsca pracy) RCP Dom, Okres rozi. A                                                                                                    | Miejsce pracy: Jednostak MP                                                                                                    |  |  |  |  |  |  |
| 🕑 Jednostka                                                                                                    |                                                                                                    |  |  |  |  |  |  |
| E Jednostak MP E L2018                                                                                                    | H + F H + + + B                                                                                                    |  |  |  |  |  |  |
| E SZKOŁA                                                                                                    | ADMINISTARTOR SYSTEMÓW NFORMATYCZNYCH                                                                                                    |  |  |  |  |  |  |
| SZKOŁA PODSTAWOWA VL2019                                                                                                    | - AUDYTALINA BEZELECTOLIWA INFORMALI<br>AUDYTALIWA WYMIETZIY POWIATU                                                                                                    |  |  |  |  |  |  |
|                                                                                                    | BIJRO EDUKACIJ, ZDROWIA I SPRAW SPOŁECZNYCH                                                                                                    |  |  |  |  |  |  |
| ₩ 909 VIL2022                                                                                                    | BURO INFORMATYKI                                                                                                    |  |  |  |  |  |  |
|                                                                                                    | - BUNO KONTROLI ZARZĄDCZEJ<br>BURO KONTROLI ZARZĄDCZEJ                                                                                                    |  |  |  |  |  |  |
|                                                                                                    | - BIJRO RADY I ZARZADU POWIATU                                                                                                    |  |  |  |  |  |  |
| 1                                                                                                    | BIJRO ZARZĄDZANIA KRYŻYSOWEGO                                                                                                    |  |  |  |  |  |  |
|                                                                                                    | - GEODEZIA<br>> BENANDULIV DE OCUPONY INFORMACII NETAMANYCH                                                                                                    |  |  |  |  |  |  |
|                                                                                                    | - POWIATOWY RZECZNIK KONSUMENTÓW                                                                                                    |  |  |  |  |  |  |
|                                                                                                    | - RADCA FRAWNY                                                                                                    |  |  |  |  |  |  |
|                                                                                                    | - RADNI                                                                                                    |  |  |  |  |  |  |
|                                                                                                    | - DAMUGLER STATUMENT                                                                                                    |  |  |  |  |  |  |
|                                                                                                    | - WYDZIAŁ ADMINISTARCII                                                                                                    |  |  |  |  |  |  |
| ×                                                                                                    | - WYDZIAL ARCHITEKTURY I BUDOWNICTWA                                                                                                    |  |  |  |  |  |  |
| x                                                                                                    | - WYDZIAŁ FIRANIANSOWY - WYDZIAŁ FIRANIANSOWY - WYDZIAŁ FIRANIANSOW |  |  |  |  |  |  |
| Pieczątka [F5] Inne [F6] Raporty e-ZLA [F7] Grupy - dostep użytkowników [F8] PPK [F9] Kierownicy [F10] Panae podstawana [F3] Pieczątka [F5] Inne [F6] Raporty e-ZLA [F7] Grupy - dostep użytkowników [F8] PPK [F9] Kierownicy [F10] | - WYDZIAŁ KOMUNIKACJI                                                                                                    |  |  |  |  |  |  |
| Dane podstawowe [r1] konta bankowe [r2] kejestratory czasu pracy [r3] Os.do reprezentacji [r4]                                                                                                    | - WYDZIAŁ OCHRONY ŚRODOWISKA                                                                                                    |  |  |  |  |  |  |
| Skrift nazvy - Jednostak MP                                                                                                    |                                                                                                    |  |  |  |  |  |  |
| Pelna nazwa i Jednostka MP                                                                                                    |                                                                                                    |  |  |  |  |  |  |
| NIP : 813-03-35-217                                                                                                    |                                                                                                    |  |  |  |  |  |  |
| Regon : 690587249                                                                                                    |                                                                                                    |  |  |  |  |  |  |
| Dana adaptati                                                                                                    |                                                                                                    |  |  |  |  |  |  |
| Majerswaźć lijowiałama                                                                                                    |                                                                                                    |  |  |  |  |  |  |
| Welewidehuer DOWADDACKTE                                                                                                    |                                                                                                    |  |  |  |  |  |  |
| Provinti Proznavski                                                                                                    |                                                                                                    |  |  |  |  |  |  |
| Cmine: Restrict                                                                                                    |                                                                                                    |  |  |  |  |  |  |
|                                                                                                    | 1:1 н ч н н ф н Ф                                                                                                    |  |  |  |  |  |  |
|                                                                                                    | Kierownicy                                                                                                    |  |  |  |  |  |  |
| Kod north loortha 23.331 Baserdou                                                                                                    | Nazwisko[+] Imię NIP PESEL                                                                                                    |  |  |  |  |  |  |
| NOU POLALI POLALI AJ JAZ PRESZOV                                                                                                    | Aorta Paweł 69122500579                                                                                                    |  |  |  |  |  |  |
| No celevita.                                                                                                    |                                                                                                    |  |  |  |  |  |  |
|                                                                                                    |                                                                                                    |  |  |  |  |  |  |
| Folder dla plików tekstowych                                                                                                    |                                                                                                    |  |  |  |  |  |  |
|                                                                                                    |                                                                                                    |  |  |  |  |  |  |
|                                                                                                    |                                                                                                    |  |  |  |  |  |  |
| Ne sprawdzaj powiadomień w tie                                                                                                    |                                                                                                    |  |  |  |  |  |  |

#### 2.4 Dodawanie elementu struktury miejsca pracy.

Zaznaczamy miejsce pracy, miejsce w strukturze i klikamy jeden z przycisków (dodanie struktury na poziomie równorzędnym) lub (dodanie struktury na poziomie podrzędnym).

| 😫 Sprawmy Urząd <<< system kadrowy >>> - [Płatnicy i miejsca pracy]                                                                                                    | - o ×                                                                                                |
|----------------------------------------------------------------------------------------------------|----------------------------------------------------------------------------------------------------|
| 😫 Dane Kontekst Slowniki Szablony Baza Inne Okna Pomoc                                                                                                    | - @ X                                                                                                |
| Platnicy i miejsca pracy                                                                                                    | Struktura organizacyjna                                                                              |
| H 4 P H C 4 4 / P = C + S SERVEY PLACE                                                                                                    | Pfatnik: Jednostka                                                                                   |
| Nazwa nistnika (mietsca nracy) RCP Dom/ Okres rozt. A                                                                                                    | Mielsce nravy: Tednostak MP                                                                          |
| Jednostia                                                                                                    | Hitigate procy- Jeanizatik mi                                                                        |
| L2018                                                                                                    | н ч н н 🐮 💁 / — В                                                                                    |
| E SZKOŁA                                                                                                    | ADMINISTARTOR SYSTEMÓW INFO, ATYCZNYCH                                                               |
| SZKOŁA PODST, VOWA VL2019                                                                                                    | - ADMINISTRATOR BEZPIECZEŃSTWA INFO. NACJI                                                           |
| 🖭 VG                                                                                                    | - AUDYLOR WEWNE RZNY POWALU<br>BILIKO EDIKATI ZDAWIA I SERAW SERA SERA SERA SERA SERA SERA SERA SERA |
| Bibl VII.2022                                                                                                    | BURG DIFORMATIKI                                                                                     |
|                                                                                                    | BIJRO KONTROLI ZARZĄDCZEJ                                                                            |
|                                                                                                    | BIJRO PROMOCII I INFORMACII                                                                          |
|                                                                                                    | BURO RADY I ZARZADU POWIATU<br>BIIRO ZAPZATAJANA KWYZYSIWICCO                                        |
|                                                                                                    | - GEOREZIA                                                                                           |
|                                                                                                    | > PELNOMOCNIK DS. OCHRONY INFORMACJI NIEJAWNYCH Dodai element                                        |
| Wybrane miejsce pracy                                                                                                    | POWIATOWY RZECZNIK KONSUMENTÓW                                                                       |
| Wybrane                                                                                                    | - RAUGA PRAWNYT                                                                                      |
| wybraite<br>meisce w                                                                                                    | - SAMOZIELNE STANOWISKA                                                                              |
| strukturze                                                                                                    | UMOWA ZLECENIE                                                                                       |
| of anta-zo                                                                                                    | - WYDZIAŁ ADMINISTARCII                                                                              |
| ۲<br>۲                                                                                                    | - WYDZIAŁ ARCHITEKTURY J BUDOWNICTWA<br>WYDZIAŁ FRIANIANCOWY                                         |
| Discussion (FE) Taxa (FE) Description 71 A (FE) County destes whether which (FE) DBY (FE) Viscoursies (FE)                                                                                                    | WYDZIAŁ FUNDUSZY, INWESTYCJI I GOSPODARKI NIERUCHOMOŚCIAMI                                           |
| Piecząka (r-3) anie (r-0) kaporty eczy (r-7) arby obszyb zgłownikow (r-6) r-rx (r-3) kierowniky (r-4)<br>Dona podstawanie (r-1) Konta bankowe (F2) Palastratow crasu przez (r-3) Os do reprezentent (r-6)                                                                                                    | - WYDZIAŁ KOMUNIKACII                                                                                |
| base potentions (r.1) interest and (r.1) interest and (r.1) interest and (r.1)                                                                                                    | L WYDZIAL OCHRONY SRODOWISKA                                                                         |
| The life backy                                                                                                    |                                                                                                    |
| Contraction of the second second seco |                                                                                                    |
|                                                                                                    |                                                                                                    |
|                                                                                                    |                                                                                                    |
|                                                                                                    |                                                                                                    |
|                                                                                                    |                                                                                                    |
|                                                                                                    |                                                                                                    |
|                                                                                                    |                                                                                                    |
|                                                                                                    | 9- FA > A                                                                                            |
|                                                                                                    |                                                                                                    |
| Brak danych                                                                                                    | 0:0 H 4 F H + C                                                                                      |
|                                                                                                    | Kierownicy                                                                                           |
|                                                                                                    | Nazwisko[+] Imię NIP PESEL                                                                           |
|                                                                                                    |                                                                                                    |
|                                                                                                    |                                                                                                    |
|                                                                                                    |                                                                                                    |
|                                                                                                    | Brak danych                                                                                          |
|                                                                                                    |                                                                                                    |
|                                                                                                    |                                                                                                    |
|                                                                                                    |                                                                                                    |
| Nie sprawdzaj powiadomień w tie                                                                                                    |                                                                                                    |
|                                                                                                    |                                                                                                    |
|                                                                                                    |                                                                                                    |
|                                                                                                    |                                                                                                    |

W następnym oknie wypełniamy dane i klikamy Zapisz . Nowy element pojawi się w drzewie struktury jednostki.

| 🙀 Struktura organizacyjna - nowe dane | $\times$   |
|---------------------------------------|------------|
| Dane Błędy                            |            |
| Nazwa komórki organizacyjnej :        |            |
|                                       |            |
| Symbol :                              |            |
| 🗌 - domyślny dla wybranego kontekstu  |            |
| Domyślne stanowisko służbowego        |            |
| [Nie określone]                       | <u>A</u> B |
| 🗌 - jednostka feryjna                 |            |
| 📄 Zapisz 🗙 Anuluj                     |            |

### 2.5 Edycja elementu struktury miejsca pracy.

Klikamy . Operacja wygląda analogicznie jak opisano w podrozdziale o dodawaniu nowego elementu struktury miejsca pracy opisanym wyżej.

| 🐓 Sprawny Urząd 🛛 <<< system kadrowy >>> - [Platnicy i miejsca pracy]                                | - B ×                                                                                                    |
|----------------------------------------------------------------------------------------------------|----------------------------------------------------------------------------------------------------|
| 😫 Dane Kontekst Słowniki Szablony Baza Inne Okna Pomoc                                               | - @ ×                                                                                                    |
| Platnicy i miejsca pracy                                                                             | Struktura organizacyjna                                                                                                    |
| H 4 F H C 🔩 🔩 / 🗕 🗹 🔸 Server PLACE                                                                   | Płatnik: Jednostka                                                                                                    |
| Nazwa nistnika (mielsca nracv) BCP Dom Okres r                                                       | All A Miejsze przez Jednostak MP                                                                                                    |
| Jednostka                                                                                            | and an advertised in the second second |
| E Jednostak MP * L2018                                                                               | ■ H + F H + + + + + + = B                                                                                                    |
| EI SZKOŁA                                                                                            | ADMINISTARTOR SYSTEMÓW INFORMATYCZA DI                                                                                                    |
| SIXOLA PODSTAWOWA VI.2019                                                                            | ADMINISTRATOR BEZPIECZENSTWA INFORMACI                                                                                                    |
| E UG                                                                                                 | - AUDITION WEWNELRAM FOWARIO<br>BILINO EDIIKATI ZOROWALI SPRAW SPOLECZIVICH                                                                                                    |
| Bibl VII.202                                                                                         | 2 BURO INFORMATYKI                                                                                                    |
|                                                                                                    | - BJURO KONTROLI ZARZĄDCZEJ                                                                                                    |
|                                                                                                    | - BURO PROMOCII I INFORMACI                                                                                                    |
|                                                                                                    | - BURG ARZANIA KRYSKOWEGO                                                                                                    |
|                                                                                                    | GEODEZIA                                                                                                    |
|                                                                                                    | > PELNOMOCNIK DS. OCHRONY INFORMACII NIEJAWNYCH                                                                                                    |
|                                                                                                    | - POWIATOWY RZECZNIK KONSUMENTOW                                                                                                    |
|                                                                                                    | RADNI                                                                                                    |
|                                                                                                    | SAMODZIELNE STANOWISKA                                                                                                    |
|                                                                                                    | - UNOWA ZLECENIE                                                                                                    |
|                                                                                                    | WYDZIAŁ ARCHITEKTURY I BUDOWNICTWA                                                                                                    |
| <                                                                                                    | >                                                                                                    |
| Pieczątka (F5) Inne (F6) Raporty e-ZLA (F7) Grupy - dostęp użytkowników (F8) PPK (F9) Kierownicy (F? |                                                                                                    |
| Dane podstawowe [F1] Konta bankowe [F2] Rejestratory czasu pracy [F3] Os.do reprezentacji (F4)       | - WTUZHA KOMUNIACII<br>- WYDZIA OCINY ŚRODOWISKA                                                                                                    |
| Dane podstawowe                                                                                      |                                                                                                    |
| Skrót nazwy : Jednostak MP                                                                           |                                                                                                    |
| Pełna nazwa : Jednostka MP                                                                           |                                                                                                    |
| NIP: 813-03-35-217                                                                                   |                                                                                                    |
| Regon : 690587249                                                                                    |                                                                                                    |
| Dane adresowe                                                                                        |                                                                                                    |
| Mietscowość: Niewiadome                                                                              |                                                                                                    |
| Województwo: PODKARPACKIE                                                                            |                                                                                                    |
| Powiat: Rzeszowski                                                                                   |                                                                                                    |
| Gmina: Rzeszów                                                                                       | 는 단 한 번                                                                                                    |
| Ulica: Urocza                                                                                        | 1:1 H 4 F H + - C                                                                                                    |
| Nr domu: 6 /                                                                                         | Kierownicy                                                                                                    |
| Kod port i porta 23.231 Branduu                                                                      | Kazwisko[+] Imię NIP PESEL                                                                                                    |
| Not potate ad-data nationality                                                                       | Aorta Paweł 69122500579                                                                                                    |
|                                                                                                    |                                                                                                    |
| Ne Taksu:                                                                                            |                                                                                                    |
| Folder dia plików tekstowych                                                                         |                                                                                                    |
|                                                                                                    |                                                                                                    |
|                                                                                                    |                                                                                                    |
|                                                                                                    |                                                                                                    |
| Ne sprawdzaj powiadomeń w Se                                                                         |                                                                                                    |

2.6 Dodanie numeru konta bankowego.

Zaznaczamy płatnika, miejsce pracy i klikamy 🖶.

| Sprawmy Urząd - <<< system kadrowy >>> - [Platnicy i miejsca pracy]                                                                                                    | - a ×                                                                                      |
|----------------------------------------------------------------------------------------------------|--------------------------------------------------------------------------------------------|
| w Dane Kontexit seveniki szabiony saza inne Okna Pomoc<br>Płatnicy i miejsca pracy                                                                                                    | Struktura organizacyjna                                                                    |
| H 4 P H C 🐁 4 P 🗕 🗹 🔸 🖇 Server PLACE                                                                                                    | Platnik: Jednostka                                                                         |
| Nazwa platnika (miejsca pracy) RCP Dom, Okres rozl. /                                                                                                    | * Miejsce pracy: Jednostak MP                                                              |
| Jednostak MP 2018                                                                                                    | н ч » н е е / — в                                                                          |
| SZKOŁA VI2019                                                                                                    | - ADMINUS JAKI DK STSJEMOVI DROVANA I TUZNTUN<br>- ADMINISTRATOR BEZPIECZEŃSTWA INFORMACJI |
| ■ UG                                                                                                    | - AUDYTOR WEWNETRZINY FOWIATU<br>- BIJRO EDUKACII, ZDROWIA I SPRAW SPOLECZINYCH            |
| Parto La                                                                                                    | BIJRO INFORMATYKI<br>BIJRO KONTROLI ZARZĄDCZEJ                                             |
|                                                                                                    | BIJRO FROMOCII I INFORMACII<br>BIJRO RADY I ZARZĄDU POWIATU                                |
|                                                                                                    | - BIJRO ZARZĄDZANIA KRYŻYSOWEGO<br>- GEODEZIA                                              |
| Zaznaczone miejsce                                                                                                    | > - PELNOMOCKIX DS. OCHRONY INFORMACJI NEJAWINYCH<br>- POWIATOWY RZECZNIK KONSUMENTÓW      |
| pracy                                                                                                    | - RADCA PRAWNY<br>- RADNI                                                                  |
|                                                                                                    | - SAMODZIELNE STANOWISKA<br>- IMOWA ZI ECENIE                                              |
|                                                                                                    | - WYDZIAŁ ADMINISTARCJI                                                                    |
| <>                                                                                                    | WYDZIAL FINANSOWY                                                                          |
| Pieczątka [F5] Inne [F6] Raporty e-ZLA [ Grupy - dostęp użytkowników (F8] PPK [F9] Kierownicy [F10] Dane podstawowe [F1] Konta bankowe [F2] Rejestratory czasu pracy [F3] Os.do reprezentacji [F4] |                                                                                            |
| H 4 F H C 4 (0)                                                                                                    |                                                                                            |
| UK. Ja. banku We. nr konta                                                                                                    |                                                                                            |
|                                                                                                    |                                                                                            |
| 1                                                                                                    |                                                                                            |
|                                                                                                    |                                                                                            |
|                                                                                                    |                                                                                            |
|                                                                                                    | 8 K 9 K                                                                                    |
| Brait danych                                                                                                    | 0:0 H 4 F H 4 = 0                                                                          |
|                                                                                                    | Klerownicy           r Hazwisko[+]         2mię         NIP         PESEL                  |
|                                                                                                    | •                                                                                          |
|                                                                                                    |                                                                                            |
|                                                                                                    | Brak danych                                                                                |
|                                                                                                    |                                                                                            |
| Ne sprawdzaj powiadomień w Be                                                                                                    |                                                                                            |
|                                                                                                    |                                                                                            |
| <b>—</b> 7                                                                                                    |                                                                                            |
| Uzunełniamy numer kota i klikamy 📔 Zapisi                                                                                                    | 2                                                                                          |
|                                                                                                    | —.                                                                                         |
|                                                                                                    |                                                                                            |
| 📸 Konto hankowe - nowe dane                                                                                                    | ×                                                                                          |
| Nonco bankowe - nowe dane                                                                                                    |                                                                                            |
|                                                                                                    |                                                                                            |
| the Tell benchus - Mindeline territoria                                                                                                    |                                                                                            |
| LK IG. Danku Nr kilenta w Danku                                                                                                    |                                                                                            |
|                                                                                                    |                                                                                            |
|                                                                                                    |                                                                                            |
|                                                                                                    |                                                                                            |
|                                                                                                    |                                                                                            |
|                                                                                                    |                                                                                            |
|                                                                                                    |                                                                                            |
| Lk - liczba kontrolna, czyli dwie nierwsze c                                                                                                    | vfrv                                                                                       |
| EK liczba kond olita, czyli uwie pierwsze c                                                                                                    | y y                                                                                        |
| rachunku bankowego (cyfry 1-2)                                                                                                    |                                                                                            |
|                                                                                                    |                                                                                            |
| Tel bandaria a fanta a farana di anta filma di di                                                                                                    | and and a second                                                                           |
| la banku - osmiocyfrowy identyfikator bank                                                                                                    | ku, czyli cytry od                                                                         |
| 3 do 10 rachunku bankowego                                                                                                    |                                                                                            |
|                                                                                                    |                                                                                            |
|                                                                                                    |                                                                                            |
| Nr klienta w banku - szesnastocyfrowy nun                                                                                                    | ner klienta w banku,                                                                       |
| czyli cyfry od 11 do 26                                                                                                    |                                                                                            |
|                                                                                                    |                                                                                            |
| rachunku bankowego                                                                                                    |                                                                                            |
|                                                                                                    |                                                                                            |
|                                                                                                    |                                                                                            |
|                                                                                                    |                                                                                            |
| 📮 Zanisz 🛛 🗙 Anului 🤔 Pomo                                                                                                    | oc l                                                                                       |
|                                                                                                    |                                                                                            |
|                                                                                                    |                                                                                            |

#### 2.7 Kierownicy miejsca pracy i płatnika.

Aby serwis eIKP prawidłowo wczytywał osoby z uprawnieniami kierowniczymi należy dodać osoby w zakładce "Kierownicy". Pokażemy jak dodać kierownika miejsca pracy, dodanie kierownika płatnika

wygląda podobnie. W tym celu przechodzimy do zakładki kierownicy i klikamy 🕂 .

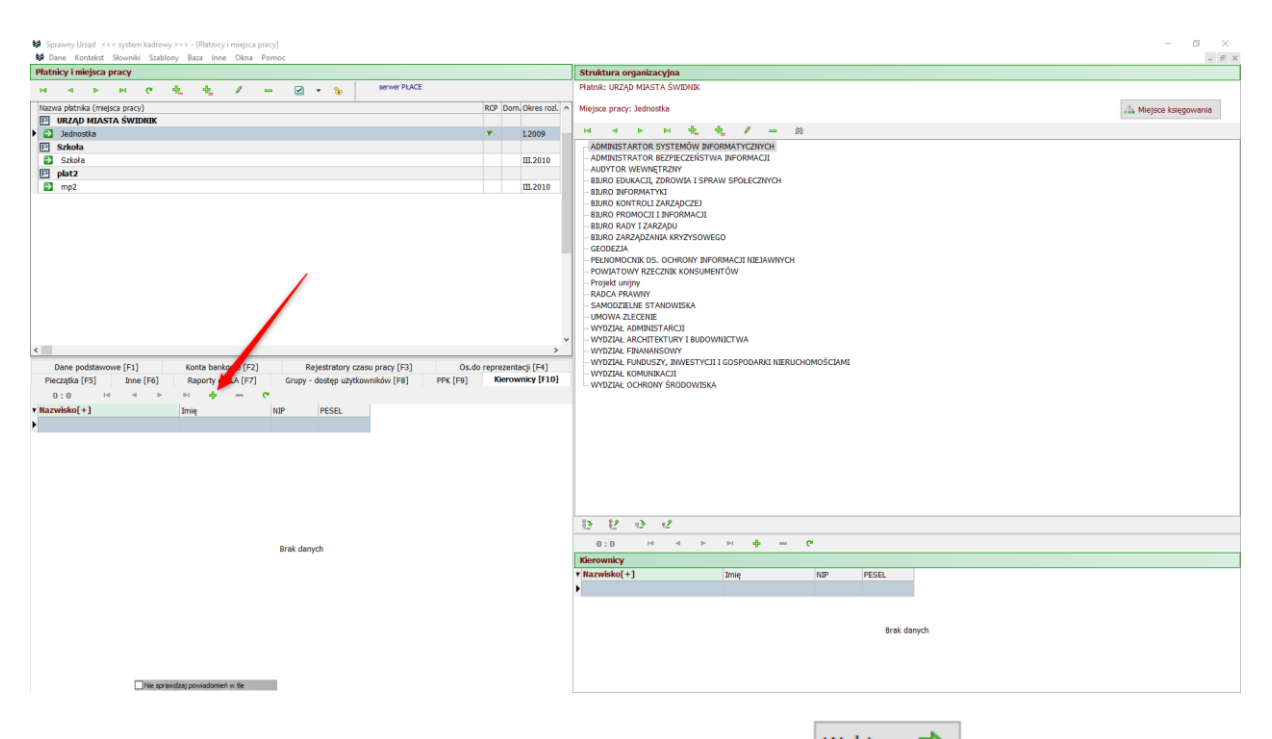

Zaznaczamy osobę którą chcemy dodać jako kierownika i klikamy Wybierz 📫

|                   | 010 14    | :134 😰       |         |              |           |              |             |                    |                                  |
|-------------------|-----------|--------------|---------|--------------|-----------|--------------|-------------|--------------------|----------------------------------|
| Nazwisko[+]       | Imię      | Pesel        | Kod T.I | I. P N       | I Nr akt. | Nr dow.osob. | Data urodz. | Miejsce urodz.     | Nr ew. rej.cz.pr. Ident. Sputnik |
| 112 Abramowicz    | Alojzy    | 79091613934  | 011000  | ~            | 315       |              | 16.09.1979  | Miejscowość Wielka |                                  |
| 134 Adamski       | Adam      | 222222222222 |         | ~            | _         |              | 22.02.2022  |                    |                                  |
| 78 Agatowska      | Agata     | 91042006327  | 011000  | ~            | 325       | _            | 20.04.1991  | Miejscowość Wielka |                                  |
| 15 Andrzejewski   | Andrzej   | 54090405791  | 011000  | ~            | 20        |              | 04.09.1954  | Miejscowość Wielka |                                  |
| 36 Aorta          | Paweł     | 69122500579  | 011000  | ~            | 101       |              | 25.12.1969  | Miejscowość Wielka |                                  |
| 68 Autor          | Piotr     | 72050209654  | 011000  | ~            | 244       |              | 02.05.1972  | Miejscowość Wielka |                                  |
| 54 Bartoszewski   | Bartosz   | 58101206072  | 011000  | ~            | 299       |              | 12.10.1958  | Miejscowość Wielka |                                  |
| 26 Bartowski      | Bartosz   | 76031919132  | 011000  | ~            | 136       |              | 19.03.1976  | Miejscowość Wielka |                                  |
| 10 Benbenek       | Wacław    | 54033005855  | 011000  | ~            | 272       |              | 30.03.1954  | Miejscowość Wielka |                                  |
| 104 Białogłowa    | Bożena    | 66102302925  | 011000  | ~            | 64        |              | 23.10.1966  | Miejscowość Wielka |                                  |
| 37 Bombka         | Barbara   | 74011516760  | 011000  | ~            | 90        |              | 15.01.1974  | Miejscowość Wielka | 00E3F16EDD0000                   |
| 77 Bożydar        | Błażej    | 75010807156  | 011000  | ~            | 132       |              | 08.01.1975  | Miejscowość Wielka | 00B36C47B20000                   |
| 105 Cezar         | Juliusz   | 65052505316  | 011002  | ~            | 150       |              | 25.05.1965  | Miejscowość Wielka | 004321FBDC0000                   |
| 61 Cezarowski     | Cezary    | 65070310833  | 011000  | $\checkmark$ | 11        |              | 03.07.1965  | Miejscowość Wielka | 0023E847B20000                   |
| 79 Choinka 📃 📐    | Natalia   | 73100514788  | 011000  | ~            | 86        |              | 05.10.1973  | Miejscowość Wielka | 00C39B47B20000                   |
| 85 Ciastko        | Veronika  | 85032316541  | 011000  | ~            | 317       |              | 23.03.1985  | Miejscowość Wielka | 0053CC4CB30000                   |
| 82 Cieszyńska     | Kr, tyna  | 79021017427  | 011000  | ~            | 261       |              | 10.02.1979  | Miejscowość Wielka | 00C3E84CB30000                   |
| 27 Czarny         | Rysza     | 82092317578  | 011000  | ~            | 255       |              | 23.09.1982  | Miejscowość Wielka | 00B31163B20000                   |
| 110 Darska        | Daria     | 92092814821  | 011000  | ~            | 320       |              | 28.09.1992  | Miejscowość Wielka | 00A30663B20000                   |
| 7 Dodana          | Daria     | 77060316428  | 011000  | ~            | 188       |              | 03.06.1977  | Miejscowość Wielka | 00D34963820000                   |
| 90 Drzewiasta     | Dżesika   | 85110314306  | 011000  | ~            | 206       |              | 03.11.1985  | Miejscowość Wielka | 00636947820000                   |
| 118 Dżentelmen    | Mateusz   | 58122601595  | 011000  | ~            | 324       |              | 26.12.1958  | Miejscowość Wielka | 00630547820000                   |
| 25 Elektryczny    | Maclej    | 82121718413  | 011000  | ~            | 259       |              | 17.12.1982  | Miejscowość Wielka | 0003AD64B20000                   |
| 95 Ewska          | Ewa       | 87042515006  | 011000  | ~            | 249       |              | 25.04.1987  | Miejscowość Wielka | 00C33463B20000                   |
| 114 Ewska         | Ewa       | 97060307288  | 011000  | ×            | 327       |              | 03.06.1997  | Miejscowość Wielka | 00535A47B20000                   |
| 121 Ewska         | Ewa       | 87030913980  | 011000  | ~            | 301       |              | 09.03.1987  | Miejscowość Wielka | 00F3784BB30000                   |
| 31 Felicja        | Alicja    | 90121610604  | 011000  | ~            | 322       |              | 16.12.1990  | Miejscowość Wielka | 00135063820000                   |
| 96 Feliciańska    | Felicia   | 87030608981  | 011000  | ~            | 309       |              | 06.03.1987  | Miejscowość Wielka | 00F39D1CB30000                   |
| 40 Figa           | Iga       | 90080509706  | 011000  | ×            | 318       |              | 05.08.1990  | Miejscowość Wielka |                                  |
| 135 Figa          | Iga       | 90080509706  |         | ~            |           |              | 05.08.1990  | Miejscowość Wielka |                                  |
| 119 Fijołkowska   | Felicja   | 87062615241  | 011000  | ~            | 287       |              | 26.06.1987  | Miejscowość Wielka | 0043B84BB30000                   |
| 22 Głód           | Sebastian | 85061607032  | 011000  | ~            | 204       |              | 16.06.1985  | Miejscowość Wielka | 00C30E4DB30000                   |
| 102 Goldfinger    | Helena    | 69041003164  | 011000  | ~            | 141       |              | 10.04.1969  | Miejscowość Wielka | 00135763820000                   |
| 57 Gwiazda        | Oliwia    | 78013117325  | 011000  | ~            | 27        |              | 31.01.1978  | Miejscowość Wielka | 0033C364B20000                   |
| 55 Herbata        | Janina    | 71061405329  | 011001  | ~            | 33        |              | 14.06.1971  | Miejscowość Wielka | 0053B1FADC0000                   |
| 67 Janowska       | Joanna    | 57051701121  | 011002  | ×            | 30        |              | 17.05.1957  | Mietscowość Wielka | 00D37A47B20000                   |
| 48 Janowski       | Jan       | 91032702130  | 011000  | ×            | 333       |              | 27.03.1991  | Miejscowość Wielka | 00B3444BB30000                   |
| 44 Januszewski    | lanusz    | 64050709111  | 011002  | ~            | 43        |              | 07.05.1964  | Miejscowość Wielka | 00C3DE4BB30000                   |
| 23 Jeremieszewski | leremiasz | 79110409915  | 011000  | 1            | 271       |              | 04.11.1979  | Miejscowość Wielka | 90538663820000                   |
|                   |           |              |         |              |           |              |             |                    |                                  |

#### 2.8 Kierownicy struktur jednostki.

Aby dodać kierownika w strukturze miejsca pracy zaznaczamy element w drzewku struktury i klikamy

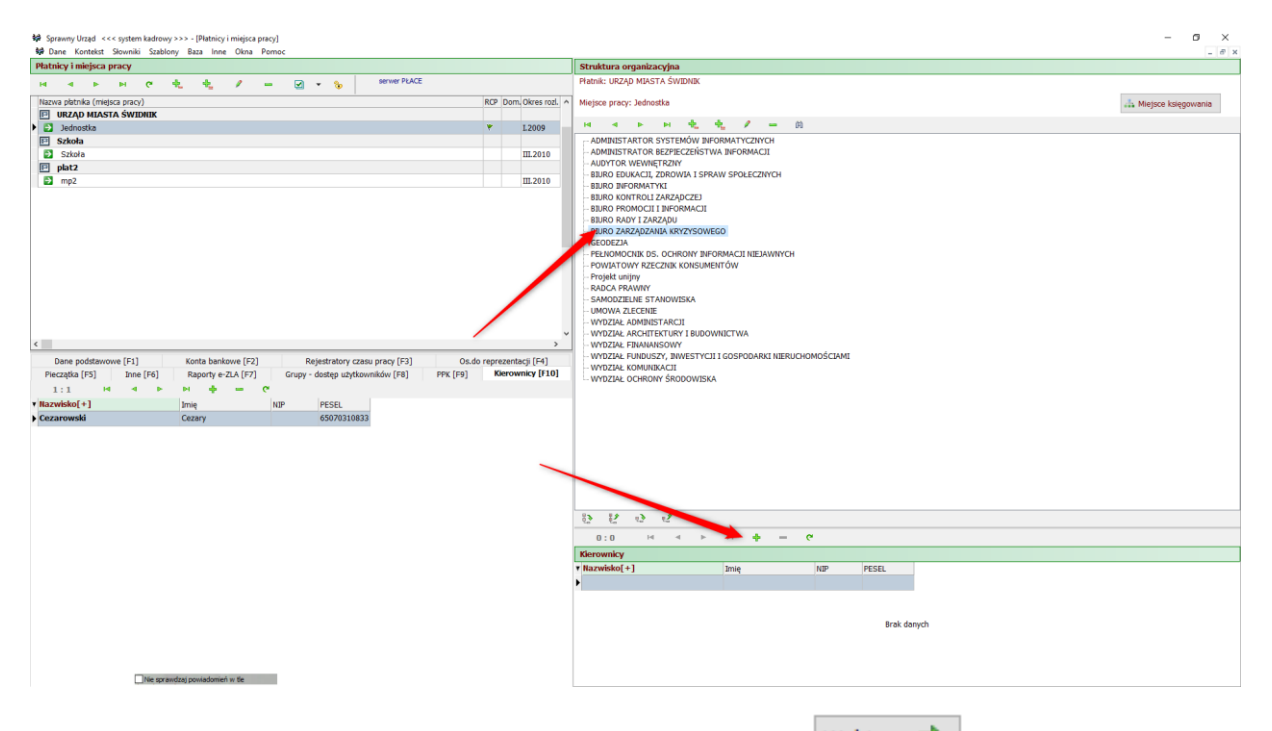

Zaznaczamy osobę którą chcemy dodać jako kierownika i klikamy Wybierz 🗘

| 😫 Wybi | r pracowników   |     |             |              |          |        |        |               |            |                      |                                         | -              |      | ×    |
|--------|-----------------|-----|-------------|--------------|----------|--------|--------|---------------|------------|----------------------|-----------------------------------------|----------------|------|------|
| ы      | 4 Þ ÞI          | C   | 曲 1         | 4:134        | 1        |        |        |               |            |                      |                                         |                |      |      |
| Nr ew  | Nazwisko[+]     |     | Imie        | Pecel        | Kod T II | РМ     | Nr akt | Nr. dow. osob | Data urodz | Miejsce undz         | Vrew reicznr                            | Ident Soutoil  |      |      |
| in cm  | 112 Abramowicz  |     | Aloizy      | 70001613034  | 011000   | ~      | 315    | 111 001103051 | 16 09 1979 | Migiscownéć Wielka   | il citt rejtalpri                       | acrici opucini |      | _    |
|        | 134 Adamski     |     | Adam        | 222222222222 |          | 1      |        |               | 22.02.2022 |                      |                                         |                |      |      |
|        | 78 Agatowska    |     | Agata       | 91042006327  | 011000   | 1      | 325    |               | 20.04.1991 | Mietscowość Wielka   |                                         |                |      |      |
|        | 15 Andrzejewsł  | di  | Andrzei     | 54090405791  | 011000   | 1      | 20     |               | 04.09.1954 | Miejscowość Wielka   |                                         |                |      |      |
|        | 36 Aorta        |     | Paweł       | 69122500579  | 011000   | ~      | 101    |               | 25.12.1969 | Miejscowość Wielka   |                                         |                |      |      |
|        | 68 Autor        |     | Piotr       | 72050209654  | 011000   | ~      | 244    |               | 02.05.1972 | Miejscowość Wielka   |                                         |                |      |      |
|        | 54 Bartoszewsk  | i   | Bartosz     | 58101206072  | 011000   | ~      | 299    |               | 12.10.1958 | Miejscowość Wielka   |                                         |                |      |      |
|        | 26 Bartowski    |     | Bartosz     | 76031919132  | 011000   | ~      | 136    |               | 19.03.1976 | Miejscowość Wielka   |                                         |                |      |      |
|        | 10 Benbenek     |     | Wacław      | 54033005855  | 011000   | ~      | 272    |               | 30.03.1954 | Miejscowość Wielka   |                                         |                |      |      |
|        | 104 Białogłowa  |     | Bożena      | 66102302925  | 011000   | ~      | 64     |               | 23.10.1966 | Miejscowość Wielka   |                                         |                |      |      |
|        | 37 Bombka       |     | Barbara     | 74011516760  | 011000   | 1      | 90     |               | 15.01.1974 | Miejscowość Wielka 0 | 0E3F16EDD0000                           |                |      |      |
|        | 77 Bożydar      |     | Błażej      | 75010807156  | 011000   | ~      | 132    |               | 08.01.1975 | Miejscowość Wielka 0 | 0836C47820000                           | )              |      |      |
| _      | 105 Cezar       |     | Juliusz     | 65052505316  | 011002   | ~      | 150    |               | 25.05.1965 | Miejscowość Wielka 0 | )04321FBDC0000                          |                |      |      |
| •      | 61 Cezarowski   |     | Cezary      | 65070310833  | 011000   | $\sim$ | 11     |               | 03.07.1965 | Miejscowość Wielka ( | 023E847B20000                           |                |      |      |
|        | 79 Choinka      |     | Natalia     | 73100514788  | 011000   | ~      | 86     |               | 05.10.1973 | Miejscowość Wielka   | )0C39B47B20000                          | )              |      |      |
|        | 85 Clastko      |     | Veronika    | 85032316541  | 011000   | ~      | 317    |               | 23.03.1985 | Miejscowość Wielka   | )053CC4CB30000                          |                |      |      |
|        | 82 Cieszyńska   |     | Kr, tyna    | 79021017427  | 011000   | ~      | 261    |               | 10.02.1979 | Miejscowość Wielka 0 | 0C3E84CB30000                           |                |      |      |
|        | 27 Czarny       |     | Rysza       | 82092317578  | 011000   | ~      | 255    |               | 23.09.1982 | Miejscowość Wielka ( | J0B31163B20000                          |                |      |      |
|        | 110 Darska      |     | Daria       | 92092814821  | 011000   | ~      | 320    |               | 28.09.1992 | Miejscowość Wielka ( | J0A30663B20000                          | )              |      |      |
|        | 7 Dodana        |     | Daria       | 77060316428  | 011000   | ~      | 188    |               | 03.06.1977 | Miejscowość Wielka ( | J0D34963B20000                          | )              |      |      |
|        | 90 Drzewiasta   |     | Dżesika     | \$5110314306 | 011000   | ~      | 206    |               | 03.11.1985 | Miejscowość Wielka   | J0636947B20000                          |                |      |      |
|        | 118 Džentelmen  |     | Mateusz     | 58122601595  | 011000   | ~      | 324    |               | 26.12.1958 | Miejscowość Wielka   | J0630547B20000                          |                |      |      |
|        | 25 Elektryczny  |     | Maciej      | 82121718413  | 011000   | ~      | 259    | _             | 17.12.1982 | Miejscowość Wielka 0 | J003AD64B20000                          | -              |      |      |
|        | 95 Ewska        |     | Ewa         | 87042515006  | 011000   | ~      | 249    |               | 25.04.1987 | Miejscowość Wielka ( | J0C33463B20000                          | 1              |      |      |
|        | 114 Ewska       |     | Ewa         | 97060307288  | 011000   | ×      | 327    |               | 03.06.1997 | Miejscowość Wielka ( | J0535A47B20000                          | )              |      |      |
|        | 121 Ewska       |     | Ewa         | 87030913980  | 011000   | ~      | 301    |               | 09.03.1987 | Miejscowość Wielka 0 | J0F3784BB30000                          |                |      |      |
|        | 31 Felicja      |     | Alicja      | 90121610604  | 011000   | ~      | 322    |               | 16.12.1990 | Miejscowość Wielka 0 | /0135063B20000                          |                |      |      |
|        | 96 Felicjańska  |     | Felicja     | 87030608981  | 011000   | ~      | 309    |               | 06.03.1987 | Miejscowość Wielka 0 | /0F39D1CB30000                          |                |      |      |
|        | 40 Figa         |     | Iga         | 90080509706  | 011000   | ×      | 318    |               | 05.08.1990 | Miejscowość Wielka   |                                         |                |      |      |
|        | 135 Hga         |     | iga         | 90080509706  |          | ×.     | 0.07   |               | 05.08.1990 | Miejscowość wielka   |                                         |                |      |      |
|        | 119 Fijorkowska |     | Felicja     | 87062615241  | 011000   | ×.     | 287    |               | 26.06.1987 | Miejscowość Wielka   | J0438848830000                          |                |      |      |
|        | 22 Grod         |     | Sebastian   | 85061607032  | 011000   | ×.     | 204    |               | 16.06.1985 | Miejscowość Wielka   | J0C30E4DB30000                          |                |      |      |
|        | 102 Goldringer  |     | Helena      | 09041003104  | 011000   | ×.     | 191    |               | 10.04.1969 | Miejscowość wielka   | 0135763820000                           |                |      |      |
|        | 57 uwidZ0a      |     | Janina      | 71061405220  | 011000   | ×      | 27     |               | 14.06.1071 | miejscowość Wielka   | 055C304820000                           |                |      |      |
|        | 67 Janowska     |     | Jonno       | 57051701121  | 011001   |        | 20     |               | 17.05.1057 | Majacowość Wialka    | 000000000000000000000000000000000000000 |                |      |      |
|        | 49 Janowski     |     | Jan         | 01022702120  | 011002   | 0      | 222    |               | 27.02.1001 | Misissiwaćć Walka    | 0037447820000                           |                |      |      |
|        | 44 Januezowski  |     | Januez      | 64050700111  | 011000   | 2      | 42     |               | 07.05.1064 | Miniscowość Wielka   | 000000000000000000000000000000000000000 |                |      |      |
|        | 22 Joromioczow  | eki | Joromiacz   | 70110400015  | 011002   | Ľ.     | 271    |               | 04 11 1070 | Miniscowość Wielka   | 00528662820000                          |                |      |      |
| _      | 25 Serenneszew  | om  | Jerer 11052 | /3110403313  | 011000   |        | 2/1    |               | 04.11.1979 | mejocowos, wieko     | 000003820000                            |                |      |      |
| <      |                 |     |             |              |          |        |        |               |            |                      |                                         |                |      | >    |
|        |                 |     |             |              |          |        |        |               |            |                      |                                         | Wybierz 📫      | 🗙 An | uluj |

Osoba pojawi się na liście kierowników.

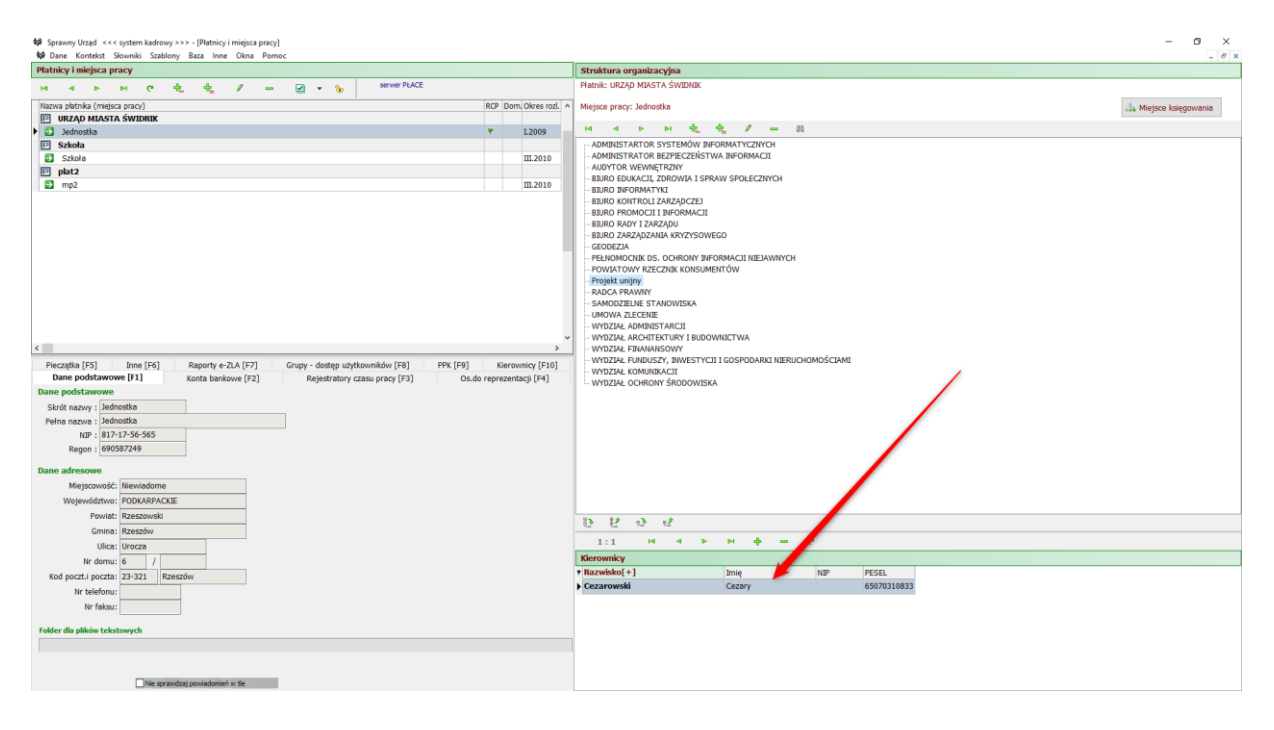

### 3 Osoby.

Moduł służy do zarządzania pracownikami.

| Dane Kontek           | st Słowniki Szab  | lony Baza     | Inne Okna              | Pomoc               |                      |                    |           |                                |                                                                                                    | _ @ ×                               |
|-----------------------|-------------------|---------------|------------------------|---------------------|----------------------|--------------------|-----------|--------------------------------|----------------------------------------------------------------------------------------------------|-------------------------------------|
| Kartoteka osób        |                   |               |                        |                     |                      |                    |           | Dane wybranej o                | soby                                                                                                    |                                     |
| ц н -<br>8 - А        | P Filt: nieust    | e<br>awiony D | <b>+ /</b><br>∎ ε+ @!⊮ | - 🔉 🕅               |                      |                    |           | Języki [F9]<br>Podstawowe [F1] | Odznaczenia [F10]         Organizacje [F11]         Konta bankowe [F12]         Wojsko [Ctrl+F1]           Adresy [F2]         Kontakt [F3]         Rodzina [F4]         Szkoły (F5]         Poprzednie zatrudnienie [F6]         Szkolenia [F7] | Inne [Ctrl+F2]<br>Kwalifikacje [F8] |
| Hamuickof ± 1         | Imin              | Develo        | Incia MITO             | long h              | k daw arab Data wada | Mintere und CDD 11 |           | III II I                       | 🛏 😋 💠 🖉 💳 Zdjęcie 🗈 🕼                                                                                                    | <u>}</u> → 🛛 - 🗶                    |
| Abramowicz            | Aloizy            | Diugie        | ing na-                | 79091613934         | 16 09 1979           | Miejsce urot SPD D | git in P  | Nazwisko :                     | Abramowicz                                                                                                    |                                     |
| Adamska               | Zuzanna           | Anna          |                        | 74061313461 R       | XA465789 13.06.1974  | Mielec NE a        | tamskaz   | Imie :                         | Alojzy                                                                                                    |                                     |
| Agatowska             | Agata             | /11114        |                        | 91042006327         | 20.04.1991           | MietscowośNIE a    | agata     | Druaie imie :                  |                                                                                                    | BRAK                                |
| Andrzejewski          | Andrzei           |               |                        | 54090405791         | 04.09.1954           | MiejscowośNIE a    | ootaczala | Pesel :                        | 79091613934                                                                                                    | FOTO                                |
| Aorta                 | Paweł             |               |                        | 69122500579 a       | xm567687 25.12.1969  | Miejscowoś NIE A   | orta      |                                | Autouzup, dety urodz.                                                                                                    | FOID                                |
| Autor                 | Piotr             |               |                        | 72050209654         | 02.05.1972           | Miejscowoś TAK     |           | Data urodzenia :               | 16.09.1979 •                                                                                                    |                                     |
| Bartoszewski          | Bartosz           |               |                        | 58101206072         | 12.10.1958           | Miejscowoś TAK     | _         | Płeć :                         | mężczyzna                                                                                                    | Alternative Alleine                 |
| Bartowski             | Bartosz           |               |                        | 76031919132         | 19.03.1976           | Miejscowoś TAK     |           | Mieisce urodzenia :            | Mietscowość Wielka                                                                                                    | Abramowicz Alojzy                   |
| Benbenek              | Wacław            |               |                        | 54033005855         | 30.03.1954           | Miejscowof TAK     |           | Stan cywilny :                 |                                                                                                    |                                     |
| Białogłowa            | Božena            |               |                        | 66102302925         | 23.10.1966           | Miejscowoś TAK     |           | Nazwisko rodowe :              |                                                                                                    |                                     |
| Bombka                | Barbara           |               |                        | 74011516760         | 15.01.1974           | Miejscowoś TAK b   | ombka     | Imie oica :                    | Verd                                                                                                    |                                     |
| Bożydar               | Błażej            |               |                        | 75010807156         | 08.01.1975           | MiejscowośNIE      |           | Ime ordu .                     | Jozef                                                                                                    |                                     |
| Cezar                 | Juliusz           |               |                        | 65052505316         | 25.05.1965           | Miejscowof TAK o   | zar       | anie matri.                    | Maria                                                                                                    |                                     |
| Cezarowski            | Cezary            |               |                        | 65070310833         | 03.07.1965           | Miejscowoś TAK     |           | Obvwatelstwo :                 | [Nie określone]                                                                                                    |                                     |
| Choinka               | Natalia           |               |                        | 73100514788         | 05.10.1973           | Miejscowof TAK d   | noinka    | NIP :                          |                                                                                                    |                                     |
| Ciastko               | Weronika          |               |                        | 85032316541         | 23.03.1985           | Miejscowoś TAK o   | astko     | Nr dow. osob. :                |                                                                                                    |                                     |
| Cieszyńska            | Krystyna          |               |                        | 79021017427         | 10.02.1979           | Miejscowoś TAK     |           | Wvdanv przez :                 |                                                                                                    |                                     |
| Czarny                | Ryszard           |               |                        | 82092317578         | 23.09.1982           | Miejscowoś TAK     |           | Wvdanv wdniu :                 | ··· ·                                                                                                    |                                     |
| Darska                | Daria             |               |                        | 92092814821         | 28.09.1992           | Miejscowoś TAK     |           | Wvkształcenie :                | [Nie określone]                                                                                                    |                                     |
| Dodana                | Daria             |               |                        | 77060316428         | 03.06.1977           | Miejscowoś TAK     |           | Tubil packney :                | (lie okraliow)                                                                                                    |                                     |
| Drzewiasta            | Dżesika           |               |                        | 85110314306         | 03.11.1985           | Miejscowoś NIE     |           |                                |                                                                                                    |                                     |
| Džentelmen            | Mateusz           |               |                        | 58122601595         | 26.12.1958           | Miejscowo! TAK     |           | urząd skarbowy :               | KOLBUSZOWA                                                                                                    |                                     |
| Elektryczny           | Maciej            |               |                        | 82121718413         | 17.12.1982           | Miejscowoś TAK     |           | Kod oddziału NPZ :             | 10R                                                                                                    |                                     |
| Ewska                 | Ewa               |               |                        | 87042515006         | 25.04.1987           | MiejscowośNIE      |           | Ident. do IKP :                |                                                                                                    |                                     |
| Ewska                 | Ewa               |               |                        | 87030913980         | 09.03.1987           | MiejscowośNIE      |           |                                |                                                                                                    |                                     |
| Ewska                 | Ewa               |               |                        | 97060307288         | 03.06.1997           | MIEJSCOWOS NIE     |           | sprzeciw przeciw p             | zetwarzaniu danych w celach                                                                                                    |                                     |
| reicja                | Ancja             | -             |                        | 90121010604         | 10.12.1990           | miejscowos nile    |           | administratorom da             | nych                                                                                                    |                                     |
| reicjańska<br>tiez    | reicja            |               |                        | 00080500706         | 05.08.1000           | Miejscowoś TAK     |           |                                | Dane                                                                                                    |                                     |
| fiolkowska            | Enlicit           |               |                        | 87062615241         | 26.06.1990           | Miniscowof Nat     |           |                                | zaznaczonej                                                                                                    |                                     |
| Glód                  | Sebastian         |               |                        | 85061607032         | 16 06 1995           | Miejscowoł TAK     |           |                                | osoby                                                                                                    |                                     |
| Goldfinger            | Helena            |               |                        | 69041003164         | 10.04.1969           | Miejscowoj TAK     |           |                                |                                                                                                    |                                     |
| Gwiazda               | Olinia            |               |                        | 78013117325         | 31 01 1978           | Miejscowoś TAK     |           |                                |                                                                                                    |                                     |
| Herbata               | lanina            |               |                        | 71061405329         | 14.06.1971           | Miejscowof NIE H   | erbata    |                                |                                                                                                    |                                     |
|                       |                   | -             |                        |                     |                      |                    |           | -                              | Lista osób                                                                                                    |                                     |
| Filtr prosty-para     | metry Nazwisko    | Llod:         |                        | NIP: d:             |                      |                    |           |                                | Listarosob                                                                                                    |                                     |
| Status:<br>nieaktywny |                   | do:           |                        | do :                |                      |                    |           |                                |                                                                                                    |                                     |
| V Laktywnii           | Data urodzenia    | od :          | · · ·                  | Pesel : od :        |                      |                    |           |                                |                                                                                                    |                                     |
| - Jandres J           |                   | do:           |                        | do :                |                      |                    |           |                                |                                                                                                    |                                     |
| Wyłącz 🕅              | Niejsce urodzenia |               |                        | Vir dow. os. : od : |                      |                    | - Filt    | try                            |                                                                                                    |                                     |
|                       |                   |               |                        | do :                |                      |                    |           |                                |                                                                                                    |                                     |
|                       | Nie sp            | awdzaj powi   | adomień w tie          |                     |                      |                    |           |                                |                                                                                                    |                                     |

Rysunek 4: Osoby okno główne

Opis przycisków specjalnych dla okna osób.

| ⇒                    | zmiana                                                    | sposobu                                                           | wyś١                 | wietlania   | listy         | osób.                               | Po jego                  | aktywa | cji lista | wygląda | następująco: |
|----------------------|-----------------------------------------------------------|-------------------------------------------------------------------|----------------------|-------------|---------------|-------------------------------------|--------------------------|--------|-----------|---------|--------------|
| ⇔                    | ы                                                         |                                                                   | •                    | M           | C,            | ÷                                   | 1                        |        | ٢         | (H)     |              |
|                      | - 6                                                       |                                                                   | Filtr                | : nieustawi | ony           | 3 9                                 | - Q                      | 1:14   | 14        |         |              |
| l<br>Data<br>Miejsce | Nazwiska<br>Imia<br>Drugie imia<br>urodzenia<br>urodzenia | o : Abramow<br>e : Alojzy<br>e :<br>a : 16.09.19<br>a : Miejscowo | icz<br>79<br>ość Wie | lka         | Pe<br>Ir dow. | NIP : -<br>esel : 790<br>.os. :     | <br>091613934            |        |           |         |              |
| l<br>Data<br>Miejsce | Nazwiska<br>Imia<br>Drugie imia<br>urodzenia<br>urodzenia | o: Adamska<br>e: Zuzanna<br>e: Anna<br>a: 13.06.19<br>a: Mielec   | 74                   |             | Pe<br>Ir dow. | NIP : -<br>esel : 740<br>.os. : BX/ | <br>061313461<br>A465789 |        |           |         |              |
|                      | Nazwisko                                                  | o : Agatowsk                                                      | a                    |             |               | NIP: -                              |                          |        |           |         |              |

Imię : Agata Drugie imię : Data urodzenia : 20.04.1991 Miejsce urodzenia : Miejscowość Wielka NIP : - - -Pesel : 91042006327 Ir dow.os. :

Nazwisko : Andrzejewski Imię : Andrzej Drugie imię : Data urodzenia : 04.09. 1954 Miejsce urodzenia : Miejscowość Wielka NIP : - - -Pesel : 54090405791 Ir dow.os. :

🎐 informacja o miejscach w których osoba jest lub była zatrudniona.

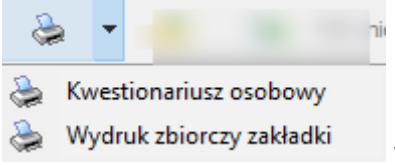

wydruki.

pokaż / ukryj panel filtru.

kartoteka wniosków o udostępnianie dla danej osoby.

historia operacji.

wyszukiwanie błędów w liście osób.

reset haseł do IKP.

3.1 Dodawanie nowej osoby.

Z okna modułu "Osoby" klikamy 👎 .

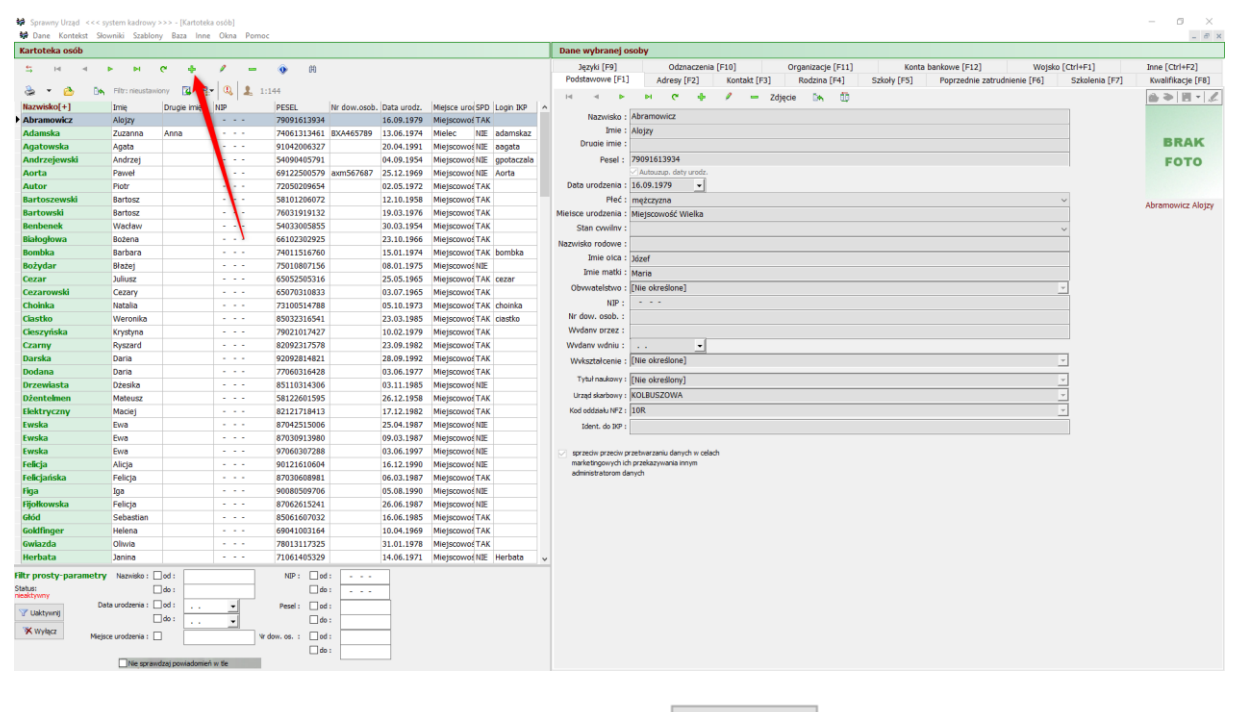

W następnym oknie wypełniamy dane osoby i klikamy

📄 Zapisz

| 😫 Osoba - nowe da   | ne                                                    |            | ×         |
|---------------------|-------------------------------------------------------|------------|-----------|
| Nazwisko :          | Adam                                                  |            | 🔁 🧼 📗 - 🏒 |
| Imie :              | Adamski                                               |            |           |
| Druaie imie :       |                                                       |            |           |
| Pesel :             | 75062448604                                           |            | BRAK      |
|                     | 🗹 Autouzup, daty urodz.                               |            | BRAR      |
| Data urodzenia :    | 24.06.1975 📃 🙉                                        |            | FOTO      |
| Płeć :              | kobieta 🗸 🗸                                           |            |           |
| Mieisce urodzenia : |                                                       |            |           |
| Stan cvwilnv :      | Nieznany 🗸                                            |            |           |
| Nazwisko rodowe :   |                                                       |            |           |
| Imie oica :         |                                                       |            |           |
| Imie matki :        |                                                       |            |           |
| Obvwatelstwo :      | polskie 👻                                             | <u>AB</u>  |           |
| NIP :               | • • •                                                 |            |           |
| Nr dow. osob. :     |                                                       |            |           |
| Wvdanv przez :      |                                                       |            |           |
| Wvdanv wdniu :      | · · · · · · · · ·                                     |            |           |
| Wvkształcenie :     | [Nie określone]                                       | <u>AB</u>  |           |
| Tytuł naukowy :     | [Nie określony]                                       | <u>A</u> A |           |
| Urząd skarbowy :    | [Nie określony]                                       | <u>A</u> B |           |
| Kod oddziału NFZ :  | [Nie określony]                                       | <u>aa</u>  |           |
| Ident. do IKP :     |                                                       | +          |           |
| sprzeciw przeciw p  | rzetwarzaniu danych w celach<br>o przekazywania innym |            |           |
| administratorom da  | anych                                                 |            |           |
| 📄 Zapisz            | 🗙 Anuluj 💡 Pomoc                                      |            |           |

### 3.2 Dodanie lub edycja danych osobowych.

Wprowadzenia lub edycji danych najwygodniej dokonać klikając na osobę i wybierając odpowiednią zakładkę w panelu po prawej stronie.

| Sprawny Urząd <<<     | < system kadrowy    | >>> - [Kartote   | ka osób]       |                                               |                  |         |                           |                                                                                                    | - 0 ×                               |
|-----------------------|---------------------|------------------|----------------|-----------------------------------------------|------------------|---------|---------------------------|----------------------------------------------------------------------------------------------------|-------------------------------------|
| Kartoteka osób        | siowniki szabion    | iy baza inn      | e Okna Po      | moc                                           |                  |         |                           | Dane wybranej osoby                                                                                                    | - 6 4                               |
| ्र स न<br>25 र 64 19  | ► ►                 | ৎ 🔶<br>iony 🖬 A  | / -<br>- (a) ± | - 💿 🕅                                         | Zaznaczo         | ony pra | acownik                   | Jązyki [F3] Odznaczenia [F10] Organizacje [F11] Konta bankove [F12] Wojsko (Ctri+F1]<br>Podstavove [F1] Adresy [F2] Kontaki [F3] Rodzina [F4] Szkoly [F5] Poprzednie zatrudnenie [F6] Szkolenia [F7]                                                                                                    | Inne [Ctrl+F2]<br>Kwalifikacje [F8] |
| Nazwisko[+]           | Imię                | Drugie imię      | NIP            | PESEL                                         | Nr dow.osob Data | urodz.  | Miejsce urocSPD Login IKP | na a tri na zdjęcie Din 🔟                                                                                                    | @r ⇒  11 •  ⊀                       |
| Abramowicz            | Alojzy              |                  |                | 79091613934                                   | 16.0             | 9.1979  | MiejscowośTAK             | Nazvisko Andrzejewski                                                                                                    |                                     |
| Adam                  | Adamski             |                  |                | 75062448604                                   | 24.0             | 6.1975  | TAK                       | Inter Andrzej                                                                                                    | PRAK                                |
| Adamska               | Zuzanna             | Anna             |                | 74061313461                                   | BXA4657 9 13.0   | 6.1974  | Mielec NIE adamska        | z urude imit:                                                                                                    | DRAK                                |
| Agatowska             | Agata               |                  |                | 91042006327                                   | 20.0             | 4.1991  | Miejscowoś NIE aagata     | Pese : 54090405791                                                                                                    | FOTO                                |
| Andrzejewski          | Andrzej             |                  |                | 54090405791                                   | 04.0             | 9.1954  | Miejscowoś NIE gpotacza   | la Calendra Calendra |                                     |
| Aorta                 | Pawer               |                  |                | 69122500579                                   | axm567687 25.1   | 2.1969  | Miejscowoś NIE Aorta      | Deta urodzen 1. (H.U.S.1334)                                                                                                    |                                     |
| Autor                 | Piotr               |                  |                | 72050209654                                   | 02.0             | 0.1050  | Miejscowoś TAK            | P C: mgzczyzna v                                                                                                    | Andrzejewski Andrze                 |
| Bartowski             | Bartosz             |                  |                | 36101206072                                   | 12.1             | 0.1930  | Miejscowos TAK            | Mielsce urodze la : Miejscowość Wielka                                                                                                    |                                     |
| Banbonok              | Wasiaw              |                  |                | 540220059595                                  | 19.0             | 3.1970  | Miejscowos TAK            | Stan Cwiny :                                                                                                    |                                     |
| Bistoclows            | Boteon              |                  |                | 66102202025                                   | 30.0             | 0 1966  | Miejscowo: TAK            | Nazwisko rođeve :                                                                                                    |                                     |
| Bombka                | Barbara             |                  |                | 74011516760                                   | 15.0             | 1 1974  | Miejscowoś TAK hombka     | Imie ica : Józef                                                                                                    |                                     |
| Bohudar               | Blatei              |                  |                | 75010807156                                   | 08.0             | 1 1975  | Miniscowo(NIE             | Imie setki : Maria                                                                                                    |                                     |
| Cezar                 | Juliusz             |                  |                | 65052505316                                   | 25.0             | 5.1965  | Mielscowoś TAK cezar      | Obwate two : [Nie określone]                                                                                                    |                                     |
| Cezarowski            | Cezary              |                  |                | 65070310833                                   | 03.0             | 7.1965  | Mielscowof TAK            | NP:                                                                                                    |                                     |
| Choinka               | Natalia             |                  |                | 73100514788                                   | 05.0             | 0.1973  | Mietscowoś TAK choinka    | Nr dow, sob. :                                                                                                    |                                     |
| Ciastiko              | Weronika            |                  |                | 85032316541                                   | 23.0             | 3.1985  | Miejscowof TAK ciastko    | Wvdany vrzez :                                                                                                    |                                     |
| Cieszyńska            | Krystyna            |                  |                | 79021017427                                   | 10.0             | 2.1979  | Miejscowoj TAK            | Wydarwyydniu:                                                                                                    |                                     |
| Czarov                | Ryszard             |                  |                | 82092312578                                   | 23.0             | 9.1982  | Mielscowof TAK            | Utday Lucia - Olio Akeedinaa                                                                                                    |                                     |
| Darska                | Daria               |                  |                | 92092814821                                   | 28.0             | 9.1992  | Mietscowoś TAK            | www.sz.proenie ; [_nie dutesione]                                                                                                    |                                     |
| Dodana                | Daria               |                  |                | 77060316428                                   | 03.0             | 6.1977  | Miejscowoś TAK            | Tyte nakowy : [Nie określony] -                                                                                                    |                                     |
| Drzewiasta            | Džesika             |                  |                | 85110314306                                   | 03.1             | 1.1985  | Miejscowoś NIE            | Urzą skarbowy : [Nie określony] -                                                                                                    |                                     |
| Džentelmen            | Mateusz             |                  |                | 58122601595                                   | 26.1             | 2.1958  | Mielscowoś TAK            | Kod or dzielu. NP2 : [Nie określony] -                                                                                                    |                                     |
| Elektryczny           | Macie1              |                  |                | 82121718413                                   | 17.1             | 2.1982  | Miejscowoś TAK            | lent di RP i contaczala                                                                                                    |                                     |
| Ewska                 | Ewa                 |                  |                | 87042515006                                   | 25.0             | 4.1987  | MietscowośNIE             | Absorbane Absorbane                                                                                                    |                                     |
| Ewska                 | Ewa                 |                  |                | 87030913980                                   | 09.0             | 3.1987  | Miejscowoś NIE            | In section remarks remarks around a select                                                                                                    |                                     |
| Ewska                 | Ewa                 |                  |                | 97060307288                                   | 03.0             | 6.1997  | Miejscowoś NIE            | ma settingovych ich przekazywania imym                                                                                                    |                                     |
| Felicia               | Alicia              |                  |                | 90121610604                                   | 16.1             | 2.1990  | MiejscowośNIE             | administratorom danych                                                                                                    |                                     |
| Feliciańska           | Felicia             |                  |                | 87030608981                                   | 06.0             | 3.1987  | Mietscowoś TAK            |                                                                                                    |                                     |
| Figa                  | Iga                 |                  |                | 90080509706                                   | 05.0             | 8.1990  | Mietscowof NIE            |                                                                                                    |                                     |
| Fijołkowska           | Felicia             |                  |                | 87062615241                                   | 26.0             | 6.1987  | Miejscowoś NIE            |                                                                                                    |                                     |
| Głód                  | Sebastian           |                  |                | 85061607032                                   | 16.0             | 6.1985  | Miejscowof TAK            | Zakładki danych osoby                                                                                                    |                                     |
| Goldfinger            | Helena              |                  |                | 69041003164                                   | 10.0             | 4.1969  | MiejscowośTAK             |                                                                                                    |                                     |
| Gwiazda               | Olivvia             |                  |                | 78013117325                                   | 31.0             | 1.1978  | Miejscowoj TAK            | v                                                                                                    |                                     |
| Filtr prosty-parametr | try Nazwisko :      | od:              |                | NIP: 0                                        | B                |         |                           |                                                                                                    |                                     |
| Status:               |                     | do:              |                | d                                             |                  |         |                           |                                                                                                    |                                     |
|                       | Data urodzenia :    | ]od:             | -              | Pesel: 0                                      |                  |         |                           |                                                                                                    |                                     |
| V Uaktywnij           |                     | do:              | -              |                                               |                  |         |                           |                                                                                                    |                                     |
| Wyłącz Ma             | inince undersite .  |                  |                | l va dana an an an an an an an an an an an an |                  |         |                           |                                                                                                    |                                     |
| - Pie                 | ejsce urodzenia i E |                  |                |                                               |                  |         |                           |                                                                                                    |                                     |
|                       | Ne sorau            | rizai nowiadomie | ń w tie        |                                               |                  |         |                           |                                                                                                    |                                     |
|                       | Contractor          |                  |                |                                               |                  |         |                           |                                                                                                    |                                     |
|                       |                     |                  |                |                                               |                  |         |                           |                                                                                                    |                                     |
|                       |                     |                  |                |                                               |                  |         |                           |                                                                                                    |                                     |
|                       |                     |                  |                |                                               |                  |         |                           |                                                                                                    |                                     |
|                       |                     |                  |                |                                               |                  |         |                           |                                                                                                    | 1                                   |
| Wnrow                 | adza                | nie              | danv           | uch w                                         | każde            | i 72    | akładre i                 | wyglada podobnie. Klikamy 📍 aby dodać dane l                                                                                                    | uh 🌷                                |
| vvprovv               | lauze               | inc .            | uun            | y CII VV                                      | Ruzuc.           | J 20    | induce                    |                                                                                                    | ub                                  |
|                       |                     |                  |                |                                               |                  |         |                           |                                                                                                    |                                     |
| abv                   |                     |                  |                |                                               |                  |         |                           | zmienić ist                                                                                                    | niejace                             |
| ~~ <i>y</i>           |                     |                  |                |                                               |                  |         |                           |                                                                                                    |                                     |
|                       |                     |                  |                |                                               |                  |         |                           |                                                                                                    |                                     |
|                       |                     |                  |                |                                               |                  |         |                           |                                                                                                    |                                     |
|                       |                     |                  |                |                                               |                  |         |                           | Zapisz                                                                                                    |                                     |
| Polawi                | sie n               | owe              | OKI            | enko.                                         | wprov            | var     | dzamv ir                  | itormacie i klikamy                                                                                                    |                                     |
|                       |                     |                  |                |                                               |                  |         |                           |                                                                                                    |                                     |

| 🙀 Członek rodziny - | nowe dane                             | × |
|---------------------|---------------------------------------|---|
| Ogólne Adres z      | amieszkania Ubezpieczenie             |   |
| Nazwisko :          | Andrzejewski                          |   |
| Imie :              |                                       |   |
| Druaie imie :       |                                       |   |
| Pesel :             |                                       |   |
|                     | 🗹 Autouzup. daty urodz.               |   |
| Data urodzenia :    | · · · · · · · · · · · · · · · · · · · |   |
| Płeć :              | ~                                     |   |
| Mieisce urodzenia : |                                       |   |
| Stan cvwilnv :      | ~                                     |   |
| Nazwisko rodowe :   |                                       |   |
| Imie oica :         |                                       |   |
| Imie matki :        |                                       |   |
| Obvwatelstwo :      | polskie 🔹 🕰                           |   |
| NIP:                | •••                                   |   |
| Nr dow. osob. :     |                                       |   |
| Wvkształcenie :     | [Nie określone]                       |   |
|                     |                                       |   |
|                     |                                       |   |
|                     |                                       |   |
| 📙 Zapisz            | 🗙 Anuluj 💡 Pomoc                      |   |

#### 3.3 Dodawanie wykształcenia.

Z powodu wliczania szkół do przysługujących pracownikowi dni wolnych bardzo ważne jest wprowadzenie wykształcenia. Zaznaczamy osobę i z panelu po prawej wybieramy zakładkę "Szkoły".

Następnie klikamy 🕂 .

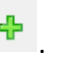

| Se Dane Konte | sist słowniki szabio | iny saza in            | ne Ukna P  | Pomoc            |                        |                           |                  |                          |                   |             |                                             | -               |
|---------------|----------------------|------------------------|------------|------------------|------------------------|---------------------------|------------------|--------------------------|-------------------|-------------|---------------------------------------------|-----------------|
| Kartoteka osó | 6                    |                        |            |                  |                        |                           | Dane wybranej os | oby                      |                   |             |                                             |                 |
| 5 H           | 4 <b>F</b> F         | ۴ ۴                    | 1          | 🗕 💿 A            |                        |                           | Języki (F9)      | Odznaczenia (F10)        | Organizacje [F11] | Konta       | bankowe [F12] Wojsko [Ctrl+F1]              | Inne (Ctrl+F2)  |
| a - 🔥         | Filtr: nieusta       | siony 🔁                | 8- Q 1     | 1:133            |                        |                           | Podstawowe [F1]  | Adresy [F2] Kontakt [F3] | Rodzina [F+]      | SZADIY [FS] | Poprzednie zatrudnienie [P6] Szkolenia [P7] | Kwaiirikacje [P |
| Nazwisko[+]   | Imie                 | Drucia imia            | NID        | DECEI            | Nr dow oroh Data uroda | Mielece uro/SPD Login IVP |                  | M C + / - (0             |                   | •           |                                             |                 |
| Abramowicz    | Aloizy               | Drogic tria            |            | 79091613934      | 16.09.1979             | Miejscowo/NIE             | • Data - od[-]   | Data - do Da szkoły      |                   | _           |                                             | Lata Msc. Dni   |
| Adamski       | Adam                 |                        |            | 2222222222222    | 22.02.2022             | TAK                       |                  |                          |                   |             |                                             |                 |
| Agatowska     | Agata                |                        |            | 91042006327      | 20.04,1991             | Mietscowoś NIE            |                  |                          |                   |             |                                             |                 |
| Andrzejewski  | Andrzei              |                        |            | 54090405791      | 4.09.1954              | Miejscowoś NIE            |                  |                          |                   |             |                                             |                 |
| Aorta         | Paweł                |                        |            | 69122500579      | 25. 1969               | MiejscowośNIE             |                  |                          |                   |             |                                             |                 |
| Autor         | Piotr                |                        |            | 72050209654      | 02.05.15 2             | Miejscowoś TAK            |                  |                          |                   |             |                                             |                 |
| Bartoszewski  | Bartosz              |                        |            | 58101206072      | 12.10.1958             | Nejscowoś TAK             |                  | •                        |                   |             |                                             |                 |
| Bartowski     | Bartosz              |                        |            | 76031919132      | 19.03.1976             | Mie) rowoś TAK            |                  | •                        |                   |             |                                             |                 |
| Benbenek      | Wacław               |                        |            | 54033005855      | 30.03.1954             | Miejscow                  |                  |                          |                   |             |                                             |                 |
| Białogłowa    | Božena               |                        |            | 66102302925      | 23.10.1966             | Miejscowoś TAK            |                  |                          |                   |             |                                             |                 |
| Bombka        | Barbara              |                        |            | 74011516760      | 15.01.1974             | Miejscowof TAK            |                  | 1                        |                   |             |                                             |                 |
| Bożydar       | Błażej               |                        |            | 75010807156      | 08.01.1975             | MiejscowośNIE             |                  |                          |                   |             |                                             |                 |
| Cezar         | Juliusz              |                        |            | 65052505316      | 25.05.1965             | Miejscowoś TAK            |                  | 1                        |                   |             |                                             |                 |
| Cezarowski    | Cezary               |                        |            | 65070310833      | 03.07.1965             | Miejscowoś TAK            |                  | 1                        |                   |             |                                             |                 |
| Choinka       | Natalia              |                        |            | 73100514788      | 05.10.1973             | Miejscowoś TAK            |                  | 1                        |                   |             |                                             |                 |
| Ciastko       | Weronika             |                        |            | 85032316541      | 23.03.1985             | MiejscowośTAK             |                  |                          |                   |             |                                             |                 |
| Cieszyńska    | Krystyna             |                        |            | 79021017427      | 10.02.1979             | Miejscowo! TAK            |                  |                          |                   |             |                                             |                 |
| Czarny        | Ryszard              |                        |            | 82092317578      | 23.09.1982             | Miejscowoś TAK            |                  |                          |                   |             |                                             |                 |
| Darska        | Daria                |                        |            | 92092814821      | 28.09.1992             | Miejscowoś TAK            |                  |                          |                   |             |                                             |                 |
| Dodana        | Daria                |                        |            | 77060316428      | 03.06.1977             | Miejscowoś TAK            |                  |                          |                   |             |                                             |                 |
| Drzewiasta    | Dżesika              |                        |            | 85110314306      | 03.11.1985             | MiejscowośNIE             |                  |                          |                   | Brak danych |                                             |                 |
| Dżentelmen    | Mateusz              |                        |            | 58122601595      | 26.12.1958             | MiejscowośTAK             |                  |                          |                   |             |                                             |                 |
| Elektryczny   | Maciej               |                        |            | 82121718413      | 17.12.1982             | Miejscowoś TAK            |                  |                          |                   |             |                                             |                 |
| Ewska         | Ewa                  |                        |            | 87042515006      | 25.04.1987             | MiejscowośNIE             |                  |                          |                   |             |                                             |                 |
| Ewska         | Ewa                  |                        |            | 87030913980      | 09.03.1987             | Miejscowoś NIE            |                  |                          |                   |             |                                             |                 |
| Ewska         | Ewa                  |                        |            | 97060307288      | 03.06.1997             | Miejscowoś NIE            |                  |                          |                   |             |                                             |                 |
| Felicja       | Alicja               |                        |            | 90121610604      | 16.12.1990             | Miejscowoś NIE            |                  |                          |                   |             |                                             |                 |
| Felicjańska   | Felicja              |                        |            | 87030608981      | 06.03.1987             | Miejscowoś TAK            |                  |                          |                   |             |                                             |                 |
| nga           | Iga                  |                        |            | 90080509706      | 05.08.1990             | MiejscowośNŒ              |                  |                          |                   |             |                                             |                 |
| Agofkowska    | Felicja              |                        |            | 87062615241      | 26.06.1987             | Miejscowos NIE            |                  |                          |                   |             |                                             |                 |
| God           | Sebastian            |                        |            | 85061607032      | 16.06.1985             | Miejsčowoś TAK            |                  |                          |                   |             |                                             |                 |
| Goldringer    | Helena               |                        |            | 69041003164      | 10.04.1969             | Miejscowos I AK           |                  |                          |                   |             |                                             |                 |
| Gwiazda       | Olivia               |                        |            | /801311/325      | 31.01.1978             | Miejscowoś TAK            |                  |                          |                   |             |                                             |                 |
| Herbata       | Janina               |                        |            | /1061405329      | 14.06.1971             | Miejscowoj naz            | *                |                          |                   |             |                                             |                 |
| tr prosty-par | ametry Nazwisko :    | od:                    |            | NIP : od         |                        |                           |                  |                          |                   |             |                                             |                 |
| atus:         |                      | do:                    |            | do 🗌             |                        |                           |                  |                          |                   |             |                                             |                 |
| and fining    | Data urodzenia :     | od:                    | •          | Pesel : Od       |                        |                           |                  |                          |                   |             |                                             |                 |
| " Uaktywnij   |                      | _do:                   | -          | do               | :                      |                           |                  |                          |                   |             |                                             |                 |
| 🗙 Wyłącz      | Maiara unofastia :   | - H                    |            | Vindew on a load |                        |                           |                  |                          |                   |             |                                             |                 |
|               | rvejsce urouzeria :  | _                      |            |                  |                        |                           |                  |                          |                   |             |                                             |                 |
|               |                      | and and second a first | ind on the |                  | ·                      |                           |                  |                          |                   |             |                                             |                 |
|               | The spra             | word) powedow          | ICT W UC   |                  |                        |                           |                  |                          |                   |             |                                             |                 |

W kolejnym oknie wypełniamy dane szkoły i klikamy [

| <br>Zapiez |
|------------|
| Zapisz     |
|            |

. Wykształcenie zostanie dodane.

| ₩ Ukończone szkoły - nowe dane           | ( |
|------------------------------------------|---|
| Dane Brędy                               |   |
| Nazwa szkoły :                           |   |
| Politechnika Rzeszowska 🔹 🚇              |   |
| Data - od: 01.10.2000 💌 🕮 -3 -4 -5 -6 -8 |   |
| Data - do: 01.07.2003 🚽 🕮                |   |
| 2 lata 9 miesięcy 1 dzień                |   |
| Typ szkoły: wyższa 🔹 🏟                   |   |
| Data dypl .: 01.07.2003 🚽 🚇              |   |
| Wyuczony zawód (specjalizacja) :         |   |
| ADMINISTRACJA 🗨 🚇                        |   |
| Numer dyplomu/świadectwa :               |   |
| 1234                                     | ] |
| Tytuł naukowy                            |   |
| Licenjat                                 |   |
| Prawo do urlopu:                         |   |
| Lata: 8 Miesiące: 0 🚺 Dni: 0 🚺           |   |
| 📄 Zapisz 🗙 Anuluj                        |   |

#### 3.4 Dodawanie poprzedniego zatrudnienia.

Czas zatrudnienia jest wliczany do przysługującemu pracownikowi urlopu i procencie stażowego, dlatego bardzo ważne jest uzupełnienie tej zakładki. Zaznaczamy osobę i z panelu po prawej wybieramy zakładkę "Poprzednie zatrudnienie". Następnie

| klikan                       | ., 🕂                                   |                |                          |                    |                      |                  |           |                                                                                                    |
|------------------------------|----------------------------------------|----------------|--------------------------|--------------------|----------------------|------------------|-----------|----------------------------------------------------------------------------------------------------|
| кикан                        | iy                                     | •              |                          |                    |                      |                  |           |                                                                                                    |
|                              |                                        |                |                          |                    |                      |                  |           |                                                                                                    |
| Sprawny Urząd                | <<< system kadrowy<br>Clowniki Stabler | >>> - [Kartote | eka osób]<br>na Okoa Rom |                    |                      |                  |           |                                                                                                    |
| Kartoteka oróh               | a słowniki szabior                     | y baza mir     | ie Okna Pom              | oc                 |                      |                  |           | Dana understad ocobu                                                                                                    |
| kartoteka 0500               |                                        |                |                          |                    |                      |                  |           | Danie wytoranej usody<br>Danie wytoranej usody<br>Danie wytoranej usody |
| 5 14 4                       | 4 5 54                                 | ۴ ۳            | · -                      | 👽 (Fl)             |                      |                  |           | Języka (Ps) Odziadzenia (FU) Organizacje (F11) Konta bankowe (F12) Wojsko (L(1+F1) Inte (L(1+F2))<br>Bodzina (F21) Adreas (F21) Kontak (F21) Bodzina (F21) Konta bankowe (F12) Wojsko (L(1+F1))<br>Bodzina (F21) Kontak (F21) Kontak (F21) Bodzina (F21) Kontak (F21) Kontak                                                                                                    |
| 💩 + 🔥                        | Filtr: nieustawi                       | ony 🔁 🌶        | 2-0.2.                   | 4:145              |                      |                  |           | Longrammer [1,1] vontax [1,2] vontax [1,2] v                                                                                                    |
| Nazwisko[+]                  | Imie                                   | Drugie imie    | NIP                      | PESEL Nr de        | ow.osob. Data urodz. | Mielsce urod SPD | agin IKP  |                                                                                                    |
| Abramowicz                   | Alojzy                                 | biope rint     |                          | 79091613934        | 16.09.1979           | Miejscowoś TAK   |           | Data - od[-] Data - do Dane ry Etat Lata Msc. Dhi                                                                                                    |
| Adam                         | Adamski                                |                |                          | 75062448604        | 24.06.1975           | TAK              |           |                                                                                                    |
| Adamska                      | Zuzanna                                | Anna           |                          | 74061313461 BXA    | 465789 13.06.1974    | Mielec NIE a     | damskaz   | •                                                                                                    |
| Agatowska                    | Agata                                  |                |                          | 91042006327        | 20.04.1991           | Miniscowof NIE a | agata     |                                                                                                    |
| Andrzejewski                 | Andrzej                                |                |                          | 54090405791        | 04.09.1954           | Milejs woś NIE g | potaczala |                                                                                                    |
| Aorta                        | Paweł                                  |                |                          | 69122500579 axm    | 567687 25.12.1969    | Miejscowo: A     | orta      |                                                                                                    |
| Autor                        | Piotr                                  |                |                          | 72050209654        | 02.05.1972           | Miejscowoś TAK   |           |                                                                                                    |
| Bartoszewski                 | Bartosz                                |                |                          | 58101206072        | 12.10.1958           | Miejscowof TAK   |           |                                                                                                    |
| Bartowski                    | Bartosz                                |                |                          | 76031919132        | 19.03.1976           | Miejscowoś TAK   |           |                                                                                                    |
| Benbenek                     | Wacław                                 |                |                          | 54033005855        | 30.03.1954           | Miejscowof TAK   |           |                                                                                                    |
| Białogłowa                   | Božena                                 |                |                          | 66102302925        | 23.10.1966           | Miejscowoś TAK   |           |                                                                                                    |
| Bombka                       | Barbara                                |                |                          | 74011516760        | 15.01.1974           | Miejscowoś TAK b | ombka     |                                                                                                    |
| Bozydar                      | Brazej                                 |                |                          | /501080/156        | 08.01.1975           | Miejscowoś nie   |           |                                                                                                    |
| Cezar                        | Correct                                |                |                          | 65070210822        | 23.03.1965           | Miejscowoś TAK C | ezar      |                                                                                                    |
| Cezarowski                   | Natalia                                |                |                          | 72100514788        | 03.07.1965           | Miejscowos TAK   | haiaka    |                                                                                                    |
| Cinetko                      | Weronika                               |                |                          | 95022216541        | 22.02.1095           | Miejscowoś TAK C | iartko    |                                                                                                    |
| Cleszwiska                   | Kostyna                                |                |                          | 79021017427        | 10.02.1979           | Miejscowoj TAK   | USKV      | Brak danych                                                                                                    |
| Czarny                       | Ryszard                                |                |                          | 82092317578        | 23.09.1982           | Mielscowoś TAK   |           |                                                                                                    |
| Darska                       | Daria                                  |                |                          | 92092814821        | 28.09.1992           | Miejscowoś TAK   |           |                                                                                                    |
| Dodana                       | Daria                                  |                |                          | 77060316428        | 03.06.1977           | Miejscowoś TAK   |           |                                                                                                    |
| Drzewiasta                   | Džesika                                |                |                          | 85110314306        | 03.11.1985           | Miejscowoś NIE   |           |                                                                                                    |
| Dżentelmen                   | Mateusz                                |                |                          | 58122601595        | 26.12.1958           | Miejscowoś TAK   |           |                                                                                                    |
| Elektryczny                  | Maciej                                 |                |                          | 82121718413        | 17.12.1982           | Miejscowoś TAK   |           |                                                                                                    |
| Ewska                        | Ewa                                    |                |                          | 87042515006        | 25.04.1987           | MiejscowośNIE    |           |                                                                                                    |
| Ewska                        | Ewa                                    |                |                          | 87030913980        | 09.03.1987           | MiejscowośNIE    |           |                                                                                                    |
| Ewska                        | Ewa                                    |                |                          | 97060307288        | 03.06.1997           | Miejscowoś NIE   |           |                                                                                                    |
| Felicja                      | Alicja                                 |                |                          | 90121610604        | 16.12.1990           | Miejscowoś NIE   |           |                                                                                                    |
| Felicjańska                  | Felicja                                |                |                          | 87030608981        | 06.03.1987           | MiejscowośTAK    |           |                                                                                                    |
| Figa                         | Iga                                    |                |                          | 90080509706        | 05.08.1990           | MiejscowośNIE    |           |                                                                                                    |
| Fijofkowska                  | Felicja                                |                |                          | 8/062615241        | 26.06.1987           | Miejscowoł NIE   |           |                                                                                                    |
| Gold                         | Sebastian                              |                |                          | 85061607032        | 16.06.1985           | Miejscowóś TAK   |           |                                                                                                    |
| Gwiazda                      | Olivia                                 |                |                          | 78013117325        | 31 01 1978           | Miejscowoś TAK   |           |                                                                                                    |
| owiazua                      | Unwid                                  |                |                          | 76013117323        | 31.01.1978           | miejscowos nak   | v         |                                                                                                    |
| iltr prosty-parar<br>Status: | netry Nazwisko : [                     | ]od :          |                          | NIP: de:           |                      |                  |           | Eaczna interpretacja przerw w zatrudnieniu                                                                                                    |
| ieaktywny                    | Data urodzenia :                       | lodi           | -                        | Baral a Dada       |                      |                  |           | Składnik Lata - Msc Dni Lata - Msc Dni                                                                                                    |
| 🐨 Uaktywnij                  |                                        | ldo:           | -                        | - ese . 00:        |                      |                  |           | Prawo do uriegu                                                                                                    |
| Wyłacz                       |                                        |                |                          |                    |                      |                  |           | Stazowe - workluga lat                                                                                                    |
|                              | Miejsce urodzenia :                    |                | '                        | ar dow. os. : od : |                      |                  |           | Wysłucz zkładowa<br>Wysłucz zkładowa                                                                                                    |
|                              |                                        | deal annial    | ad as the                | do :               |                      |                  |           | Labileusz - wysługa                                                                                                    |
|                              | Unite spraw                            | ezej powadomi  | CT W DC                  |                    |                      |                  |           |                                                                                                    |

W następnym okienku wypełniamy dane o zatrudnieniu i klikamy Papisz . Zatrudnienie zostanie dodane.

| 🙀 Pop                                | orzednie zatrudnienie - nowe dane | $\times$   |  |  |  |  |  |  |
|--------------------------------------|-----------------------------------|------------|--|--|--|--|--|--|
| Dane                                 | Błędy                             |            |  |  |  |  |  |  |
| Nazwa z                              | zakładu pracy :                   |            |  |  |  |  |  |  |
| Bank S                               | Spółdzielczy 🗾                    | <u>6</u> 3 |  |  |  |  |  |  |
| Stand                                | owisko : informatyk 🗨             | <u>A</u> A |  |  |  |  |  |  |
| Dat                                  | ta - od : 12.08.2005 🖌 🚇          |            |  |  |  |  |  |  |
| Dat                                  | ta - do : 12.08.2015 🚽 🕮          |            |  |  |  |  |  |  |
|                                      | 10 lat 1 dzień                    |            |  |  |  |  |  |  |
|                                      | Etat : 1 / 1                      |            |  |  |  |  |  |  |
| Sposób                               | Sposób rozwiązania umowy :        |            |  |  |  |  |  |  |
| bez wypowiedzenia (przez pracownika) |                                   |            |  |  |  |  |  |  |
|                                      | Zapisz X Anuluj                   |            |  |  |  |  |  |  |

## 4 Kalendarze.

Wtorek

Moduł służy do tworzenia harmonogramów pracy.

| 😻 Sprawny Urząd «««system kadrowy»»» - [Kalendarza]                                                                                                    | - ø ×                                                                                                    |
|----------------------------------------------------------------------------------------------------|----------------------------------------------------------------------------------------------------|
| ຢຢ້Dane Konthist Sounhil Stabloy Baza Inne Olina Pomoc<br>Kartoteka kalendarzy<br>ຢ ຢ b b ປີ db ຢ ປີ ຫຍື ຍີ່ ຍີ່ມີ ຫຼື ຫຼື ຫຼື ຫຼື ຫຼື ຫຼື ຫຼື ຫຼື ຫຼື ຫຼື                                                                                                    | Ustawienia domyślne kalendarza                                                                                                    |
| / facewa (αρμβ/+)<br>[mm/γ 2                                                                                                    | Okres:         Rock         Ness(c         See press         v           H         H         H         Image: Press (Press)         9:31                                                                                                    |
| lany 3<br>lany1                                                                                                    | dzień data od do czas kod i nazwa obecności<br>Poniedziałek 01 k 07:30 16:30 9 godz. obecny w pracy<br>Włotek 02 k 07:30 16:30 9 godz.                                                                                                    |
| Jany4<br>Jany5                                                                                                    | Sroda         0.2 k         07:30         15:30         8 godz.         obecny w pracy           Crwartek         04 k         07:30         15:30         8 godz.         obecny w pracy                                                                                                    |
| Negeranaczony<br>Negeneosprawni Z godzin                                                                                                    | Piątek         05 kl         07:30         14:30         7 godz.         obecny w pracy           Sobota         06 e         0 godz.         sobota 5 dni tydz.                                                                                                    |
| Negehosprawni 8 godzin<br>> PODSTAWOWY<br>Emolection: 200, 15-20, a                                                                                                    | Nedziela 07 dzień wolny od pracy<br>Poniedziałek 08 07:30 16:30 9 godz. obecny w pracy<br>Wolnek 08 07:30 15:30 8 godz. obecny w pracy                                                                                                    |
| Domyślnyjharmonogram                                                                                                    | Stoda         10         07:30         15:30         8 godz.         obscavy pracy           Covariatik         11         07:30         15:30         8 godz.         obscavy pracy           Tablek         12         07:30         15:30         8 godz.         obscavy pracy           Soloda         10         0 godz.         obscavy pracy         obscav         pracy           Neutricitia         14         0 godz.         obscavy pracy         diatel wolly of pracy           Vincetalisk         15         0 godz.         obscavy pracy         diatel wolly of pracy           Vincetalisk         15         0 godz.         obscavy pracy         diatel wolly of pracy           Vincetalisk         15         0 godz.         obscavy pracy         obscavy pracy           Find         12         0 7:30         15:30         8 godz.         obscavy pracy           Findsk         13         0 7:30         15:30         8 godz.         obscavy pracy           Findsk         13         0 7:30         15:30         8 godz.         obscavy pracy |
| Istniejące kalendarze pracy w miesiącu dla wybranego kalendarza                                                                                                    | Viedziela 21 dzień wolny od pracy<br>Poniedziałek 22 k 07:30 16:30 9 godz. obecny w pracy                                                                                                    |
|                                                                                                    | Witorek         23 k         07:30         15:30         8 godz.         obecny w pracy           Środa         24 k         07:30         15:30         8 godz.         obecny w pracy                                                                                                    |
| Ustawienia czasu pracy w<br>tygodniu                                                                                                    | Crwartek 25 k 07:30 15:30 8 godz. obecny w pracy<br>Piątek 26 07:30 14:30 7 godz. obecny w pracy<br>Sobota 27 m 0 godz potents 5 det but                                                                                                    |
|                                                                                                    | Niedziela 28     Poniedziałek 29 k 07:30 16:30 9 godz. obecny w pracy                                                                                                    |
| bstawena da tygona $H \land F H \land F \downarrow f_n = 1:13$                                                                                                    | Witorek         30 k         07:30         15:30         8 godz.         obecny w pracy           Środa         31 k         07:30         15:30         8 godz.         obecny w pracy                                                                                                    |
| kod inazwa obecności od min od od mak do czas<br>Pometrziałak<br>Woleczna pometrziałak                                                                                                    | <b>^</b>                                                                                                    |
| M oberry w pracy 07-45 07-30 08-45 15:30 8 odz.                                                                                                    |                                                                                                    |
| Sroda           X oberny w pracy         07:45         67:30         08:45         15:30         8 godz.                                                                                                    |                                                                                                    |
| Czwartek<br>k oberny w pracy 07:45 07:30 08:45 15:30 8 godz.                                                                                                    |                                                                                                    |
| Patek     Roberny w procy     07:45     07:30     08:45     14:30     7 godz.                                                                                                    |                                                                                                    |
| Source Source So |                                                                                                    |
| Ne por endoaj poniedonień w te                                                                                                    | <ul> <li>Czas : 176 godz. 0 min.</li> </ul>                                                                                                    |
| Opis przycisków specyficznych dla modułu.                                                                                                    |                                                                                                    |
| Kartoteka kalendarzy                                                                                                    |                                                                                                    |
|                                                                                                    |                                                                                                    |
|                                                                                                    | • 📑 • 9:10                                                                                                    |
| ustawienie czasu pracy w wybranym miesiącu na podstawie ustaw<br>pracy                                                                                                    | vień domyślnych tygodnia                                                                                                    |
| aktualizacja danych w kartotekach pracodawców                                                                                                    |                                                                                                    |
| aktualizacja domyślnych ustawień miesięcznych kalendarza na pod                                                                                                    | lstawie ustawień tygodnia                                                                                                    |
| Ustawienia domyślne kalendarza                                                                                                    |                                                                                                    |
| Okres: Rok 2022 Miesiąc Sierpień V                                                                                                    |                                                                                                    |
| 🖂 🔹 🕨 💠 🥒 📟 📑 1:31                                                                                                    |                                                                                                    |
|                                                                                                    |                                                                                                    |
| kalkulacja czasu pracy dla osób na etacie ułamkowym                                                                                                    |                                                                                                    |
| Ustawienia dla tygodnia                                                                                                    |                                                                                                    |
| 🛤 🔹 🕨 🗨 🗭 🦸 🦊 👫 💳 2:13                                                                                                    |                                                                                                    |
| kod i nazwa obecności od min od od mak do czas                                                                                                    |                                                                                                    |
| 12 Poniedziałek                                                                                                    | _                                                                                                    |
| X obecny w pracy 07:45 07:30 08:45 16:30 9 godz.                                                                                                    |                                                                                                    |

Przeniesienie wybranych ustawień czasu pracy na pozostałe dni od poniedziałku do piątku.

| 4.1 | Tworzenie | nowego | kalendarza. |
|-----|-----------|--------|-------------|
|-----|-----------|--------|-------------|

| Klikamy 🕂 .                                                                                                    |                           |                                      |                    |                                              |
|----------------------------------------------------------------------------------------------------|---------------------------|--------------------------------------|--------------------|----------------------------------------------|
| ₩ Spranny Urzęł <<                                                                                                    |                           |                                      |                    | - 0 ×                                        |
| Kartoteka kalendarzy                                                                                                    | Ustawieni                 | a domyślne kalendarza                |                    |                                              |
| H A F F C A F = R A F A F S 10<br>Harve (opb)(+)                                                                                                    | Okres: Ro                 | x 2022 1 Mesiac S                    | ierpień            | FI 1:31                                      |
| hay 2<br>hay 3                                                                                                    | dzień<br>Poniedziałak     | data od do                           | czas               | kod i nazwa obecności                        |
| hny4                                                                                                    | Wtorek<br>Środa           | 02 x 07:30 15:30<br>03 x 07:30 15:30 | 8 godz.<br>8 godz. | obecny w pracy                               |
| hnyS<br>Meonacony                                                                                                    | Czwartek<br>Piątek        | 04 x 07:30 15:30<br>05 x 07:30 14:30 | 8 godz.<br>7 godz. | obecny w pracy<br>obecny w pracy             |
| Nepelnosprawni 7 godzin<br>Mepelnosprawni 8 godzin                                                                                                    | Sobota<br>Niedziela       | 06 🚥<br>07                           | 0 godz.            | sobota 5 dni tydz.<br>dzień wolny od pracy   |
| HOD5TAWOWY     Standardowy 7:30 - 15:30                                                                                                    | Poniedziałek<br>Wtorek    | 08 x 07:30 16:30<br>09 x 07:30 15:30 | 9 godz.<br>8 godz. | obecny w pracy<br>obecny w pracy             |
|                                                                                                    | Sroda<br>Czwartek         | 10 x 07:30 15:30<br>11 x 07:30 15:30 | 8 godz.<br>8 godz. | obecny w pracy<br>obecny w pracy             |
|                                                                                                    | Sobota                    | 12 x 07:30 14:30                     | 7 godz.<br>0 godz. | obecny w pracy<br>sobota 5 dni tydz.         |
|                                                                                                    | Poniedziałek<br>Wtorek    | 15<br>16 07:30 15:30                 | 8 oodz.            | dzień wolny od pracy<br>dzień wolny od pracy |
|                                                                                                    | Środa<br>Czwartek         | 17 x 07:30 15:30<br>18 x 07:30 15:30 | 8 godz.<br>8 godz. | obecny w pracy<br>obecny w pracy             |
|                                                                                                    | Piątek<br>Sobota          | 19x 07:30 14:30                      | 7 godz.<br>0 godz. | obecny w pracy<br>sobota 5 dni tydz.         |
|                                                                                                    | Niedziela<br>Poniedziałek | 21<br>22 x 07:30 16:30               | 9 godz.            | dzień wolny od pracy<br>obecny w pracy       |
|                                                                                                    | Wtorek<br>Środa           | 23 x 07:30 15:30<br>24 x 07:30 15:30 | 8 godz.<br>8 godz. | obecny w pracy<br>obecny w pracy             |
|                                                                                                    | Czwartek<br>Piątek        | 25x 07:30 15:30<br>26x 07:30 14:30   | 8 godz.<br>7 godz. | obecny w pracy<br>obecny w pracy             |
|                                                                                                    | Niedziela<br>Popiedziałak | 27 10 28                             | 0 godz.            | sobota 5 dni tydz.<br>dzień wolny od pracy   |
| Ustawienia dla tygodnia<br>H 4 F H C 4 / 4 = 2:13                                                                                                    | Wtorek<br>Środa           | 30 x 07:30 15:30<br>31 x 07:30 15:30 | 8 godz.<br>8 godz. | obecny w pracy<br>obecny w pracy             |
| kod i nazva obecności od min od od male do czas                                                                                                    | ·                         |                                      | e gear.            |                                              |
| X beery w pracy         07:45         07:30         08:45         16:30         9 godz.           Wtorek                                                                                                    |                           |                                      |                    |                                              |
| x obecny w pracy 07:45 07:30 08:45 15:30 8 godz.                                                                                                    |                           |                                      |                    |                                              |
| ■ deery w pray         07:45         07:30         08:45         15:30         8 godz.           ■ Cwartet         ■         ■         ■         ■         ■         ■         ■         ■         ■         ■         ■         ■         ■         ■         ■         ■         ■         ■         ■         ■         ■         ■         ■         ■         ■         ■         ■         ■         ■         ■         ■         ■         ■         ■         ■         ■         ■         ■         ■         ■         ■         ■         ■         ■         ■         ■         ■         ■         ■         ■         ■         ■         ■         ■         ■         ■         ■         ■         ■         ■         ■         ■         ■         ■         ■         ■         ■         ■         ■         ■         ■         ■         ■         ■         ■         ■         ■         ■         ■         ■         ■         ■         ■         ■         ■         ■         ■         ■         ■         ■         ■         ■         ■         ■         ■         ■         ■ </td <td></td> <td></td> <td></td> <td></td> |                           |                                      |                    |                                              |
| © Patte                                                                                                    |                           |                                      |                    |                                              |
| Sobota Sobota Sobota Sobota Sobota                                                                                                    |                           |                                      |                    |                                              |
| interface                                                                                                    |                           |                                      |                    |                                              |
| Ne pravda powadoweł w te                                                                                                    | Czas : 176                | godz. 0 min.                         |                    |                                              |
| W nowym okienku wprowadzamy nazwę kalendarza i klikamy 🧧 Zapisz .                                                                                                    |                           |                                      |                    |                                              |
| ₩ Kartoteka kalendarzy - nowe dane — □ ×                                                                                                    |                           |                                      |                    |                                              |
| Dane Błędy                                                                                                    |                           |                                      |                    |                                              |
| Nazwa (opis kalendarza)                                                                                                    |                           |                                      |                    |                                              |
| testowy                                                                                                    |                           |                                      |                    |                                              |
|                                                                                                    |                           |                                      |                    |                                              |
| 📄 Zapisz 🗙 Anuluj                                                                                                    |                           |                                      |                    |                                              |

W panelu "Ustawienia dla tygodnia" wybieramy dzień klikając raz na dniu a następnie 🗣 .

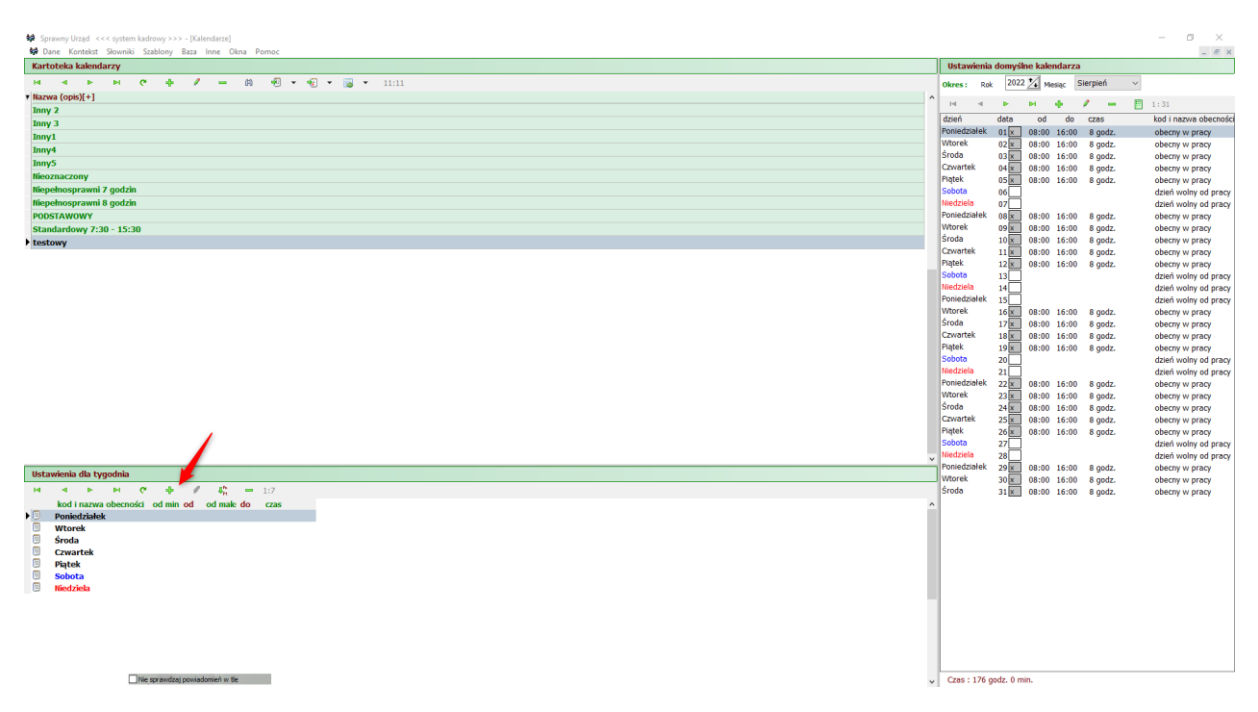

W nowym okienku ustawiamy czas pracy, typ obecności (można skorzystać z wykazu typu nieobecności

| 🙀 Czas pracy w tygodniu - 🛛 edycja danych                   | × |
|-------------------------------------------------------------|---|
| testowy                                                     |   |
| Dzień 🗍 Poniedziałek                                        |   |
| od 08:00 do 16:00 0                                         |   |
| Typ obecności : 🗙 obecny w pracy 💌                          |   |
| Parametry dla ruchomego czasu pracy                         |   |
| Najwcześniejsza dopuszczalna pora przyjścia do pracy: 07:45 | ] |
| Najpóźniejsza dopuszczalna pora przyjścia do pracy:         |   |
|                                                             |   |
|                                                             |   |
| 📔 Zapisz 🗙 Anuluj                                           |   |

klikając 🥮 ). Zatwierdzamy przyciskiem 📙 Zapisz

Wypełniamy kolejne dni tygodnia. Dla dni od poniedziałku do piątku możemy teraz skorzystać z

przycisku <sup>1</sup>. W naszym przykładzie spowoduje to wypełnienie tych dni takimi samymi ustawieniami jak poniedziałek.

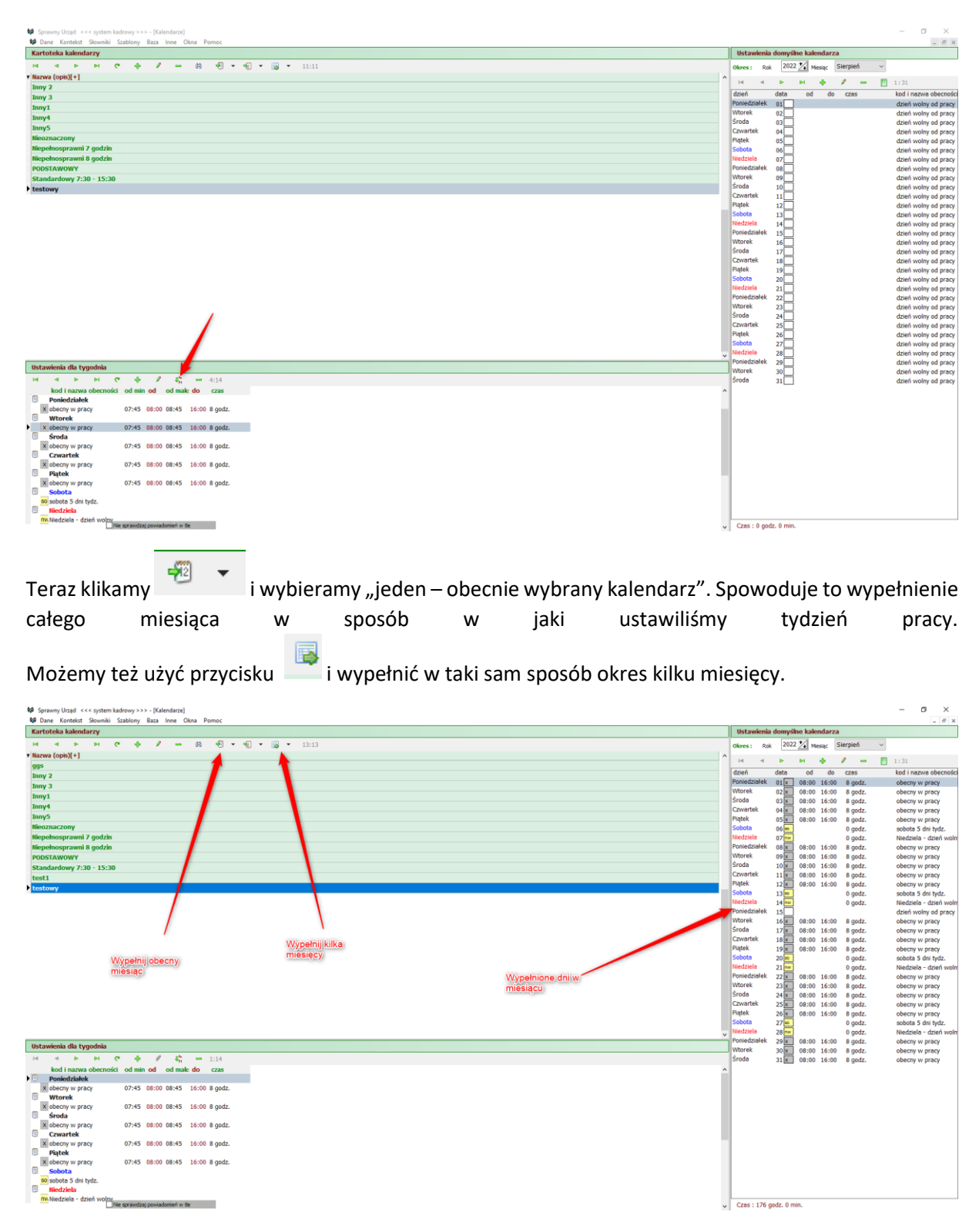

Program powinien sam zadbać o pozostawienie dni świątecznych jako wolne od pracy – w naszym przykładzie 15 sierpnia (poniedziałek) pozostał dniem wolnym.

Aby dokonać zmian czasu pracy w danym dniu miesiąca bądź tygodnia klikamy 🥍 w odpowiedniej belce i zmieniamy parametry w nowym okienku.

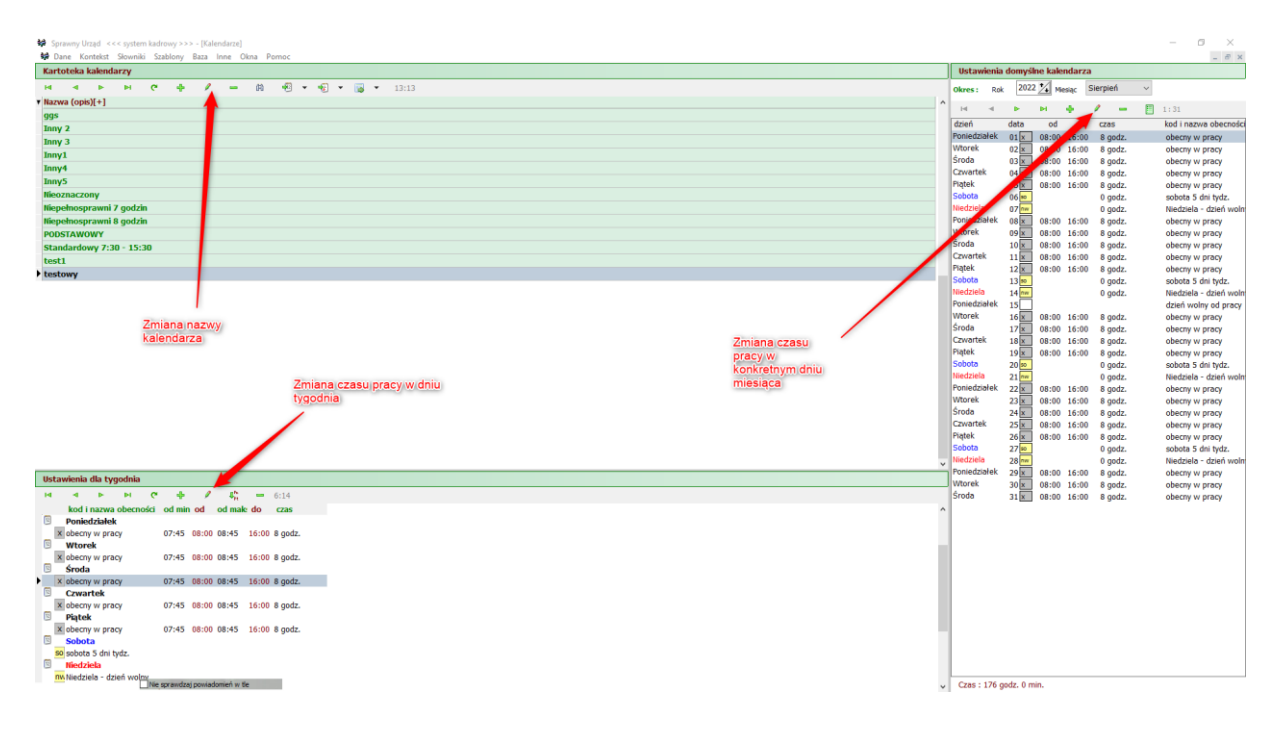

### 5 Kontekst.

Kontekst, wybierany z górnej belki głównego okna programu służy do szczegółowego ewidencjonowania zatrudnienia pracownika. Wybieramy odpowiednie miejsce pracy z kontekstu.

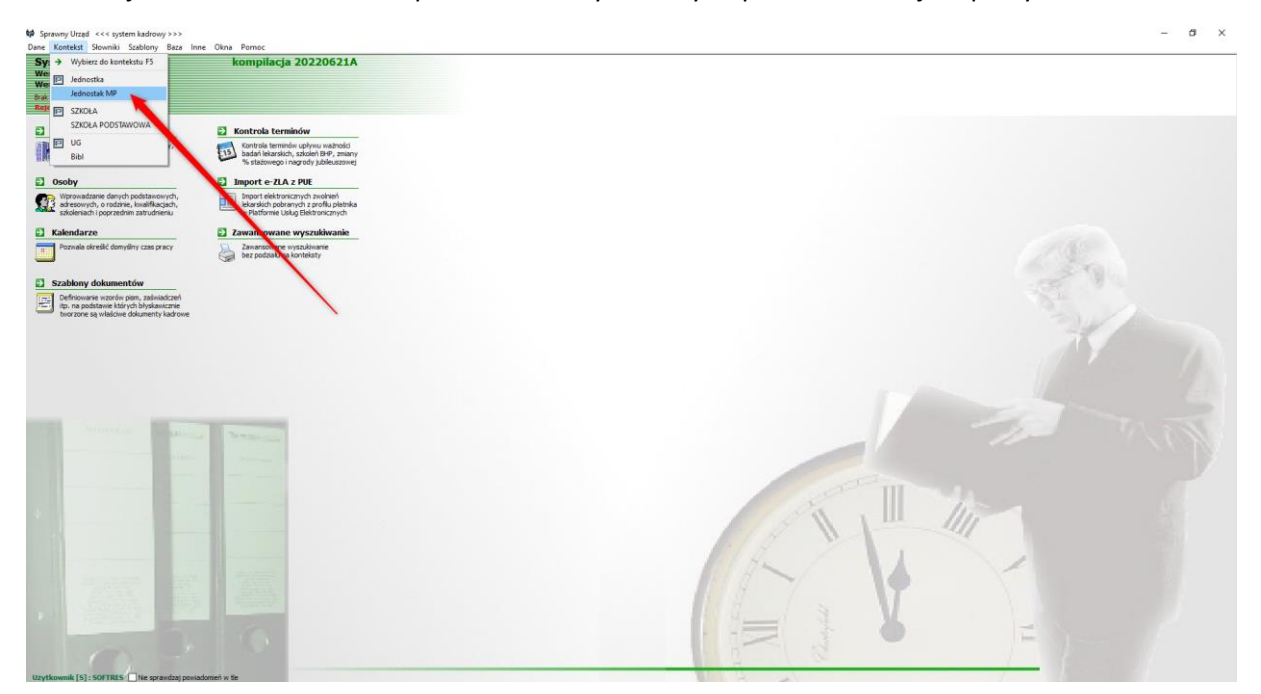

| Sprawny       | Urząd <<< system kada                    | rowy >>> - [ Prace  | ownicy - Jednostał | k MP]             |                            |                     |               |                         |              |               |             |               |               |                 |                               | - 0 ×                     |
|---------------|------------------------------------------|---------------------|--------------------|-------------------|----------------------------|---------------------|---------------|-------------------------|--------------|---------------|-------------|---------------|---------------|-----------------|-------------------------------|---------------------------|
| Pracownic     | v                                        | abioity baza in     | ing Okna Pern      | Jeruna Janina [2] | Szczenółow                 | ro ewidencionowan   | zatrudnieni:  | a u pracodawcy          |              |               |             |               |               |                 |                               |                           |
|               |                                          |                     |                    | d.                | de d                       |                     | 2 1.1         |                         |              |               |             |               |               |                 |                               |                           |
| 5 8           | 4 5 5                                    | e +                 |                    | ·/ •              | 00:                        |                     | , 1.1         | poner nerkenter         |              |               |             |               |               |                 |                               |                           |
| -8 👩          | <b>5</b> A                               | '# E                | र्ड ह              |                   | OD: 01.06.1                | 999                 |               |                         |              |               |             |               |               |                 |                               |                           |
|               | _                                        |                     |                    |                   | PODSTA                     | WOWY                |               |                         |              |               |             |               |               |                 |                               |                           |
| De 3          | e 🔹 🔅 🕷                                  | 2:1                 | .12                |                   |                            |                     |               |                         |              |               |             |               |               |                 |                               |                           |
| Nr ew.[+      | Nazwisko                                 | Imię                | PESEL              | Kod T.U. P M      | <ul> <li>Notatk</li> </ul> | i [F10] 🛛 🙆 Aktó    | wka [F11]     | Szkolenia BHP [F12]     | 📐 S          | topień niepel | inosprawnoś | ci [Ctrl+F1]  | 🔁 Mater       | iały [Ctrl+F2]  | Ocena [Ctrl+F3] JBad.dodatk.  | Ctrl+F5] // PPK [Ctrl+F6] |
|               | 1 Owczarek                               | Adolf               | 56061005618        | 011000 🖌 B        | Umowy                      | i wynagrodzenie [F1 | ] 📑 Wys       | iluga lat [F2] (9) Czas | s pracy [F3] | 🔆 Urlo        | opy [F4]    | Bad.lek.pr    | odst. [F5]    | Szkolenia [F6]  | ] 🗳 Ryczałty samoch. [F7} 🗙 K | ary [F8] 🧾 ZUS-KEDU [F9]  |
| •             | 2 Jeżyna                                 | Janina              | 61112301388        | 011000 🖌 🔒        | Historia zm                | iam w ciągłym zatru | ıdnieniu - um | owy o pracę i angaże    |              |               |             |               |               |                 |                               |                           |
|               | 3 Kochanowska                            | Sylwia              | 59070815986        | 011000 🖌 B        | H 4                        | P H C               | ÷ /           | = 🍟 1:2                 |              |               |             |               |               |                 |                               |                           |
|               | 4 Kwiatek                                | Adam                | 51031706955        | 011002 🖌 B        | ▼ Rodzaj                   | Data: OD i DO[-]    | Etat          | Pozostałe informacje    |              |               |             | Komórka organ | nizacyjna (wy | dział)          | Notatka                       | ^                         |
|               | 5 Nanieslony                             | Kamil               | 78112608254        | 011000 🗸 B        | UMOWA                      | do: BRAK            | 1/1           | Rodz: na czas nieokreś  | lony         |               |             | 1 / 1 WYDZIAŁ | ADMINISTAR    | CJI             |                               |                           |
|               | 6 Noga                                   | Elżbieta            | 58070106049        | 011000 🗸 B        | •                          | od: 01.11.2018      | T.st.: msc.   | Stan : inspektor        |              |               |             |               |               |                 |                               |                           |
|               | 7 Dodana                                 | Daria               | 77060316428        | 011000 - B        |                            |                     |               | Grup: WG ZASADNICZE     | ,            |               |             |               |               |                 |                               |                           |
|               | 8 Stalowy                                | Fryderyk            | 81090816393        | 011000 - B        | UMOWA                      | do: 31.10.2018      | 1/1           | Rodz: na czas nieokreś  | lony         |               |             | 1 / 1 WYDZIAŁ | ADMINISTAR    | CII             |                               |                           |
|               | 9 Nowak                                  | Natalia             | 83072216285        | 011000 - B        |                            | od: 01.06.1999      | T.st.: msc.   | Stan : inspektor        |              |               |             |               |               |                 |                               |                           |
|               | 10 Benbenek                              | Wacraw              | 54033005855        | 011000 V B        |                            |                     |               | Funk: Inspektor         |              |               |             |               |               |                 |                               |                           |
|               | 11 Tarcza                                | Zefiz               | 77102601464        | 011002 V B        |                            |                     |               | Grup: WG ZASADNICZE.    | )            |               |             |               |               |                 |                               |                           |
|               | 12 Samosia                               | zoria               | 5/081615605        | 011000 V B        |                            |                     |               |                         |              |               |             |               |               |                 |                               |                           |
|               | 14 COUZKS                                | Andrani             | 54000405201        | 011000 V B        |                            |                     |               |                         |              |               |             |               |               |                 |                               |                           |
|               | 15 Kotowska                              | Katimiara           | 58100700262        | 011000 ¥ B        |                            |                     |               |                         |              |               |             |               |               |                 |                               |                           |
|               | 19 Katik                                 | Kazimiera           | 56051215221        | 011000 V B        |                            |                     |               |                         |              |               |             |               |               |                 |                               | ~                         |
|               | 19 Miesko                                | Aldona              | 80122813007        | 011000 × B        | н н                        | P N C               | 1:2           |                         |              |               |             |               |               |                 |                               |                           |
|               | 20 Miloszewski                           | Milosz              | 63101108651        | 011000 ¥ B        | • Składnik[+               | -1                  |               |                         | Kat.zasz.    | Kwota         | Data - od   | Data - do     | %             | Tvo Podstawa    |                               | Rodzai listy              |
|               | 21 Ulubieniec                            | Monika              | 69110610563        | 011000 ¥ B        | ▶ Wynagrod                 | zenie zasadnicze    |               |                         | XII          | 4 060,0       | 00          |               |               | Kw.             |                               | PODST.                    |
|               |                                          |                     |                    |                   | Stażowe                    |                     |               |                         |              | 812.0         | 00          |               | 20,00         | % Wynagrodzenie | zasadnicze                    | PODST.                    |
| <             |                                          |                     |                    | >                 |                            |                     |               |                         |              |               |             |               |               |                 |                               |                           |
| Parametry     | filtru - data zatrud                     | Inienia i grupy     | osób               |                   |                            |                     |               |                         |              |               |             |               |               |                 |                               |                           |
|               | 📲 👻 Filtr: star                          | ndard               |                    |                   |                            |                     |               |                         |              |               |             |               |               |                 |                               |                           |
|               | umo                                      | wy:  od dnia.       | do dnia. 01.0      | 08.2022 🗸         | 1                          |                     |               |                         |              |               |             |               |               |                 |                               |                           |
| Status: aktyw | ₩ Pozycje bez u                          | mow O na dzieł      | ń                  | 0.0000            |                            |                     |               |                         |              |               |             |               |               |                 |                               |                           |
| 🝸 Uaktynnij   | 🛪 Wyłącz 🚕                               | 👌 🔿 bez ogr         | aniczeń 31.0       | 08.2022 ~         |                            |                     |               |                         |              |               |             |               |               |                 |                               |                           |
| -             | St                                       | ruktura orgaza      | cyjna              | ^                 |                            |                     |               |                         |              |               |             |               |               |                 |                               |                           |
| Al 🗋 Al       | MINISTARTOR SYSTE                        | MOW INFORMAT        | TYCZNYCH           | ^                 |                            |                     |               |                         |              |               |             |               |               |                 |                               |                           |
|               | MINISTRATOR BEZPIE                       | ECZENSTWA INFO      | ORMACJI            |                   |                            |                     |               |                         |              |               |             |               |               |                 |                               |                           |
|               | JRO EDUKACJI, ZDROL                      | NIA I SPRAW SP      | ORECZINICH         |                   |                            |                     |               |                         |              |               |             |               |               |                 |                               |                           |
| - 🗆 🗊 BI      | JRO INFORMATYKI                          |                     |                    |                   |                            |                     |               |                         |              |               |             |               |               |                 |                               |                           |
| - 🗖 🗐 BI      | JRO KONTROLI ZARZA                       | DCZEJ               |                    |                   |                            |                     |               |                         |              |               |             |               |               |                 |                               |                           |
|               | JRO PROMOCJI I INFO                      | RMACJI              |                    |                   |                            |                     |               |                         |              |               |             |               |               |                 |                               |                           |
|               | JRO RADY I ZARZĄDU<br>IPO ZARZADZANIA KR | POWIATU             |                    |                   |                            |                     |               |                         |              |               |             |               |               |                 |                               |                           |
|               | no propiperati ka                        | 1213011200          |                    | . ×               |                            |                     |               |                         |              |               |             |               |               |                 |                               |                           |
|               |                                          | Grupy - inne        |                    |                   |                            |                     |               |                         |              |               |             |               |               |                 |                               |                           |
| 🗹 [nie okr    | eślona]                                  |                     | -                  |                   |                            |                     |               |                         |              |               |             |               |               |                 |                               |                           |
|               |                                          |                     |                    |                   |                            |                     |               |                         |              |               |             |               |               |                 |                               |                           |
|               |                                          | and the last states |                    |                   |                            |                     |               |                         |              |               |             |               |               |                 |                               | ~                         |
|               | INC:                                     | spt emuzey powiadon | IICH W SC          | Y                 | <                          |                     |               |                         |              |               |             |               |               |                 |                               | >                         |

Rysunek 5: Okno konspektu

Konspekt pozwala szczegółowo zarządzać zatrudnieniem osoby u pracodawcy.

| Sprawny      | Urząd      | <<< system kao | drowy >>> - [ Pr                       | racownic | y - Jednostak | MP]           |     |                    | Della          |          |                | Inter       |                          |             |          |                   |                |               |                                                                                                    |                          |            |             |            |                 |        | - 0           | ×     |
|--------------|------------|----------------|----------------------------------------|----------|---------------|---------------|-----|--------------------|----------------|----------|----------------|-------------|--------------------------|-------------|----------|-------------------|----------------|---------------|----------------------------------------------------------------------------------------------------|--------------------------|------------|-------------|------------|-----------------|--------|---------------|-------|
| Ser Dane     | Kontex     | ist słowniki s | zabiony saza                           | inne     | Okna Pom      | oc            | [2] | Szczonólog         | Delk           | ownike   | Swama i        | ISLY        | MICH .                   |             |          |                   |                |               |                                                                                                    |                          |            |             |            |                 |        | -             | e x   |
| Pracowin     | - <b>y</b> |                |                                        |          | -             | Jezyna Janina | 141 | Szczegowi          | o emuerpiac    |          | 2              | ru pracoua  | wcy                      |             |          |                   |                |               |                                                                                                    |                          |            |             |            |                 |        |               |       |
| -            |            | ⊴ ► ►<br>5 A   | '''''''''''''''''''''''''''''''''''''' | •<br>    |               |               |     | DO:<br>OD: 01.06.1 | 999<br>WOWY    | ¢ ,      | 1:1            | pokaz ws    | zysaa:                   |             |          |                   | /              | Zakł<br>zatru | adki z info<br>udnieniu                                                                                                    | irmacjan                 | nio        |             |            |                 |        |               |       |
| _m (         |            | • •            | *                                      | 2:112    |               |               |     |                    | (m. c)         |          | fere a 3       | O mitul     | and the second for       |             |          |                   |                |               | And a state of the state of the |                          |            | for i mal   | 171.00     | 4.4.4.4.7       | free l | A mark franks | n e 3 |
| Nr ew.[+     | 1          | Nazwisko       | Imię                                   | PE       | SEL           | Kod T.U. P    | Μ ^ | Notabo             | [F10]          | AKTOWIKE | [F11]          | SZX0H       | enia BHP (F              | 12]         | Stop:    | en nie er asprawn | osci [Ctri++1] |               | Materiary (Ctr                                                                                                    | I+FZ]<br>dealarain [FCC] | Di Ocena   | [Ctri+F3]   | Ba         | id.dodatk. [Cti | (re) 4 | A PPK [Ctrl+  | H0]   |
|              | 1          | Owczarek       | Adoir                                  | 56       | 061005618     | 011000        | D.  | Uistoria mi        | iam w claatum  | ant nude | ionku - umu    |             | o i anos in              | 205 procy ( | 1101     | W OHOPY [14]      | V bouler.      | pouse (r      |                                                                                                    | ckolenia (Po,            |            | Ryczoncy 50 | moent (F77 | A NOT           | (rej   | y 203-KEDO [  | 1.91  |
| -            | 2          | Kochanowska    | Culturia                               | 50       | 070915096     | 011000        | B   | HISTORIA ZIN       | ann w Califrym | 240100   | - <i>1</i>     | my o prao   | ng rangaza<br>Ng rangaza |             |          |                   |                |               |                                                                                                    |                          |            |             |            |                 |        |               |       |
|              | - 4        | Kwiatek        | Adam                                   | 51       | 031706955     | 011002        | B   | w Destroy          | Data: 00 i 0   | 01-1     |                | Departula   | informacio               |             |          |                   | Vamérica aray  | a si a su du  | (undrini)                                                                                                    |                          |            | Hotatic     |            |                 |        |               |       |
|              | 5          | Naniesiony     | Kamil                                  | 78       | 112608254     | 011000        | в   | UMOWA              | do: BRAK       | V[-]     | 1/1            | Rodz: na c  | rzas nieok               | reślony     |          |                   | 1 / 1 WYDZIA   | ADMB          | ISTARCII                                                                                                    |                          |            | Notable     | 3          |                 |        |               | - 1   |
|              | 6          | Noga           | Elźbieta                               | 58       | 070106049     | 011000        | в   |                    | od: 01.11.2    | 018      | T.st.: msc.    | Stan : insp | ektor                    | colony      |          |                   | .,             |               | 101110000                                                                                                    |                          |            |             |            |                 |        |               |       |
|              | 7          | Dodana         | Daria                                  | 77       | 060316428     | 011000 🗸      | в   | •                  |                |          |                | Funk: Insp  | pektor                   |             |          |                   |                |               |                                                                                                    |                          |            |             |            |                 |        |               |       |
|              | 8          | Stalowy        | Fryderyk                               | 81       | 090816393     | 011000 🗸      | в   |                    |                |          |                | Grup: WG    | ZASADNI                  | ZEJ         |          |                   |                |               |                                                                                                    |                          |            |             |            |                 |        |               |       |
|              | 9          | Nowak          | Natalia                                | 83       | 072216285     | 011000 🗸      | в   | UMOWA              | do: 31.10.2    | 018      | 1/1<br>Tet:mec | Rodz: na c  | czas nieok<br>voktor     | resiony     |          |                   | 1 / 1 WYDZIA   | ADMIN         | ISTARCJI                                                                                                    |                          |            |             |            |                 |        |               |       |
|              | 10         | Benbenek       | Wacław                                 | 54       | 033005855     | 011000 🗸      | в   |                    | 00. 01.00.1    |          | 1.9611196.     | Funk: Inst  | pektor                   |             |          |                   |                |               |                                                                                                    |                          |            |             |            |                 |        |               |       |
|              | 11         | Tarcza         | Władysław                              | wa 77    | 102601464     | 011002 🗸      | в   |                    |                |          |                | Grup: WG    | ZASADNI                  | ZEJ         |          |                   |                |               |                                                                                                    |                          |            |             |            |                 |        |               |       |
|              | 12         | Samosia        | Zofia                                  | 57       | 081615605     | 011000 🗸      | в   |                    |                |          |                |             |                          |             |          |                   |                |               |                                                                                                    |                          |            |             |            |                 |        |               |       |
|              | 14         | Łódzka         | Łucja                                  | 94       | 051406069     | 011000 🗸      | в   |                    |                |          |                |             |                          |             |          |                   |                |               |                                                                                                    |                          |            |             |            |                 |        |               |       |
|              | 15         | Andrzejewski   | Andrzej                                | 54       | 090405791     | 011000 -      | В   |                    |                |          |                |             |                          |             |          |                   |                |               |                                                                                                    |                          |            |             |            |                 |        |               |       |
|              | 16         | Kotowska       | Kazimiera                              | 58       | 100700362     | 011000        | В   |                    |                |          |                |             |                          |             |          |                   |                |               |                                                                                                    |                          |            |             |            |                 |        |               | ~     |
|              | 18         | Kazik          | Kazimierz                              | 50       | 051215331     | 011000        | B   | н 4                | ь н            | e 1      | 1:2            |             |                          |             |          |                   |                |               |                                                                                                    |                          |            |             |            |                 |        |               | _     |
|              | 20         | Milestowski    | Milora                                 | 60       | 101109651     | 01100         | B   | • Składnikí +      | 1              |          |                |             |                          | Kat.z       | 7857. KW | ota Data - o      | Data - do      | 96            | Typ Pod                                                                                                    | stawa                    |            |             |            |                 |        | Rodzat lis    | stv   |
|              | 20         | Ulubianiac     | Manika                                 | 60       | 110610563     | 011000        | × . | • Wynagroda        | zenie zasadnic | 70       |                |             |                          | XII         |          | 4 060.00          |                |               | Kw.                                                                                                    |                          |            |             |            |                 |        | POD           | ST.   |
|              |            | onovernee      | PROTING                                | 03       | 110010505     | 011000        |     | Stażowe            |                |          |                |             |                          |             |          | 812,00            |                | 1.1           | 20,00 % Wy                                                                                                    | nagrodzenie              | zasadnicze | 2           |            |                 |        | POD           | ST.   |
| <            |            |                |                                        |          |               |               | >   |                    |                |          |                |             |                          |             |          |                   |                |               |                                                                                                    |                          |            |             |            |                 |        |               | _     |
| Parametr     | y filtr    | u - data zatru | idnienia i grup                        | py osób  |               |               |     |                    |                |          |                |             |                          |             |          |                   |                |               |                                                                                                    |                          |            |             |            |                 |        |               |       |
| B (          |            | 📲 👻 Filtr: sta | andard                                 |          |               |               |     |                    | Lista          | pracov   | vników i       | miejsca     |                          |             |          |                   |                |               |                                                                                                    |                          |            |             |            |                 |        |               |       |
|              |            | um             | owy: 💿 od dr                           | nia do   | dnia. 01.0    | 18.2022 🗸     |     | 1                  | pracy          | 1        |                |             |                          |             |          |                   |                |               |                                                                                                    |                          |            |             |            |                 |        |               |       |
| Status: akty | my         | ✓ pozycje bez  | umów 🔿 na dz                           | zień     |               |               |     |                    |                |          |                |             |                          |             |          |                   |                |               |                                                                                                    |                          |            |             |            |                 |        |               |       |
| 🝸 Uaktywn    | ×          | Wyłącz 🛵       | 🚲 🔿 bez o                              | ogranicz | eń 31.0       | 18.2022 ~     |     |                    |                |          |                |             |                          |             |          |                   |                |               |                                                                                                    |                          |            |             |            |                 |        |               |       |
| -            | _          | S              | truktura orga                          | izacyjni | а             |               | ^   |                    |                |          |                |             |                          |             |          |                   |                |               |                                                                                                    |                          |            |             |            |                 |        |               |       |
|              | DMINE      | STARTOR SYST   | EMÓW INFORM                            | MATYCZI  | WCH .         |               | ^   |                    |                |          |                |             |                          |             |          |                   |                |               |                                                                                                    |                          |            |             |            |                 |        |               |       |
|              | DMINE      | STRATOR BEZP   | IECZENSTWA II                          | NFORMA   | (C)I          | -             |     |                    | -              |          |                |             |                          |             |          |                   |                |               |                                                                                                    |                          |            |             |            |                 |        |               |       |
|              | URO E      | EDUKACJI, ZDRO | WIA I SPRAW                            | SPOŁEC   | ZNYCH         | -             |     |                    | Filtry         |          |                |             |                          |             |          |                   |                |               |                                                                                                    |                          |            |             |            |                 |        |               |       |
|              | URO I      | NFORMATYKI     |                                        |          |               |               |     |                    |                |          |                |             |                          |             |          |                   |                |               |                                                                                                    |                          |            |             |            |                 |        |               |       |
|              | URO I      | CONTROLI ZARZ  | ADCZEJ                                 |          |               |               |     |                    |                |          |                |             |                          |             |          |                   |                |               |                                                                                                    |                          |            |             |            |                 |        |               |       |
|              | URO P      | ROMOCITINH     | LEOWIACII                              |          |               |               |     |                    |                |          |                |             |                          |             |          |                   |                |               |                                                                                                    |                          |            |             |            |                 |        |               |       |
|              | URO Z      | ZARZADZANIA K  | RYZYSOWEGO                             |          |               |               |     |                    |                |          |                |             |                          |             |          |                   |                |               |                                                                                                    |                          |            |             |            |                 |        |               |       |
| <            |            |                |                                        |          |               | >             |     |                    |                |          |                |             |                          |             |          |                   |                |               |                                                                                                    |                          |            |             |            |                 |        |               |       |
| -            | _          |                | Grupy - in                             | ne       |               |               |     |                    |                |          |                |             |                          |             |          |                   |                |               |                                                                                                    |                          |            |             |            |                 |        |               |       |
| 🗹 [nie ok    | reśloni    | a]             |                                        |          |               |               |     |                    |                |          |                |             |                          |             |          |                   |                |               |                                                                                                    |                          |            |             |            |                 |        |               |       |
|              |            |                |                                        |          |               |               |     |                    |                |          |                |             |                          |             |          |                   |                |               |                                                                                                    |                          |            |             |            |                 |        |               |       |
| 1            |            | Ne             | sprawdzaj powiac                       | domień w | tie           |               | ~   | <                  |                |          |                |             |                          |             |          |                   |                |               |                                                                                                    |                          |            |             |            |                 |        |               | >     |

Opis przycisków belki sterowania listą pracowników.

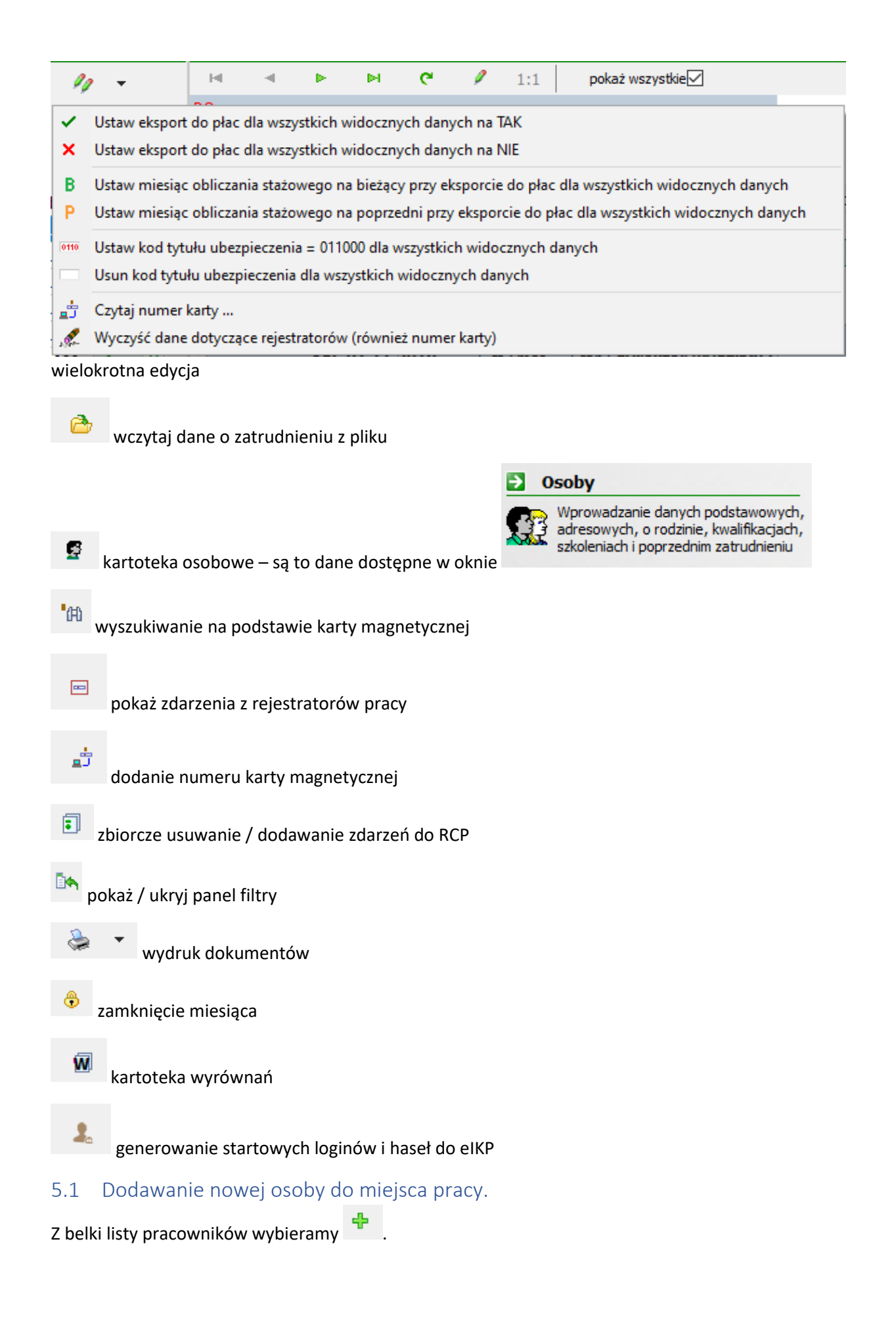

| Spraw     | ny Urząd <<< system kadro                 | wy >>> - [ Prace | wnicy - Jednostal | k MP]           |                    |                      |               |                         |            |               |            |                |                             |                              | - o ×                 |
|-----------|-------------------------------------------|------------------|-------------------|-----------------|--------------------|----------------------|---------------|-------------------------|------------|---------------|------------|----------------|-----------------------------|------------------------------|-----------------------|
| 😵 Dane    | Kontekst Słowniki Szab                    | lony Baza In     | ine Okna Pom      | ioc             |                    |                      |               |                         |            |               |            |                |                             |                              | - 8 ×                 |
| Pracow    | nicy                                      |                  |                   | Perla Anna [65  | Szczegółow         | vo ewidencjonowane   | zatrudnieni   | a u pracodawcy          |            |               |            |                |                             |                              |                       |
| 5         | н ч н н                                   | ۰ +              | / -               | M -             | H 4                | <b>ры с</b>          | 1:1           | pokaż wszystkie         |            |               |            |                |                             |                              |                       |
| -8        | 👌 😰 🖻 '                                   | й 📼              | ÷ =               |                 | DO:<br>OD: 01.01.3 | 1999                 |               |                         |            |               |            |                |                             |                              |                       |
|           | 3. <b>.</b>                               | 9 76-11          |                   |                 | PODST/             | AWOWY                |               |                         |            |               |            |                |                             |                              |                       |
| Nr. ew.   | Nazwisko[+]                               | Imie             | PE                | Kod T. II. P. M | Notati             | i [F10] 🔒 Aktó       | wka [F11]     | Szkolenia BHP [F12]     | 🔣 Sto      | pień niepełno | osprawnośc | i [Ctrl+F1]    | C Materiały [Ctrl+F2]       | cena [Ctrl+F3]               | HF5] // PPK [Ctrl+F6] |
|           | 87 Nitka                                  | Nikola           | 7702 015044       | 011000 ¥ B      | Umowy              | i wynagrodzenie [F1  | Wys           | luga lat [F2] (9 Czas   | pracy [F3] | 🔆 Urlopy      | y [F4]     | Bad.lek.pd     | odst. [F5] 🛄 Szkolenia [F6] | Ryczałty samoch. [F7] X Kary | F8] 🥑 ZUS-KEDU [F9]   |
|           | 6 Noga                                    | Elżbieta         | 58070 6049        | 011000 🗸 B      | Historia zn        | niam w ciągłym zatru | Idnieniu - um | owy o pracę i angaże    |            |               |            |                |                             |                              |                       |
|           | 9 Nowak                                   | Natalia          | 8307221 285       | 011000 🖌 B      | H 4                | PHC                  | + /           | - 1:2                   |            |               |            |                |                             |                              |                       |
|           | 100 Opolska                               | Aleksandra       | 84031802          | 011002 🗸 B      | V Rodzai           | Data: OD i DO[-]     | Etat          | Pozostałe informacie    |            |               |            | Comórka organ  | izacvina (wydział)          | Notatka                      |                       |
|           | 64 Osa                                    | Karolina         | 7805011228        | 011000 🖌 B      | UMOWA              | do: BRAK             | 1/1           | Rodz: na czas nieokreśł | ony        |               | 1          | 1 / 1 GEODEZIA | A                           |                              |                       |
|           | 117 Otwarty                               | Kazimierz        | 55112216197       | 011000 🖌 B      |                    | od: 01.11.2018       | T.st.: msc.   | Stan: inspektor         |            |               |            |                |                             |                              |                       |
|           | 1 Owczarek                                | Adolf            | 56061005618       | 11000 🖌 B       |                    |                      |               | Funk:                   |            |               |            |                |                             |                              |                       |
|           | 58 Patrycjusz                             | Patrycja         | 94081709868       | 0. 000 🗸 B      | III IOI II A       | der 01 10 0010       | 1/1           | Grup: WG ZASADNICZEJ    |            |               |            | 1 1 0000071    |                             |                              |                       |
|           | 124 Pawelski                              | Paweł            | 68071002879       | 011 00 🖌 B      | UNIOWA             | od: 01.01.1999       | T.st.: msc.   | Stan : inspektor        |            |               | 1          | IT A GEODELIA  | n                           |                              |                       |
| ۱.        | 65 Perta                                  | Anna             | 58031406885       | 01100 🗸 B       |                    |                      |               | Funk:                   |            |               |            |                |                             |                              |                       |
|           | 29 Piłeczka                               | Przemysław       | 84051419011       | 011000 🗸 B      |                    |                      |               | Grup: WG ZASADNICZEJ    |            |               |            |                |                             |                              |                       |
|           | 93 Piłka                                  | Urszula          | 86092114760       | 011000 V B      |                    |                      |               |                         |            |               |            |                |                             |                              |                       |
|           | 33 Pobożny                                | Antoni           | 80041018891       | 011000 JB       |                    |                      |               |                         |            |               |            |                |                             |                              |                       |
|           | 97 Polak                                  | Monika           | 67042111266       | 011000          |                    |                      |               |                         |            |               |            |                |                             |                              |                       |
|           | 47 Pomocny                                | Damian           | 81100315551       | 011000 V B      |                    |                      |               |                         |            |               |            |                |                             |                              | ~                     |
|           | 81 Puszka                                 | Weronika         | 79070410042       | 011000 V B      | 1 11 1             | P N C                | 1:2           |                         |            |               |            |                |                             |                              |                       |
|           | 24 Reka                                   | Univia           | /9011516161       | 011000 V B      | Składnik           | el .                 | 10 110        |                         | Kat 7267 K | Ownta         | Data - od  | Data - do      | % Two Podstawa              |                              | Rodzat listy          |
|           | 41 Roza                                   | Natalian         | 59080103860       | 011001 V B      | + Wynagroe         | tzenie zasadnicze    |               |                         | XII        | 3 260.00      | Data da    | Dute do        | Kw.                         |                              | PODST                 |
|           | 91 Kuua                                   | ridillid         | 30100110004       | 011000 + 0      | * Stażowe          | Lenie Lopoonie       |               |                         |            | 652.00        |            |                | 20.00 % Wynagrodzenie zasad | nicze                        | PODST.                |
| <         |                                           |                  |                   | >               |                    |                      |               |                         |            |               |            |                |                             |                              |                       |
| Parame    | try filtru - data zatrudn                 | ienia i grupy (  | osób              |                 |                    |                      |               |                         |            |               |            |                |                             |                              |                       |
|           | 🗉 🦞 🔻 Filtr: stand                        | ard              |                   |                 |                    |                      |               |                         |            |               |            |                |                             |                              |                       |
|           | umow<br>Coozycie bez und                  | y:    od dnia.   | do dnia. 01.      | 08.2022 🗸       |                    |                      |               |                         |            |               |            |                |                             |                              |                       |
| Status: a | cywny 🖉 Wulara 🔥 👌                        | O bez ogra       | aniczeń 31.       | 08.2022 🗸       |                    |                      |               |                         |            |               |            |                |                             |                              |                       |
| U CONTY   | ing Kinyigar no in                        |                  | -                 |                 | -                  |                      |               |                         |            |               |            |                |                             |                              |                       |
|           | ADMINISTARTOR SYSTEM                      | ÓW INFORMAT      | YCZNYCH           | ^               | <u>^</u>           |                      |               |                         |            |               |            |                |                             |                              |                       |
| 00        | ADMINISTRATOR BEZPIEC                     | ZEŃSTWA INFO     | ORMACJI           |                 |                    |                      |               |                         |            |               |            |                |                             |                              |                       |
|           | AUDYTOR WEWNETRZNY                        | UTAIWO           |                   |                 |                    |                      |               |                         |            |               |            |                |                             |                              |                       |
|           | BIURO EDUKACJI, ZDROWI                    | A I SPRAW SPI    | OLECZNYCH         |                 |                    |                      |               |                         |            |               |            |                |                             |                              |                       |
|           | BURO INFORMATINI<br>BURO KONTROLI ZARZADI | C7E1             |                   |                 |                    |                      |               |                         |            |               |            |                |                             |                              |                       |
| 00        | BIURO PROMOCJI I INFORI                   | MACJI            |                   |                 |                    |                      |               |                         |            |               |            |                |                             |                              |                       |
| -01       | BIURO RADY I ZARZĄDU P                    | UTAIWC           |                   |                 |                    |                      |               |                         |            |               |            |                |                             |                              |                       |
|           | BIURO ZARZĄDZANIA KRYZ                    | TYSOWEG0         |                   | ~               |                    |                      |               |                         |            |               |            |                |                             |                              |                       |
| <         |                                           |                  |                   | >               |                    |                      |               |                         |            |               |            |                |                             |                              |                       |
| -         | abra filma 3                              | Grupy - inne     |                   |                 |                    |                      |               |                         |            |               |            |                |                             |                              |                       |
| 🗠 (nie    | okresionaj                                |                  |                   |                 |                    |                      |               |                         |            |               |            |                |                             |                              |                       |
|           |                                           |                  |                   |                 |                    |                      |               |                         |            |               |            |                |                             |                              | ~                     |
| I         | Nie sp                                    | awdzaj powiadom  | ień w Se          |                 | ¥ <                |                      |               |                         |            |               |            |                |                             |                              | >                     |

W otwartym okienku wybieramy osoby które chcemy dodać zaznaczają to checkbox'ami ∠. Przyciski Służą odpowiednio do zaznaczenia wszystkich osób; odznaczenia wszystkich osób;

odwrócenia zaznaczenia. Wybór osób zatwierdzam przyciskiem 🕓 Wybierz

| P |                  | - HJ 3:145 |           | <u> </u> | Automatycznie v | vyznacz namer |             | les a              |
|---|------------------|------------|-----------|----------|-----------------|---------------|-------------|--------------------|
|   | Nazwisko[+]      | Imię       | Drugie im | NIP      | Pesel           | Nr dow.osob   | Data urodz. | Miejsce urodzenia  |
|   | Abramowicz       | Alojzy     |           |          | 79091613934     |               | 16.09.1979  | Miejscowość Wielka |
|   | Adam             | Adamski    |           |          | 75062448604     | 1             | 24.06.1975  |                    |
|   | Adamska          | Zuzanna    | Anna      |          | 74061313461     | BXA465789     | 13.06.1974  | Mielec             |
| ] | hatowska         | Agata      | Zazna     | czenie   | 91042006327     |               | 20.04.1991  | Miejscowość Wielka |
|   | Andrzejewski     | Andrzej    | wielok    | rotne    | 54090405791     |               | 04.09.1954  | Miejscowość Wielka |
| ] | Aort             | Paweł      |           |          | 69122500579     | axm567687     | 25.12.1969  | Miejscowość Wielka |
|   | Autor            | Piotr      |           |          | 72050209654     |               | 02.05.1972  | Miejscowość Wielka |
| ] | B:VVybrana osoba | Bartosz    |           |          | 58101206072     |               | 12.10.1958  | Miejscowość Wielka |
|   | Bartowski        | Bartosz    |           |          | 76031919132     |               | 19.03.1976  | Miejscowość Wielka |
|   | Benbenek         | Wacław     |           |          | 54033005855     |               | 30.03.1954  | Miejscowość Wielka |
|   | Białogłowa       | Bożena     |           |          | 66102302925     |               | 23.10.1966  | Miejscowość Wielka |
|   | Bombka           | Barbara    |           |          | 74011516760     |               | 15.01.1974  | Miejscowość Wielka |
| l | Bożydar          | Błażej     |           |          | 75010807156     |               | 08.01.1975  | Miejscowość Wielka |
|   | Cezar            | Juliusz    |           |          | 65052505316     |               | 25.05.1965  | Miejscowość Wielka |
|   | Cezarowski       | Cezary     |           |          | 65070310833     |               | 03.07.1965  | Miejscowość Wielka |
|   | Choinka          | Natalia    |           |          | 73100514788     |               | 05.10.1973  | Miejscowość Wielka |
|   | Ciastko          | Weronika   |           |          | 85032316541     |               | 23.03.1985  | Miejscowość Wielka |
|   | Cieszyńska       | Krystyna   |           |          | 79021017427     |               | 10.02.1979  | Miejscowość Wielka |
|   | Czarny           | Ryszard    |           |          | 82092317578     |               | 23.09.1982  | Miejscowość Wielka |
|   | Darska           | Daria      |           |          | 92092814821     |               | 28.09.1992  | Miejscowość Wielka |
|   | Dodana           | Daria      |           |          | 77060316428     |               | 03.06.1977  | Miejscowość Wielka |
|   | Drzewiasta       | Dżesika    |           |          | 85110314306     |               | 03.11.1985  | Miejscowość Wielka |
|   | Dżentelmen       | Mateusz    |           |          | 58122601595     |               | 26.12.1958  | Miejscowość Wielka |
|   | Elektryczny      | Maciej     |           |          | 82121718413     |               | 17.12.1982  | Miejscowość Wielka |
|   | Ewska            | Ewa        |           |          | 97060307288     |               | 03.06.1997  | Miejscowość Wielka |
|   | Ewska            | Ewa        |           |          | 87042515006     |               | 25.04.1987  | Miejscowość Wielka |
|   | Ewska            | Ewa        |           |          | 87030913980     |               | 09.03.1987  | Miejscowość Wielka |
|   | Felicja          | Alicja     |           |          | 90121610604     |               | 16.12.1990  | Miejscowość Wielka |
|   | Felicjańska      | Felicja    |           |          | 87030608981     |               | 06.03.1987  | Miejscowość Wielka |
|   | Figa             | Iga        |           |          | 90080509706     |               | 05.08.1990  | Miejscowość Wielka |
| ] | Fijołkowska      | Felicja    |           |          | 87062615241     |               | 26.06.1987  | Miejscowość Wielka |
| I | Głód             | Sebastian  |           |          | 85061607032     |               | 16.06.1985  | Miejscowość Wielka |
| I | Goldfinger       | Helena     |           |          | 69041003164     |               | 10.04.1969  | Miejscowość Wielka |
|   | Gwiazda          | Oliwia     |           |          | 78013117325     |               | 31.01.1978  | Miejscowość Wielka |
| I | Herbata          | Janina     |           |          | 71061405329     |               | 14.06.1971  | Miejscowość Wielka |
| ] | Janowska         | Joanna     |           |          | 57051701121     |               | 17.05.1957  | Miejscowość Wielka |
| ] | Janowski         | Jan 🖌      |           |          | 91032702130     |               | 27.03.1991  | Miejscowość Wielka |
| ] | Januszewski      | Janusz     |           |          | 64050709111     |               | 07.05.1964  | Miejscowość Wielka |
| ] | Jeremieszewski   | Jeremiasz  |           |          | 79110409915     |               | 04.11.1979  | Miejscowość Wielka |
| 1 | Jeż              | Jerzy      |           |          | 61052312116     |               | 23.05.1961  | Miejscowość Wielka |

Osoba zostanie dodana do listy pracowników.

| Sprawny       | Urząd <<< sy<br>Kontekst Słow | stem kadr<br>miki Sza | owy >>> -       | [ Pracow    | nicy - Jednosta<br>Okna Pom | k MP]           |           |                |            |              |               |                 |               |                   |                 |                    |             |             |                   |                     | - 0 ×         |
|---------------|-------------------------------|-----------------------|-----------------|-------------|-----------------------------|-----------------|-----------|----------------|------------|--------------|---------------|-----------------|---------------|-------------------|-----------------|--------------------|-------------|-------------|-------------------|---------------------|---------------|
| Pracowni      | v                             |                       |                 |             | Ad                          | am Adamski [13- | 1 Szczegó | łowo ewidenc   | ionowan    | e zatrudnie  | nia u praco   | dawcy           |               |                   |                 |                    |             |             |                   |                     |               |
|               |                               |                       | ~               |             |                             | 2.              | н         | 4 10 1         |            | 2 (0)        | nokat         | wszystkie       |               |                   |                 |                    |             |             |                   |                     |               |
|               |                               |                       |                 |             | · -                         |                 | 00:       |                |            | × (0,        | ponte         | max) sense 🖸    |               |                   |                 |                    |             |             |                   |                     |               |
| -8 6          | 5                             | (FB                   | 'A E            | Ξ,          | à 🗊                         |                 | OD:       |                |            |              |               |                 |               |                   |                 |                    |             |             |                   |                     |               |
|               |                               | -                     |                 |             |                             |                 |           |                |            |              |               |                 |               |                   |                 |                    |             |             |                   |                     |               |
| _D•           | 🗦 🔻 🤹                         | w                     | 1.              | 2:113       |                             |                 |           |                |            |              |               |                 |               |                   |                 |                    |             |             |                   |                     |               |
| Nr ew.        | Nazwisko[                     | +1                    | Imię            |             | PESEL                       | Kod T.U. P M    | ^ 🈏 No    | tatki [F10]    | 🛯 📔 Akta   | śwka [F11]   | 👒 Sz          | kolenia BHP [F  | 2] 🔣 Stop     | ień niepełnospraw | ności [Ctrl+F1] | Materiały [Ctrl+F  | F2]         | Ocena (Ctri | +F3] 💽 Ba         | i.dodatk. [Ctrl+F5] | PPK [Ctrl+F6] |
| 1             | 12 Abramowi                   | cz                    | Alojzy          |             | 79091613934                 | 011000 🖌 🖥      | Um Um     | wy i wynagro   | dzenie [F1 | 1 💷 w        | ysługa lat [i | F2] 💮 (         | as pracy [F3] | 🔆 Urlopy [F4]     | Bad.lek.pod     | ist. [F5] 🛛 🛄 Szko | olenia [F6] | 🖨 Rycza     | alty samoch. [F7} | 🗙 Kary [F8]         | ZUS-KEDU [F9] |
| • 1           | 34 Adam                       |                       | Adamsk          | d 🛌         | 75062448604                 | ✓ E             | Historia  | zmiam w ciąg   | yłym zatr  | udnieniu - u | mowy o pr     | acę i angaże    |               |                   |                 |                    |             |             |                   |                     |               |
|               | 59 Adamska                    |                       | Zuzanni         | a 💽         | 74061313461                 | 011000 🖌 E      | н         | < > I          | н С        | - ÷ /        | -             | 1 (0)           |               |                   |                 |                    |             |             |                   |                     |               |
|               | 78 Agatowsk                   | а                     | Agata           |             | 91042006327                 | 011000 🖌 🗄      | Rodzaj    | Data: O        | D i DO[-]  | Etat         | Pozosta       | iłe informacje  |               |                   | Komórka organiz | zacyjna (wydział)  |             |             | Notatka           |                     |               |
|               | 15 Andrzejev                  | vski                  | Andrzej         |             | 4090405791                  | 011000 🖌 E      |           |                |            |              |               |                 |               |                   |                 |                    |             |             |                   |                     |               |
|               | 36 Aorta                      |                       | Paweł           |             | 6 22500579                  | 011000 🖌 E      | •         |                |            |              |               |                 |               |                   |                 |                    |             |             |                   |                     |               |
|               | 58 Autor                      |                       | Piotr           |             | 720 0209654                 | 011000 🗸 E      |           |                |            |              |               |                 |               |                   |                 |                    |             |             |                   |                     |               |
|               | 54 Bartoszev                  | vski                  | Bartosz         |             | 5810. 06072                 | 011000 🖌 E      |           |                |            |              |               |                 |               |                   |                 |                    |             |             |                   |                     |               |
|               | 26 Bartowski                  |                       | Bartosz         |             | 760319 1132                 | 011000 🗸 E      |           |                |            |              |               |                 |               |                   | and down        |                    |             |             |                   |                     |               |
|               | L0 Benbenek                   |                       | Wacław          | v           | 54033005 55                 | 011000 🗸 🗄      |           |                |            |              |               |                 |               |                   | Brak danych     |                    |             |             |                   |                     |               |
| 1             | )4 Białogłow                  | a                     | Bożena          |             | 6610230292                  | 011000 🗸 E      |           |                |            |              |               |                 |               |                   |                 |                    |             |             |                   |                     |               |
|               | 37 Bombka                     |                       | Barbara         | 3           | 74011516760                 | 011000 🖌 E      |           |                |            |              |               |                 |               |                   |                 |                    |             |             |                   |                     |               |
|               | 77 Bożydar                    |                       | Błażej          |             | 75010807156                 | 11000 - E       |           |                |            |              |               |                 |               |                   |                 |                    |             |             |                   |                     |               |
| 1             | )5 Cezar                      |                       | Juliusz         |             | 65052505316                 | 01 002 - 6      |           |                |            |              |               |                 |               |                   |                 |                    |             |             |                   |                     |               |
|               | 51 Cezarows                   | ki                    | Cezary          |             | 65070310833                 | 011000 V E      |           |                |            |              |               |                 |               |                   |                 |                    |             |             |                   |                     |               |
|               | 79 Choinka                    |                       | Natalia         |             | 73100514788                 | 01100           | Bodaiat   | mount          |            |              |               |                 | Skhulniki unu | narodzonia        |                 |                    |             |             |                   |                     |               |
|               | IS Clastko                    |                       | Weronii         | ка          | 85032316541                 | 011000          | POUZAN    | лиоту          |            |              |               |                 | Swadnika Wy   | lagi ouzenia      | N               |                    |             |             |                   |                     |               |
|               | 2 Cieszynsk                   | а                     | krystyni        | a           | 79021017427                 | 011000          | 14        |                | н с        |              |               |                 |               |                   | - 🗣 (0)         |                    |             | less de     |                   |                     |               |
|               | 27 Czarny                     |                       | Ryszaro         | 3           | 82092317578                 | 011000          | Struktu   | a/klasyfikacja |            |              | Etat ic Etat  | mar Etat dzies. | * Skradniki + |                   |                 | Suma / Sred. % D   | Data - od   | Data - do   | Typ Podstawa      |                     |               |
| <             |                               |                       |                 |             |                             | 3               | \ '       |                |            |              |               |                 |               |                   |                 |                    |             |             |                   |                     |               |
| Parametr      | y filtru - data               | a zatrud              | Inienia i gr    | rupy os     | ób                          |                 |           |                | Bri        | ak danych    |               |                 |               |                   |                 |                    | Brak danye  | ch          |                   |                     |               |
|               | - 🖞 -                         | Filtr: stan           | ndard           |             |                             |                 |           |                |            |              |               |                 |               |                   |                 |                    |             |             |                   |                     |               |
|               |                               | umo                   | wy: 🖲 od        | I dnia      | do dnia. 01.                | 08.2022 🗸       |           |                |            |              |               |                 |               |                   |                 |                    |             |             |                   |                     |               |
| Status: aktys | ny Elbos                      | ycje bez u            | Ona             | a dzień     |                             | 00.0000         |           |                |            |              |               |                 |               |                   |                 |                    |             |             |                   |                     |               |
| T Uaktywni    | Wyłącz                        |                       | lo be           | z ogran     | iczeń 31.                   | 08.2022 ~       |           |                |            |              |               |                 |               |                   |                 |                    |             |             |                   |                     |               |
| -             |                               | Str                   | ruktura or      | gazacy      | /jna                        |                 | ^         |                |            |              |               |                 |               |                   |                 |                    |             |             |                   |                     |               |
|               | DMINISTARTO                   | R SYSTE               | MOW INFO        | RMATY       | CZNYCH                      | ^               |           |                |            |              |               |                 |               |                   |                 |                    |             |             |                   |                     |               |
|               | UDVTOR WEW                    | NET P7M               | CZENSTW/        | A INFOR     | MACJI                       |                 |           |                |            |              |               |                 |               |                   |                 |                    |             |             |                   |                     |               |
|               | URO EDUKACJ                   | L ZDROV               | VIA I SPRA      | ,<br>W SPOR | ECZNYCH                     |                 |           |                |            |              |               |                 |               |                   |                 |                    |             |             |                   |                     |               |
| -018          | URO INFORMA                   | TYKI                  |                 |             |                             |                 |           |                |            |              |               |                 |               |                   |                 |                    |             |             |                   |                     |               |
| - 🗆 🗐 B       | URO KONTRO                    | LI ZARZĄ              | DCZEJ           |             |                             |                 |           |                |            |              |               |                 |               |                   |                 |                    |             |             |                   |                     |               |
|               | URO PROMOC                    | JI I INFO             | RMACJI          |             |                             |                 |           |                |            |              |               |                 |               |                   |                 |                    |             |             |                   |                     |               |
|               | URO ZARZADZ                   | ARZĄDU<br>ANIA KR     | YZYSOWEG        | :0          |                             |                 |           |                |            |              |               |                 |               |                   |                 |                    |             |             |                   |                     |               |
|               | ionio Erideripa               | NA                    |                 |             |                             |                 |           |                |            |              |               |                 |               |                   |                 |                    |             |             |                   |                     |               |
| -             |                               |                       | Grupy -         | inne        |                             |                 |           |                |            |              |               |                 |               |                   |                 |                    |             |             |                   |                     |               |
| 🗹 [nie ok     | reślona]                      |                       |                 |             |                             |                 | 1         |                |            |              |               |                 |               |                   |                 |                    |             |             |                   |                     |               |
|               | ,                             |                       |                 |             |                             |                 |           |                |            |              |               |                 |               |                   |                 |                    |             |             |                   |                     |               |
|               |                               | The s                 | and and and and |             | d av He                     |                 |           |                |            |              |               |                 |               |                   |                 |                    |             |             |                   |                     |               |
|               |                               | Lines                 | er anozaj po    | mounte      | e                           |                 | <b>T</b>  |                |            |              |               |                 |               |                   |                 |                    |             |             |                   |                     |               |

#### 5.2 Dodawanie stosunku pracy.

Wybieramy z listy osobę i w panelu po prawej przechodzimy do zakładki "Umowy i wynagrodzenia".

Aby dodać umowę klikamy 🕂 🕂 .

| Sprawny Urząd <<< system   | kadrowy >>> - [ Prac  | cownicy - Jednostal | k MP]          |          |                                     |                              |                                                                                                    |                                      | - 6 )                                             |
|----------------------------|-----------------------|---------------------|----------------|----------|-------------------------------------|------------------------------|----------------------------------------------------------------------------------------------------|--------------------------------------|---------------------------------------------------|
| Pracownicy                 | Szabiony Baza I       | Ad                  | am Adams       | 46 [134] | Szczenólowo ewidencionowane zatr    | Idnienia u pracodawcy        |                                                                                                    |                                      | 0                                                 |
| raconney                   |                       | -                   | am Auams<br>4. | in [194] | Streeyoono enverigonomane zach      |                              |                                                                                                    |                                      |                                                   |
| 5 H 4 F                    | N C +                 |                     |                | •        | 00                                  | (0) pokat watyawe            |                                                                                                    |                                      |                                                   |
| -e 🔥 💆 A                   | 'ei 📼                 | र्द्ध ही            |                |          | OD:                                 |                              |                                                                                                    |                                      |                                                   |
|                            |                       |                     |                |          |                                     |                              |                                                                                                    |                                      |                                                   |
| Dn 🏟 🔨 🔅                   | <b>W I.</b> 2::       | 113                 |                |          |                                     |                              |                                                                                                    |                                      |                                                   |
| Nr ew. Nazwisko[+]         | Imię                  | PESEL               | Kod T.U        | J. P M ^ | n 😏 Notatki [F10] 🛛 👸 Aktówka [F    | 11] Szkolenia BHP [F12]      | Stopień niepełnosprawni                                                                                                    | ości [Ctrl+F1] 📅 Materiały [Ctrl+F2] | Ocena (Ctrl+F3) Bad.dodatk. [Ctrl+F5]             |
| 112 Abramowicz             | Alojzy                | 79091613934         | 011000         | ✓ В      | Umowy i wynagrodzenie [F1           | Wysługa lat [F2] (9 Cza:     | s pracy [F3] 🔆 Urlopy [F4]                                                                                                    | Bad.lek.podst. [F5] Szkolenia [F6]   | Ryczałty samoch. [F7] X Kary [F8] I ZUS-KEDU [F9] |
| 134 Adam                   | Adamski               | 75062448604         |                | 🗸 В      | Historia zmiam w ciągłym zatrudnien | iu - umowy o pracę i angaże  |                                                                                                    |                                      |                                                   |
| 69 Adamska                 | Zuzanna               | 74061313461         | 0110           | ✓ В      | наьне 🛉                             | / - 🐌 (0)                    |                                                                                                    |                                      |                                                   |
| 78 Agatowska               | Agata                 | 91042006327         | 011000         | V B      | Rodzaj Data: OD i DO[-]             | Pozostałe informacje         |                                                                                                    | Komórka organizacyjna (wydział)      | Notatka                                           |
| 15 Andrzejewsk             | Andrzej               | 54090405791         | 011000         | B        |                                     |                              |                                                                                                    |                                      |                                                   |
| 36 Aorta                   | Paweł                 | 69122500579         | 011000         | 1        |                                     |                              |                                                                                                    |                                      |                                                   |
| 68 Autor                   | Piotr                 | 72050209654         | 011000         | ✓ B      |                                     |                              |                                                                                                    |                                      |                                                   |
| 54 Bartoszewski            | Bartosz               | 58101206072         | 011000         | ✓ B      | N                                   |                              |                                                                                                    |                                      |                                                   |
| 26 Bartowski               | Bartosz               | 76031919132         | 011000         | V B      |                                     |                              |                                                                                                    | Brak danish                          |                                                   |
| 10 Benbenek                | Wacław                | 54033005855         | 011000         | V B      | ×                                   |                              |                                                                                                    | Brak banyen                          |                                                   |
| 104 Białogłowa             | Bozena                | 66102302925         | 011000         | × 8      |                                     |                              |                                                                                                    |                                      |                                                   |
| 37 Bombka                  | Barbara               | /4011516/60         | 011000         | × 8      |                                     |                              |                                                                                                    |                                      |                                                   |
| 10 Gazar                   | brazej                | /501080/156         | 011000         | × D      |                                     |                              |                                                                                                    |                                      |                                                   |
| 105 Cezar                  | Juliusz               | 65052505316         | 011002         | × 0      |                                     |                              |                                                                                                    |                                      |                                                   |
| 70 Choloka                 | Vetelia               | 73100514788         | 011000         |          |                                     |                              |                                                                                                    |                                      |                                                   |
| 85 Castko                  | Weropika              | 85032316541         | 011000         | Z B      | Podział umowy                       |                              | Składniki wynagrodzenia                                                                                                    |                                      |                                                   |
| 82 Cleszwiska              | Krystyna              | 79021017427         | 011000         | × B      | HANNO                               |                              | накис                                                                                                    | ÷ (0)                                |                                                   |
| 27 Czarny                  | Rystard               | 82092317578         | 011000         | Z B      | Strukturalkhadiada                  | Etat la Etat min Etat daise  | <ul> <li>Skladnik[+]</li> </ul>                                                                                                    | Suma / Sred % Data - od              | Data - do Tun Podetavra                           |
| er courty                  | Nyacara               | 02032317570         |                | · · ·    | - Sudkedia (kasy inacja             | Ecat in Ecat mai Etat ozies. | • one of the state of the state | Junity Jied. N Data Va               |                                                   |
| ٢                          |                       |                     |                | >        |                                     |                              |                                                                                                    |                                      |                                                   |
| Parametry filtru - data za | trudnienia i grupy    | rosób               |                |          | Brak dany                           | ch                           |                                                                                                    | Brak danyo                           | h                                                 |
| 🛛 🗉 🐫 🕶 File               | : standard            |                     |                |          |                                     |                              |                                                                                                    |                                      |                                                   |
|                            | umowy:  and dois      | a do doia los       | 00.0000        | _        |                                     |                              |                                                                                                    |                                      |                                                   |
| Status: aktywny            | bez umów O na dzie    | eń                  | 00.2022        | $\sim$   | L                                   |                              | 1                                                                                                    |                                      |                                                   |
| V Haktyonii 🕱 Wylarz 🖽     | Obez og               | raniczeń 31.        | 08.2022        | ~        |                                     |                              |                                                                                                    |                                      |                                                   |
| a contract a contract of   | Struktura organ       | acadea              |                |          | -                                   |                              |                                                                                                    |                                      |                                                   |
| ADMINISTARTOR S            | STEMÓW INFORMA        | ATYCZNYCH           |                | ^        |                                     |                              |                                                                                                    |                                      |                                                   |
| -D ADMINISTRATOR B         | ZPIECZEŃSTWA INF      | FORMACJI            |                |          |                                     |                              |                                                                                                    |                                      |                                                   |
| AUDYTOR WEWNET             | RZNY POWIATU          |                     |                |          |                                     |                              |                                                                                                    |                                      |                                                   |
| BIURO EDUKACJI, ZI         | ROWIA I SPRAW SI      | POŁECZNYCH          |                |          |                                     |                              |                                                                                                    |                                      |                                                   |
|                            | RZADCZE1              |                     |                |          |                                     |                              |                                                                                                    |                                      |                                                   |
| BIURO PROMOCJI I           | INFORMACJI            |                     |                |          |                                     |                              |                                                                                                    |                                      |                                                   |
| - 🗖 🗐 BIURO RADY I ZARZ    | ADU POWIATU           |                     |                |          |                                     |                              |                                                                                                    |                                      |                                                   |
| BIURO ZARZĄDZANI           | A KRYZYSOWEGO         |                     |                | ~        |                                     |                              |                                                                                                    |                                      |                                                   |
| ¢                          |                       |                     |                | >        |                                     |                              |                                                                                                    |                                      |                                                   |
| -                          | Grupy - inn           | e                   |                | - 1      |                                     |                              |                                                                                                    |                                      |                                                   |
| [2] [nie okresiona]        |                       |                     |                | _        |                                     |                              |                                                                                                    |                                      |                                                   |
|                            |                       |                     |                |          |                                     |                              |                                                                                                    |                                      |                                                   |
|                            | Nie presudrai powiado | which with          |                |          |                                     |                              |                                                                                                    |                                      |                                                   |

W kolejnym oknie wypełniamy dane umowy. Składniki wynagrodzenia i wielkość etatu wprowadzamy klikając . Proszę zwrócić uwagę, że okresy zatrudnienia nie mogą zachodzić na siebie. Aby zatwierdzić umowę klikamy . Nowa umowa pojawi się na liście.

| 😫 Umowy o prace - nowe dane                           |                          | - 0                                             | ×       |
|-------------------------------------------------------|--------------------------|-------------------------------------------------|---------|
| Dane Błedy                                            | Zaznaczamy jeś           | sli występuje przerwa w                         |         |
| Dane dotyczące umowy                                  | zatrudnieniu             | Notatka                                         |         |
| Typ : UMOWA V umowa po przerwie w za                  | strudnieniu              | Data waźności notatki: 🔒 🗸 🕼                    |         |
| Rodzaj unowy : na czas nieokreślony                   | - 49                     |                                                 |         |
| Data umowy od : 01.09.2022 - 💭 🎝 do :                 | N Wyczyść                |                                                 |         |
| Komórka organizacytna : WYDZIAŁ ADMINISTARCJI         |                          |                                                 |         |
| Stanowisko służbowe : inspektor                       |                          |                                                 |         |
| Funkcja służbowa : Inspektor                          |                          |                                                 |         |
| Grupa zatrudnionych : ADM WG ZASADNICZEJ              | - @                      | Uzupełniamy dane umowy                          |         |
| Sposób rozwiązania umowy : [Nie określony]            | ▼ (2)                    | <i>9</i>                                        |         |
| Etat: 1 / 1                                           |                          |                                                 |         |
| Typ stawki : miesiecznie ~                            |                          |                                                 |         |
| Miejsce ksienowania : 750-75023                       | - @                      |                                                 |         |
| Kod zavodu :                                          |                          |                                                 |         |
|                                                       |                          | Dodajemy wynagrodzenie                          |         |
|                                                       |                          |                                                 |         |
|                                                       |                          |                                                 |         |
|                                                       |                          |                                                 |         |
| Podział umowy                                         | Składniki wynagrodzenia  |                                                 | _       |
| н ч 🕨 🖬 🌩 🛥 🖋 С 1:1                                   | на высери                | - 1:2                                           |         |
| Struktura\klasyfikacja Etat lic Etat mian Etat dzies. | ▼ Składnik[+]            | Kwota Data - od Data - do % Typ Podstawa Rodzaj | listy ^ |
| WYDZIAŁ ADMINISTARCJI 1 1 1                           | Wynagrodzenie zasadnicze | 4 060,00 Kw. POI                                | DST.    |
|                                                       | Stażowe                  | 0,00 % Wynagrodzenie zasadnicze PO              | DST.    |
|                                                       |                          |                                                 |         |
|                                                       |                          |                                                 |         |
|                                                       |                          |                                                 |         |
| l l                                                   |                          |                                                 |         |
| Określamy wielkość etatu                              |                          |                                                 |         |
|                                                       |                          |                                                 |         |
|                                                       |                          |                                                 |         |
|                                                       |                          |                                                 |         |
|                                                       |                          |                                                 |         |
|                                                       |                          |                                                 |         |
|                                                       |                          |                                                 | ~       |
|                                                       | <                        |                                                 | >       |
| Data do ka nacji stażowego: 12.08.2022 🔹 20 %         |                          |                                                 |         |
| E Zapisz X Anuluj ? Pomoc                             |                          |                                                 |         |

Dodając wynagrodzenie należy pamiętać aby nie pominąć składnika stażowe.

| 🙀 Składnik wynagrodzenia - nowe danych      |    | × |
|---------------------------------------------|----|---|
| Dane Błędy                                  |    |   |
| Nazwa składnika wynagrodzenia :             |    |   |
| Stażowe 🗸                                   | @A |   |
| Тур: %                                      |    |   |
| Wypłatna na liście płac :                   |    |   |
| Procent : wg obowiązujacej tabeli stażowego |    |   |
| Papisz X Anuluj                             |    |   |

## 5.3 Dodawanie wysługi lat.

Zaznaczamy osobę i klikamy 🗳 .

| Sprawny           | Urząd <+   | << system ka | drowy >>>         | - [ Pracov          | vnicy - Jednost | ak MP]        |             |          |                 |          |                  |       |             |          |                 |           |                      |                             |           |               |        |          |          |                 |           |             |           |         |              |      | -      |             | < |
|-------------------|------------|--------------|-------------------|---------------------|-----------------|---------------|-------------|----------|-----------------|----------|------------------|-------|-------------|----------|-----------------|-----------|----------------------|-----------------------------|-----------|---------------|--------|----------|----------|-----------------|-----------|-------------|-----------|---------|--------------|------|--------|-------------|---|
| Bracowni          | Kontekst   | Słownika     | szabiony e        | aza inn             | e Okna Po       | moc<br>dam Ad | amels fr    | 141      | Ercronó         | lowo -   | awidoncionov     |       | atautaiaai  |          | racodawcy       |           |                      |                             |           |               |        |          |          |                 |           |             |           |         |              |      |        | - 6         | × |
| Fracounia         | - 7        |              |                   |                     |                 | uann Au       | amawi [1.   | ~        | Szczego         |          | endencjonor      | ane   | 2 2/2       | aup      | accountry       | 1         |                      |                             |           |               |        |          |          |                 |           |             | _         |         |              |      |        |             | - |
| -                 | 5 5        | e e          | н с<br>100        | •<br>•              | ວ໌ 🗉            | . ,           |             |          | DO:<br>OD: 03.0 | 8.202    | 12<br>OWY        |       | . 2.2       |          | ANDE HOLYDINE   | C         | 00: 09.0<br>00: 10.0 | 7.2022<br>7.1990<br>STAWOWY |           |               |        |          |          |                 |           |             |           |         |              |      |        |             |   |
| _ DA _ 4          | P. *       | <b>W</b>     |                   | 2:13                | 8               |               |             |          | <               |          |                  |       |             |          |                 |           |                      |                             |           |               |        |          |          |                 |           |             |           |         |              |      |        |             |   |
| Nr ew.            | Nazwi      | isko[+       | Imię              |                     | PESEL           | Kod           | T.U. P      | Μ ^      | Not             | tatki (F | 10] 🦉            | Aktów | ka (F11)    | •        | Szkolenia BHF   | P [F12]   | 🛃 Sto                | pień niepeł                 | nosprawno | ici (Ctrl+F1) |        | 🖰 Mat    | eriały ( | [Ctrl+F2]       | Ocena (   | [Ctrl+F3]   |           | Bad.dod | atk. [Ctrl+F | 5)   | PPK    | (Ctrl+F6)   |   |
| 1                 | 12 Abrar   | mowicz       | Alojzy            |                     | 7909161393      | 4 011         | 000 🖌       | В        | Umo             | wy i v   | vynagrodzenie    | [[1]  | Wys Wys     | sługa li | lat [F2]        | Czas prac | y [F3]               | 🔅 Urlo                      | ipy [F4]  | Bad.lek       | cpods  | . [F5]   | U        | Szkolenia [F6]  | 🧼 R       | lyczałty sa | moch. [F7 | 1}      | 🗙 Kary [Fi   | 8] [ | g zus- | KEDU [F9    | 1 |
| • 1               | 34 Adam    | 1            | Adam              | ski                 | 7506244860      | 14            | ~           | В        | Historia        | zmiar    | n w ciągłym z    | atrud | nieniu - um | iowy c   | o pracę i ang:  | iże       |                      |                             |           |               |        |          |          |                 |           |             |           |         |              |      |        |             |   |
|                   | 59 Adam    | iska         | uzan              | na                  | 7406131346      | 1 011         | 000 🗸       | В        | H               | -        | ы                | C.    | + /         | -        | 1:2             |           |                      |                             |           |               |        |          |          |                 |           |             |           |         |              |      |        |             |   |
|                   | 78 Agato   | owska        | Ag ta             |                     | 9104200632      | 7 011         | • • • • • • | B        | Rodzaj          |          | Data: OD i DO    | [-]   | Etat        | Poze     | ostałe informa  | cje       |                      |                             |           | Komórka org   | ganiza | cyjna (w | (ydział  | )               |           | Notatia     | a         |         |              |      |        |             | ^ |
|                   | 15 Andra   | zejewski     | Andra             |                     | 5409040579      | 011           | 000 🗸       | В        | UMOW/           | A        | do: 09.07.20     | 22    | 1/1         | Rod      | iz: na czas nie | określony |                      |                             |           | 1 / 1 GEODE   | ZJA    |          |          |                 |           |             |           |         |              |      |        |             |   |
|                   | 36 Aorta   | 1            | Pawei             |                     | 6912250057      | 9 011         | 000 🗸       | В        | •               |          | od: 05.11.20     | 19    | T.st.: msc. | Star     | n:asystent      |           |                      |                             |           |               |        |          |          |                 |           |             |           |         |              |      |        |             |   |
|                   | 58 Autor   | r i i        | Piotr             |                     | 7205020965      | 4 011         | • 000       | В        |                 |          | jaki została zav | arta  |             | Fun      | k: Inspektor    | wich in   |                      |                             |           |               |        |          |          |                 |           |             |           |         |              |      |        |             |   |
|                   | 54 Barto   | szewski      | Bartos            | 12                  | 5810120607      | 2 011         | 000 🗸       | В        | INOW            |          | do: 04 11 20     | -     | 1/1         | Bod      | ip: wo zasab    | niczej    |                      |                             |           | 1 / 1 (5005   | 714    |          |          |                 |           |             |           |         |              |      |        |             | 1 |
|                   | 26 Barto   | wski         | Bartos            | 2                   | 70 3191913      | 2 011         | • 000       | В        | 040107          | · 1      | od: 10.07.19     | 0     | T.st.:msc.  | Star     | n: asystent     | okresiony |                      |                             |           | 1/100000      | 200    |          |          |                 |           |             |           |         |              |      |        |             |   |
|                   | 10 Benbe   | enek         | Wacht             | 9W                  | 5403, 20585     | 5 011         | • 000       | B        |                 |          |                  |       |             | Fun      | k: Inspektor    |           |                      |                             |           |               |        |          |          |                 |           |             |           |         |              |      |        |             |   |
| 1                 | )4 Białog  | głowa        | Bożen             | a                   | 6610230192      | 5 011         | • 000       | В        |                 |          |                  |       |             | Gru      | p: WG ZASAD     | NICZEJ    |                      |                             |           |               |        |          |          |                 |           |             |           |         |              |      |        |             |   |
|                   | 37 Bomb    | ka           | Barba             | ra                  | 740115167       | 011           | 000 🖌       | В        |                 |          |                  |       |             |          |                 |           |                      |                             |           |               |        |          |          |                 |           |             |           |         |              |      |        |             |   |
|                   | 77 Bożyć   | dar          | Błażej            |                     | 7501080715      | i6 011        | • 000       | В        |                 |          |                  |       |             |          |                 |           |                      |                             |           |               |        |          |          |                 |           |             |           |         |              |      |        |             |   |
| 1                 | )5 Cezar   | r i i i      | Julius            | 2                   | 6505250531      | 6 0.          | 002 🗸       | B        |                 |          |                  |       |             |          |                 |           |                      |                             |           |               |        |          |          |                 |           |             |           |         |              |      |        |             |   |
|                   | 51 Cezar   | rowski       | Cezar             | y .                 | 6507031083      | 3 011         | 000 🗸       | В        |                 |          |                  |       |             |          |                 |           |                      |                             |           |               |        |          |          |                 |           |             |           |         |              |      |        |             |   |
|                   | 79 Choin   | ika          | Natali            | a                   | 7310051478      | 8 011         | 000 -       | В        |                 |          |                  | _     |             | _        |                 |           |                      |                             |           |               | _      |          |          |                 |           |             |           |         |              |      |        |             | × |
|                   | IS Clasti  | ko           | Weron             | nika                | 8503231654      | 1 011         | 000 🔪       | В        | H ·             | •        | P PI             | C,    | 1:2         |          |                 |           |                      |                             |           |               |        |          |          |                 |           |             |           |         |              |      |        |             |   |
|                   | 32 Cieszy  | yńska        | Krysty            | na                  | 7902101742      | 7 011         | 000 🗸       |          | Składni         | k[+]     |                  |       |             |          |                 | K         | at.zasz. Ki          | vota                        | Data - od | Data - do     |        | %        | тур І    | Podstawa        |           |             |           |         |              |      | Ro     | idzaj listy | ^ |
|                   | 27 Czarn   | iy           | Rysza             | rd                  | 8209231757      | 8 011         | 000 🗸       | вΝ       | Wynagi          | rodze    | nie zasadnicz    | e     |             |          |                 |           |                      | 3 000,0                     | 0         |               |        |          | Kw.      |                 |           |             |           |         |              |      |        | PODST.      |   |
|                   |            |              |                   |                     |                 |               |             | ×        | Stażow          | e        |                  |       |             |          |                 |           |                      | 600,0                       | 0         |               |        | 20,0     | ) %      | Wynagrodzenie : | asadnicze |             |           |         |              |      |        | PODST.      |   |
| <                 |            | _            |                   |                     |                 |               |             | <u>,</u> |                 |          |                  |       |             |          |                 |           |                      |                             |           |               |        |          |          |                 |           |             |           |         |              |      |        |             |   |
| Parametr          | y filtru - | data zatri   | udnienia i į      | grupy o             | sób             |               |             |          | 1               |          |                  |       |             |          |                 |           |                      |                             |           |               |        |          |          |                 |           |             |           |         |              |      |        |             |   |
|                   | 9          | 🕈 🔻 ek zab   | udhieni           |                     |                 |               |             |          |                 |          |                  |       |             |          |                 |           |                      |                             |           |               |        |          |          |                 |           |             |           |         |              |      |        |             |   |
| Challenge address |            | pozycie bez  | umów              | od dnia<br>na dzień | do dnia.        |               |             |          |                 |          |                  |       |             |          |                 |           |                      |                             |           |               |        |          |          |                 |           |             |           |         |              |      |        |             |   |
| V Uaktvin         | Xwv        | lacz do      |                   | ez ogra             | niczeń          |               |             |          |                 |          |                  |       |             |          |                 |           |                      |                             |           |               |        |          |          |                 |           |             |           |         |              |      |        |             |   |
|                   |            |              | truktura          | waazac              | vina            |               |             |          |                 |          |                  |       |             |          |                 |           |                      |                             |           |               |        |          |          |                 |           |             |           |         |              |      |        |             |   |
|                   | DMINISTA   | ARTOR SYST   | FEMÓW INF         | ORMAT               | CZNYCH          |               | _           | . î l    |                 |          |                  |       |             |          |                 |           |                      |                             |           |               |        |          |          |                 |           |             |           |         |              |      |        |             |   |
| -01 A             | DMINISTR   | RATOR BEZE   | IECZEŃSTV         | VA INFO             | RMACJI          |               |             |          |                 |          |                  |       |             |          |                 |           |                      |                             |           |               |        |          |          |                 |           |             |           |         |              |      |        |             |   |
|                   | UDYTOR N   | WEWNETRZ     | NY POWIAT         | υ U                 |                 |               |             |          |                 |          |                  |       |             |          |                 |           |                      |                             |           |               |        |          |          |                 |           |             |           |         |              |      |        |             |   |
|                   | URO EDU    | IKACJI, ZDRI | OWIA I SPR        | AW SPO              | LECZNYCH        |               |             |          |                 |          |                  |       |             |          |                 |           |                      |                             |           |               |        |          |          |                 |           |             |           |         |              |      |        |             |   |
|                   | URO INFO   | ORMATYKI     |                   |                     |                 |               |             |          |                 |          |                  |       |             |          |                 |           |                      |                             |           |               |        |          |          |                 |           |             |           |         |              |      |        |             |   |
|                   | URD KON    | ITROLI ZAR   | ZADCZEJ           |                     |                 |               |             |          |                 |          |                  |       |             |          |                 |           |                      |                             |           |               |        |          |          |                 |           |             |           |         |              |      |        |             |   |
|                   | URO PRO    | V 1 ZARZAD   | U POWIATI         |                     |                 |               |             |          |                 |          |                  |       |             |          |                 |           |                      |                             |           |               |        |          |          |                 |           |             |           |         |              |      |        |             |   |
|                   | URO ZAR    | ZADZANIA     | RYZYSOW           | GO                  |                 |               |             |          |                 |          |                  |       |             |          |                 |           |                      |                             |           |               |        |          |          |                 |           |             |           |         |              |      |        |             |   |
| <                 |            |              |                   |                     |                 |               | >           |          |                 |          |                  |       |             |          |                 |           |                      |                             |           |               |        |          |          |                 |           |             |           |         |              |      |        |             |   |
| -                 |            |              | Grupy             | - inne              |                 |               |             | -        |                 |          |                  |       |             |          |                 |           |                      |                             |           |               |        |          |          |                 |           |             |           |         |              |      |        |             |   |
| 🗹 [nie ok         | reślona]   |              |                   |                     |                 |               |             |          |                 |          |                  |       |             |          |                 |           |                      |                             |           |               |        |          |          |                 |           |             |           |         |              |      |        |             |   |
|                   |            |              |                   |                     |                 |               |             |          |                 |          |                  |       |             |          |                 |           |                      |                             |           |               |        |          |          |                 |           |             |           |         |              |      |        |             |   |
|                   |            |              | a constant as i a | and a description   | uk uu Ma        |               |             |          |                 |          |                  |       |             |          |                 |           |                      |                             |           |               |        |          |          |                 |           |             |           |         |              |      |        |             | Y |
| I                 |            |              | e sprevidza) p    | roma@ome            | on w ue         |               |             | Y        | <               |          |                  |       |             |          |                 |           |                      |                             |           |               |        |          |          |                 |           |             |           |         |              |      |        | 3           | 2 |

| W następnym oknie przechodzimy do zakładki "Poprzednie zatrudnienie" i klikamy                                                                           | +      |
|----------------------------------------------------------------------------------------------------|--------|
| 🙀 Kartoteka osób - Adam Adamski — 🗌                                                                                                    | ×      |
| Kwalifikacje [F8] Języki [F9] Odznaczenia [F10] Organizacje [F11] Konta bankowe [F12] Wojsko [Ctrl+F1] Inne [Ct                                          | rl+F2] |
| Podstawowe [F1]         Adresy [F2]         Kontakt [F3]         Rodzina [F4]         Szkoły [F5]         Poprzednie zatrudnienie [F6]         Szkolenia | a [F7] |
| H 4 F H C 🕂 🖉 🗕 🗟 🖎 (0)                                                                                                    |        |
| Data - od[-] Data - do Dangermy Etat Lata Msc. Dni                                                                                                    |        |
|                                                                                                    |        |
|                                                                                                    |        |
|                                                                                                    |        |
|                                                                                                    |        |
|                                                                                                    |        |
|                                                                                                    |        |
|                                                                                                    |        |
|                                                                                                    |        |
|                                                                                                    |        |
|                                                                                                    |        |
|                                                                                                    |        |
|                                                                                                    |        |
| Brak danych                                                                                                    |        |
|                                                                                                    |        |
|                                                                                                    |        |
|                                                                                                    |        |
|                                                                                                    |        |
|                                                                                                    |        |
|                                                                                                    |        |
|                                                                                                    |        |
|                                                                                                    |        |
|                                                                                                    |        |
|                                                                                                    |        |
|                                                                                                    |        |
|                                                                                                    |        |
|                                                                                                    |        |
| Łączna interpretacja przerw w zatrudnieniu                                                                                                    |        |
| Składnik Przerwy Przepr przerwy                                                                                                    |        |
| Lata - Msc Dni Lata - Msc Dni                                                                                                    |        |
|                                                                                                    |        |
| Stażowe - wysługa lat                                                                                                    |        |
| Stażowe - wysługa lat       Emerytura - wysługa lat       Wysługa zakładowa                                                                              |        |

W kolejnym okienku wprowadzamy informacje o zatrudnieniu i klikamy 📙 Zapisz

| 🙀 Pop   | zednie zatrudnienie - nowe dane          | ×         |
|---------|------------------------------------------|-----------|
| Dane    | Błędy                                    |           |
| Nazwa : | akładu pracy :                           |           |
| Zakła   | Stolarski 🗨                              | <u>aa</u> |
| Stand   | visko : główna księgowa 🗨                | <u>AA</u> |
| Dat     | - od : 11.08.2009 🖌 🚇                    |           |
| Dat     | -do: 13.07.2022 🔽 🚇                      |           |
|         | 12 lat 11 miesięcy 3 dni<br>Etat : 1 / 1 |           |
| Sposób  | ozwiązania umowy :                       |           |
| bez w   | powiedzenia (przez pracownika)           |           |
|         | Zapisz 🗙 Anuluj                          |           |

Stanowisko pojawi się w historii zatrudnienia i będzie zaliczane np. do stażowego.

| Sprawny Urza    | ed <<< system kao    | drowy >>> - [ Prac   | ownicy - Jednostał | k MP]            |                               |                                                     |                       |                |                                       |             |        |                                                                                     |                                    | - o ×           |
|-----------------|----------------------|----------------------|--------------------|------------------|-------------------------------|-----------------------------------------------------|-----------------------|----------------|---------------------------------------|-------------|--------|-------------------------------------------------------------------------------------|------------------------------------|-----------------|
| Brosseries      | tekst słówniki s     | гаріону вага іг      | ine Okna Pom       | ioc              | Carronalismo                  | zrzenólown ewidencionwane zatrudnienia u pracodawcy |                       |                |                                       |             |        |                                                                                     |                                    |                 |
| Pracownicy      |                      |                      | MOR                | im Adamsia [134] | Szczegołowo                   | ewidencjonowane zaci                                | ruunienia u pracoua   | iwcy           |                                       |             |        |                                                                                     |                                    |                 |
| 5 H             |                      | 4 C +                | · · -              | <i>n</i> -       | N 4                           | ры с и                                              | 1:1 pokaz ws          | zystoe[V]      |                                       |             |        |                                                                                     |                                    |                 |
| -11 👌           | <b>g</b> 🕫           | 'A 🖂                 | ÷ :                |                  | 0D: 03.08.20                  | 22                                                  |                       |                |                                       |             |        |                                                                                     |                                    |                 |
| De 🏯            | - 💩 🐖                | 2:1                  | 08                 |                  | POUSTAV                       | /UWT                                                |                       |                |                                       |             |        |                                                                                     |                                    |                 |
| lan and la      | ta mulakat + 1       | Teste                | DECE:              | lead to the lead | <ul> <li>Notatki [</li> </ul> | E10] 🙆 Aktówka (                                    | E11] Szkol            | enia BHP [E12] | Stonień nieneło                       | osprawności | [Ctrl+ | E1] 🛱 Materialy [Ctri+E2]                                                           | Ocena [CtriaE3]                    | / PPK [Ctrl+E6] |
| ne evv.         | azwisku[+]           | aniq                 | PESEL              | N00 1.0. P M     |                               | wwnaorodzenie [E1]                                  | Wysługa lat [E2]      | () Cras pracy  | [F3] 🎸 Urion                          | v [F4]      | 2 Ra   | d lek nodet [E5] [] Szkolenia [E6]                                                  | A Ryczaity samoch [E7] X Kary [E8] | 711S-KED11 [E9] |
| 112             | Lulam .              | Adamski              | 75053448604        | 011000 V D       | Okresy zatrudni               | ienia                                               |                       | * ****         |                                       | 10.0        |        |                                                                                     |                                    |                 |
| £0 A            | vuani<br>Mameka      | Zuzzena              | 74061212461        | 011000 V P       | H 4                           | <b>N N 6</b>                                        | 6 6 6                 | 100 mm         | nokat wszystkie                       |             |        |                                                                                     |                                    |                 |
| 70              | kualiiska            | Luzanina             | /4001313401        | 011000 - 0       | Data - odf-1                  | Data da Data                                        | Eirana Jankada        |                | herer untitude                        |             |        | Channelle                                                                           |                                    | Lata Mer Doi    |
| 70 7            | egatowska            | Agata                | 91042006327        | 011000 V B       | baca - 00[ ]                  | Data - 00 Etat                                      | Tabled Chalavald      |                |                                       |             |        | stanowisko                                                                          |                                    | Lata Pist. Dil  |
| 15 /            | anurzejewski         | Anorzej              | 34090405791        | 011000 V B       | 11.08.2009                    | 13.07.2022 1/1                                      | Zakrau Stolarski      |                |                                       |             |        | growna księgowa                                                                     |                                    | 12 11 3         |
| 00 /            | autor                | Pasters              | 59101205039        | 011000 V D       |                               | 4                                                   |                       |                |                                       |             |        |                                                                                     |                                    |                 |
| 04              | sartoszewski         | Bartosz              | 58101206072        | 011000 V B       |                               |                                                     |                       |                | · · · · · · · · · · · · · · · · · · · |             |        |                                                                                     |                                    |                 |
| 20 1            | sartowski            | Bartosz              | 76031919132        | 011000 V B       |                               |                                                     |                       |                | 1                                     |             |        |                                                                                     |                                    |                 |
| 10              | endenek<br>Natastasa | Padadw               | 54033005833        | 011000 V B       |                               |                                                     |                       |                |                                       |             |        |                                                                                     |                                    |                 |
| 104             | sarogrowa            | Bozena               | 66102302925        | 011000 V B       |                               |                                                     |                       |                |                                       |             |        |                                                                                     |                                    |                 |
| 105             | ezar                 | Juliusz              | 65052505316        | 011002 V B       |                               |                                                     |                       |                |                                       |             |        |                                                                                     |                                    |                 |
| 61 0            | ezarowski            | Cezary               | 65070310833        | 011000 V B       |                               | /                                                   |                       |                |                                       |             |        |                                                                                     |                                    |                 |
| 79              | inoinka<br>Seetlee   | reatalia             | /3100514/88        | 011000 V B       |                               |                                                     |                       |                |                                       |             |        |                                                                                     |                                    |                 |
| 0.0             | Jastko               | weronika             | 85032316541        | 011000 V B       |                               |                                                     |                       |                |                                       |             |        |                                                                                     |                                    |                 |
| 2/              | zarny                | Ryszard              | 82092317578        | 011000 V B       |                               |                                                     |                       |                |                                       |             |        |                                                                                     |                                    |                 |
| 110 1           | Jarska               | Dana                 | 92092814821        | 011000 V B       |                               |                                                     |                       |                |                                       |             |        |                                                                                     |                                    |                 |
|                 | odana                | Dana                 | 77060316428        | 011000 V B       |                               |                                                     |                       |                |                                       |             |        |                                                                                     |                                    |                 |
| 118 1           | zentemen             | Mateusz              | 58122601595        | 011000 V B       |                               |                                                     |                       |                |                                       |             |        |                                                                                     |                                    |                 |
| 25              | lektryczny           | Maciej               | 82121718413        | 011000 🗸 B       | ~                             |                                                     |                       |                |                                       |             |        |                                                                                     |                                    |                 |
| <               |                      |                      |                    | >                |                               |                                                     |                       |                |                                       |             |        |                                                                                     |                                    |                 |
| Parametry fil   | tru - data zatru     | idnienia i grupy     | osób               |                  |                               |                                                     |                       |                |                                       |             |        |                                                                                     |                                    |                 |
|                 | 🐘 👻 Filtr: sta       | andard               |                    |                  |                               |                                                     |                       |                |                                       |             |        |                                                                                     |                                    |                 |
|                 | um                   | owy: 💿 od dnia       | do dnia. 01.0      | 08.2022 🗸        |                               |                                                     |                       |                |                                       |             |        |                                                                                     |                                    |                 |
| Status: aktywny | ✓ pozycje bez        | umów 🔿 na dzie       | 6                  |                  |                               |                                                     |                       |                |                                       |             |        |                                                                                     |                                    |                 |
| 🝸 Uaktywnij 💡   | K Wyłącz 🦾           | 👍 🔿 bez ogr          | aniczeń 31.0       | 08.2022 ~        |                               |                                                     |                       |                |                                       |             |        |                                                                                     |                                    |                 |
| -               | S                    | truktura orgaza      | cyjna              |                  | ~                             |                                                     |                       |                |                                       |             |        |                                                                                     |                                    |                 |
| ADMI            | NISTARTOR SYST       | EMÓW INFORMAT        | TYCZNYCH           | ^                |                               |                                                     |                       |                |                                       |             |        |                                                                                     |                                    |                 |
| - C ADMI        | NISTRATOR BEZP       | IECZEŃSTWA INF       | ORMACJI            |                  |                               |                                                     |                       |                |                                       |             |        |                                                                                     |                                    |                 |
| AUDY            | TOR WEWNETRZI        | NY POWIATU           |                    |                  |                               |                                                     |                       |                |                                       |             |        |                                                                                     |                                    |                 |
| BIUK            | DEDUKACJI, ZDRU      | WIA I SPRAW SP       | DEECZNYCH          |                  | Lata, miesięce,               | dni z wybranego okresu z                            | atrudnienia zaliczane | do wysługi     |                                       |             |        | Podsumowanie - stan na dzień :                                                      |                                    |                 |
|                 | KONTROLLZARZ         | ADC7E1               |                    |                  | H 4                           | ь н с /                                             | 🤹 👯 1:                | 7              |                                       |             |        | м ч в м с 😓                                                                         | 1:7 11.08.2022 🗊 - 🙉               |                 |
| - BIURO         | PROMOCJI I INFI      | ORMACJI              |                    |                  | Nazwa skła                    | sdnika                                              |                       |                | % Typ Lata                            | Msc. Dni    | ^      | Nazwa składnika                                                                     | Lata Msc. Dni Zmiana               | ^               |
| BIURO           | RADY I ZARZĄDU       | J POWIATU            |                    |                  | Prawo do u                    | rlopu                                               |                       |                | 100,00 % 12                           | 11 3        | 3      | + Prawo do urlopu                                                                   | 12 11 12                           |                 |
| -D BIURO        | D ZARZĄDZANIA K      | RYZYSOWEGO           |                    | ~                | Stażowe -                     | wysługa lat                                         |                       |                | 100,00 % 12                           | 11 3        | 3      | <ul> <li>Stażowe - wysługa lat</li> </ul>                                           | 12 11 12 01.09.2022 z 12 na 13     | %               |
| <               |                      |                      |                    | >                | Emerytura                     | <ul> <li>wysługa lat</li> </ul>                     |                       |                | 100,00 % 12                           | 11 3        | 3      | + Emerytura - wysługa lat                                                           | 12 11 12                           |                 |
| -               |                      | Grupy - inne         |                    |                  | Wysługa za                    | akładowa                                            |                       |                | 100,00 % 12                           | 11 3        | 3      | <ul> <li>Wysługa zakładowa</li> </ul>                                               | 12 11 12                           |                 |
| Inie okreśk     | na]                  |                      |                    |                  | Jubileusz -                   | wysruga                                             |                       |                | 100,00 % 12                           | 11 3        | 3      | + Jubileusz - wysługa                                                               | 12 11 12 29.08.2029 - 20 lecie     |                 |
| 1               |                      |                      |                    |                  | Wysruga na                    | ouczycielska<br>Madowa nauczwieleka                 |                       |                | 100,00 % 12                           | 11 3        | 2      | <ul> <li>wysruga nauczycielska</li> <li>Wtwiega zakładowa poworzecielska</li> </ul> | 12 11 3                            |                 |
| 1               | Nie                  | e sprawdzaj powiador | nień w tie         |                  | v vysouga ze                  | nouse we neuropuelska                               |                       |                | 100,00 70 12                          |             |        | · ····································                                              | 44 11 3                            | ~               |

#### 5.4 Ustawienie czasu pracy pracownika.

Zaznaczamy pracownika, przechodzimy do zakładki "Czas pracy" i klikamy 🕮 .

| Sprawny Urząd <<< system kadrowy >>> - [Pracownicy - Jednostak MP] Dane Konteket Sinwniki Szablony Raza Jone Okna Pomor |                                                                                                    | - 0 ×                                                                                                    |
|----------------------------------------------------------------------------------------------------|----------------------------------------------------------------------------------------------------|----------------------------------------------------------------------------------------------------|
| Bracownicy Adamski [134]                                                                                                | Szczanółowa awidancianawana zatrudniania u nazodawcy                                                                                                    | (*(*)*)                                                                                                    |
| Procovincy Main Main Main Main Main Main Main Main                                                                      |                                                                                                    |                                                                                                    |
| 5 H 4 F H C + / = // -                                                                                                  | PART PART PART PART PART PART PART PART                                                                                                    |                                                                                                    |
| -E 🏠 🖉 A 'A 🖂 📩 🗊                                                                                                    | 00: 03.08.2022                                                                                                    |                                                                                                    |
| Na 💫 💌 🌲 💷 🛔 2/108                                                                                                    | PODSTAWOWY                                                                                                    |                                                                                                    |
|                                                                                                    | 🖬 Mahada (2010) 👋 Alakuda (2010) 🔿 Caladania Sult (2010)                                                                                                    | (and dedate (coders)                                                                                                    |
| Nr ew. Nazwisko[+] Imie PESEL Kod T.U. P M A                                                                            | P Hotado [F10] Actowica [F11] Szoberna artif [F12] [P Hotpien meperiosprawnosci [Current]] (P materiary [Current]) (P materiary [Current]) (P mater |                                                                                                    |
| 112 Abramowicz Alojzy 79091613934 011000 V B                                                                            |                                                                                                    | kolenia [P6] 🛛 Ryczałty samocn. [P7] 🔨 Kary [P6] 🔜 zus-Kebu [P9]                                                                                                    |
| 134 Adam Adamski 75062448604                                                                                            | d Okres: Rok 2022 A Mesiac Sterpten V                                                                                                    |                                                                                                    |
| 69 Adamska vuzanna 74061313461 011000 V B                                                                               |                                                                                                    |                                                                                                    |
| 78 Agatowska Agato 91042006327 011000 V B                                                                               |                                                                                                    |                                                                                                    |
| 13 Andrzejewski Andrzej 34050405/91 011000 V B                                                                          | veti⊘, tt data od do czas Abecność/nieobecności czas do odebr. norma z szablonu dok. ZUS                                                                                                    | Data 🗙                                                                                                    |
| 54 Bastassauchi Bastass 2001209034 011000 V B                                                                           | Pn 01 dzień wolny od pracy 9 godz.                                                                                                    | 2022                                                                                                    |
| 34 Bartoszewski Bartosz 34012000/2 011000 4 P                                                                           | dzień wolny od pracy 8 godz.                                                                                                    | flowled                                                                                                    |
| 10 Benhonek Wadaw 5403200555 011000 V B                                                                                 | Sr 03 dzień wolny od pracy 8 godz.                                                                                                    | Sterpten                                                                                                    |
| 10 Behoelewa Retera 6610320303 011000 4 B                                                                               | C2 04 dzień wolny od pracy 8 godz.                                                                                                    | 1                                                                                                    |
| 105 Corrar billium 65052505216 011002 V B                                                                               | sh ps                                                                                                    | Poniedziałek                                                                                                    |
| 61 Cezarowski Cezary 65070310833 011000 B                                                                               | Nd 07 dzień wolny od pracy                                                                                                    | Padsumowanie                                                                                                    |
| 79 Choloka Natalia 73100514788 011000                                                                                   | Pn 08 dzień wolny od pracy 9 godz.                                                                                                    | kod czas obecność/nieobecność                                                                                                    |
| 85 Clastko Weronka 85032316541 011000 ✓ B                                                                               | dzień wolny od pracy 8 godz.                                                                                                    | ▶ The second second s |
| 27 Czarny Ryszard 82092317578 011000 V B                                                                                | Śr 10 dzień wolny od pracy 8 godz.                                                                                                    | Brak danych                                                                                                    |
| 110 Darska Daria 92092814821 011000 ✓ B                                                                                 | Cz 11 dzień wolny od pracy 8 godz.                                                                                                    |                                                                                                    |
| 7 Dodana Daria 77060316428 011000 🗸 B                                                                                   | Pt 12 dzień wolny od pracy 7 godz.                                                                                                    | Podsumowanie bilansowanych składników                                                                                                    |
| 118 Dzentelmen Mateusz 58122601595 011000 V B                                                                           | So 13 dzen wony of pracy                                                                                                    | obecnonieober Stan początkowy Wypracowane Odebrane Stan końcowy A                                                                                                    |
| 25 Elektryczny Maciej 82121718413 011000 - B                                                                            | Pn 15 dzień wolny od pracy                                                                                                    | odrobieWyjście@ godz. 0 godz. 0 godz. 0 godz.                                                                                                    |
| · · · · · · · · · · · · · · · · · · ·                                                                                   | Wt 16 dzień wolny od pracy 8 godz.                                                                                                    | nadgocnadgod0 godz. 0 godz. 0 godz. 0 godz.                                                                                                    |
| < >                                                                                                    | Śr 17 dzień wolny od pracy 8 godz.                                                                                                    | · · · · · · · · · · · · · · · · · · ·                                                                                                    |
| Parametry filtru - data zatrudnienia i grupy osób                                                                       | Cz 18 dzień wolny od pracy 8 godz.                                                                                                    | Zdarzenia wej/wyj 🛛                                                                                                    |
| 🔄 💷 🦉 🕶 Filtr: standard                                                                                                 | Pt 19 dzień wolny od pracy 7 godz.                                                                                                    | H 4 F H 🔶 🗕 🗊 🎲 💥 💭 🎯 1:1                                                                                                    |
| umowy: (e) od dnia do dnia. Int ng 2022                                                                                 | sb 20 dzień wolny od pracy                                                                                                    | rz czas st. opis                                                                                                    |
| Status: aktywny pozycje bez umów O na dzień                                                                             | The 21 dzień wolny od przey                                                                                                    |                                                                                                    |
| Vaktywnij 🛪 Wyłącz 👍 👍 🔿 bez ograniczeń 31.08.2022 🗸                                                                    | Pin 22 dzień wolny od przy 9 gdz.                                                                                                    |                                                                                                    |
| - Struktura omazacvina                                                                                                  | Śr 24 dzień wolny od pracy 8 godz.                                                                                                    |                                                                                                    |
| ADMINISTARTOR SYSTEMÓW INFORMATYCZNYCH                                                                                  | Cz 25 dzień wolny od pracy 8 godz.                                                                                                    |                                                                                                    |
| - ADMINISTRATOR BEZPIECZEŃSTWA INFORMACJI                                                                               | Pt 26 dzień wolny od pracy 7 godz.                                                                                                    |                                                                                                    |
| AUDYTOR WEWNĘTRZNY POWIATU                                                                                              | Sb 27 dzień wolny od pracy                                                                                                    |                                                                                                    |
| BIDKO EDOKACJI, ZOKOWIA I SPRAW SPOLECZNYCH                                                                             | No 28 dzień woiny od pracy                                                                                                    |                                                                                                    |
| - BIJRO KONTROLI ZARZADCZEJ                                                                                             | Ph 29 dzen Wolly of pracy 9 godz.                                                                                                    |                                                                                                    |
| BIURO PROMOCJI I INFORMACJI                                                                                             | Viv. 30 dzień wolny od pracy 8 godz.                                                                                                    | < >                                                                                                    |
| - 🖬 🗐 BIURO RADY I ZARZĄDU POWIATU                                                                                      |                                                                                                    | Interpretacja wej/wyj                                                                                                    |
| BIURO ZARZĄDZANIA KRYZYSOWEGO                                                                                           |                                                                                                    | H 4 P H 🙀 1:1                                                                                                    |
| ۲                                                                                                    |                                                                                                    | Zdarzenie Czas Ilość                                                                                                    |
| - Grupy - inne                                                                                                    |                                                                                                    |                                                                                                    |
| C [nie okresiona]                                                                                                    |                                                                                                    |                                                                                                    |
|                                                                                                    | c                                                                                                    | 2                                                                                                    |
| Nie sprawdzaj powiadomień w tie v                                                                                       | Obecności: 0 godz. Nieobecności: 0 godz. Norma: 176 godz. Wg etatu: 158 godz. 24 min. Szablon: 0 godz.                                                                                                    | inform. o interpreatacji zdarzeń                                                                                                    |

W nowym okienku zaznaczamy kalendarz (który tworzymy w module kalendarze jak opisano w

rozdziale Tworzenie nowego kalendarza.) który chcemy użyć dla pracownika i klikamy

| 🙀 Wybór kalendarz do aktualizacji czasu pracy |            |   |            | × |
|-----------------------------------------------|------------|---|------------|---|
| Aktualizacja czasu pracy pracownika za okres: |            |   |            |   |
|                                               | 01.08.2022 | - | 31.08.2022 |   |
| ggs                                           |            |   |            |   |
| Inny 2                                        |            |   |            |   |
| Inny 3                                        |            |   |            |   |
| Inny1                                         |            |   |            |   |
| Inny4                                         |            |   |            |   |
| Inny5                                         |            |   |            |   |
| Nieoznaczony                                  |            |   |            |   |
| Niepełnosprawni 7 godzin                      |            |   |            |   |
| Niepełnosprawni 8 godzin                      |            |   |            |   |
| PODSTAWOWY                                    |            |   |            |   |
| Standardowy 7:30 - 15:30                      |            |   |            |   |
| test1                                         |            |   |            |   |
| testowy                                       |            |   |            |   |
|                                               |            |   |            |   |
|                                               |            |   |            |   |
|                                               |            |   |            |   |
|                                               |            |   |            |   |
| 🦋 Wybierz 🔀 Anuluj                            |            |   |            |   |

Harmonogram pracownika zostanie uzupełniony.

| Sprawny Urząd <<< system kadro   | wy>>> - [ Pracou   | wnicy - Jednostak | MP]       |                         |                           |             |                       |              |            |                                  |                                         |                    |                            |                      |                 | - 0 ×                          |
|----------------------------------|--------------------|-------------------|-----------|-------------------------|---------------------------|-------------|-----------------------|--------------|------------|----------------------------------|-----------------------------------------|--------------------|----------------------------|----------------------|-----------------|--------------------------------|
| Pracownicy                       |                    | Ada               | m Adamski | [134]                   | Szczenó                   | lowo ewi    | idencio               | nowane za    | trudnienia | u pracodawcy                     |                                         |                    |                            |                      |                 |                                |
| - recomment                      |                    | -                 |           | [104]                   | orecego                   |             | la cinejo             | a            |            | a processaries                   |                                         |                    |                            |                      |                 |                                |
| 5 H 4 P H                        | ۰ ب                |                   | 1 -       |                         | 14 1                      | · •         | -                     | e ,          | 1:1        | pokaz wszysoke                   |                                         |                    |                            |                      |                 |                                |
| 🛥 👌 🖉 🖻 '                        | '# E               | ÷ :               |           |                         | OD: 03.0                  | 8.2022      |                       |              |            |                                  |                                         |                    |                            |                      |                 |                                |
|                                  |                    |                   |           |                         | POD:                      | STAWOW      | Υ N                   |              |            |                                  |                                         |                    |                            |                      |                 |                                |
| _h ⊗ * ⊙ W                       | A. 2:10            | 8                 |           |                         |                           |             |                       |              |            |                                  |                                         |                    |                            |                      |                 |                                |
| Nr ew. Nazwisko[+]               | Imię               | PESEL             | Kod T.U.  | P M ^                   | 🍤 Not                     | tatki (F10) | ]                     | Aktówka      | [F11]      | Szkolenia BHP (F12)              | Stopień niepełnosprawności [Ctrl+F1]    | Materialy [Ctrl+F] | 2] 💮 Ocena [Ctrl+l         | F3] 🔄 Bad.do         | datk. [Ctrl+F5] | PPK [Ctrl+F6]                  |
| 112 Abramowicz                   | Alojzy             | 79091613934       | 011000    | 🖌 В                     | D Umi                     | owy i wyn   | nagrodze              | enie [F1]    | 💷 Wysłu    | iga lat [F2] O Czas pracy [F3]   | 🌣 Urlopy [F4] 🚽 Bad.lek.pod             | ist. [F5] 🛄 Szkol  | ienia [F6] 🛛 🗇 Ryczałi     | ty samoch. [F7}      | X Kary [F8]     | ZUS-KEDU [F9]                  |
| 134 Adam                         | Adamski            | 75062448604       |           | <ul> <li>✓ 8</li> </ul> | <ul> <li>Okres</li> </ul> | : Rok       | 2022                  | 2 🏄 Miesiąc  | Sierpień   | ×                                |                                         |                    |                            |                      |                 |                                |
| 69 Adamska                       | Zuzanna            | 74061313461       | 011000    | ≁ В                     |                           |             |                       |              |            |                                  |                                         |                    |                            |                      |                 |                                |
| 78 Agatowska                     | Agata              | 91042006327       | 011000    | 🖌 В                     | e                         | •           | <ul> <li>*</li> </ul> | 9/ ·/        | • -        | 🕀 💁 🛸 🗉                          | 1:31                                    |                    |                            |                      |                 |                                |
| 15 Andrzejewski                  | Andrzej            | 54090405791       | 011000    | 🖌 В                     |                           | 55          | data                  | od do        | C725       | obecność/nieobecności            | czas do odebr. porma z szablonu dok. Zi | us III             | Data                       |                      |                 | ×                              |
| 68 Autor                         | Piotr              | 72050209654       | 011000    | 🖌 В                     |                           | Pn          | 01                    | 08:00 16:    | n 8 ondz   | oberny w pracy                   | 9 andz                                  |                    | 10000                      |                      |                 |                                |
| 54 Bartoszewski                  | Bartosz            | 58101206072       | 011000    | 🖌 В 👘                   |                           | wt          | 02 1                  | 08:00 16:    | 10 B godz. | obecny w pracy                   | B godz.                                 |                    | 2022                       |                      |                 |                                |
| 26 Bartowski                     | Bartosz            | 76031919132       | 011000    | 🖌 В 👘                   |                           | Śr          | 03 ×                  | 08:00 16:    | 0 8 godz.  | obecny w pracy                   | 8 godz.                                 |                    | Sierpień                   |                      |                 |                                |
| 10 Benbenek                      | Wacław             | 54033005855       | 011000    | 🖌 В 👘                   |                           | Cz          | 04 📰                  | 08:00 16:    | 10 8 godz. | obecny w pracy                   | 8 godz.                                 |                    | 1                          |                      |                 |                                |
| 104 Białogłowa                   | Bożena             | 66102302925       | 011000    | 🖌 В 👘                   |                           | Pt          | 05 🗙                  | 08:00 16:    | 00 8 godz. | obecny w pracy                   | 7 godz.                                 |                    |                            |                      |                 |                                |
| 105 Cezar                        | Juliusz            | 65052505316       | 011002    | 🖌 В                     |                           | Sb          | 06 😖                  | ]            |            | sobota 5 dni tydz.               |                                         |                    | Poniedziałek               |                      |                 |                                |
| 61 Cezarowski                    | Cezary             | 65070310833       | 011000    | 🖌 В                     |                           | Nd          | 07 mi                 |              |            | Niedziela - dzień wolny          |                                         |                    | Podsumowanie               |                      |                 | ×                              |
| 79 Choinka                       | Natalia            | 73100514788       | 011000    | 🖌 В 👘                   |                           | Pn          | 08 🗵                  | 08:00 16:    | 10 8 godz. | obecny w pracy                   | 9 godz.                                 |                    | kod czas                   | obecność/nieobecno   | ść              | ^                              |
| 85 Clastko                       | Weronika           | 85032316541       | 011000    | 🖌 В 👘                   |                           | Wt          | 09 x                  | 08:00 16:    | 00 8 godz. | obecny w pracy                   | 8 godz.                                 |                    | ▶ x 168 godz.              | obecny w pracy       |                 |                                |
| 27 Czarny                        | Ryszard            | 82092317578       | 011000    | 🖌 В                     |                           | Sr          | 10×                   | 08:00 16:    | 10 8 godz. | obecny w pracy                   | 8 godz.                                 |                    | so 4 dni                   | sobota 5 dni tydz.   |                 |                                |
| 110 Darska                       | Daria              | 92092814821       | 011000    | 🖌 В 👘                   |                           | 2           | 11                    | 08:00 16:    | 0 8 godz.  | obecny w pracy                   | 8 godz.                                 |                    | nw 4 dni                   | Niedziela - dzień wo | iny             | ~                              |
| 7 Dodana                         | Daria              | 77060316428       | 011000    | 🖌 В                     |                           | I Ch        | 12 8                  | 08:00 16:    | in e ânns: | eobota 5 dei tuda                | 7 guuz.                                 |                    | Podsumowanie bilansowa     | nych składników      |                 | ×                              |
| 118 Džentelmen                   | Mateusz            | 58122601595       | 011000    | 🖌 В                     |                           | Nd          | 14 00                 | 1            |            | Niedziela - dzień wolny          |                                         |                    | obecnt nieober Stan porz   | atkowy Wypracowani   | e Odebrane      | Stan końcowy 🔨                 |
| 25 Elektryczny                   | Maciej             | 82121718413       | 011000    | 🖌 В                     |                           | Pn          | 15                    |              |            | dzień wolny od pracy             |                                         |                    | odrobicWyjścic0 godz.      | 0 godz.              | 0 godz.         | 0 godz.                        |
|                                  |                    |                   |           | ~                       |                           | Wt          | 16 ×                  | 08:00 16:    | 0 8 godz.  | obecny w pracy                   | 8 godz.                                 |                    | nadgocnadgod0 godz.        | 0 godz.              | 0 godz.         | 0 godz.                        |
| <                                |                    |                   |           | >                       |                           | Śr          | 17 ×                  | 08:00 16:    | 10 8 godz. | obecny w pracy                   | B godz.                                 |                    |                            |                      |                 | ~                              |
| Parametry filtru - data zatrudni | nienia i grupy o   | sób               |           |                         |                           | Cz          | 18                    | ]            |            | dzień wolny od pracy             | 8 godz.                                 |                    | Zdarzenia wej/wyj          |                      |                 | ×                              |
| R R Vitrastanda                  | lard               |                   |           |                         |                           | Pt          | 19 🗵                  | 08:00 16:    | 10 8 godz. | obecny w pracy                   | 7 godz.                                 |                    | H 4 P P                    | • • • •              | ] 🗈 🛪           | 💭 🗿 1:1 -                      |
|                                  | er and data        | do deia           |           | 1                       |                           | Sb          | 20 50                 | 1            |            | sobota 5 dni tydz.               |                                         |                    | rz czas st. opis           |                      |                 |                                |
| Statut: alterna pozycje bez und  | ów Ona dzień       | . do una. 01.0    | 8.2022 ~  | r                       |                           | Nd          | 21 70                 |              |            | Niedziela - dzień wolny          |                                         |                    |                            |                      |                 |                                |
| Thisteral Stitutes               | bez oora           | niczeń 31.0       | 8.2022 ~  | 7                       |                           | Pn          | 22 x                  | 08:00 16:    | 00 8 godz. | obecny w pracy                   | 9 godz.                                 |                    |                            |                      |                 |                                |
| V Caktyling V Wyłącz 140 14      | •                  |                   |           |                         |                           | Wt          | 23 🗶                  | 08:00 16:    | 10 8 godz. | obecny w pracy                   | 8 godz.                                 |                    |                            |                      |                 |                                |
| - Stru                           | uktura orgazac     | yjna              |           | ^                       |                           | sr          | 29 8                  | 08:00 16:    | 0 8 godz.  | obecny w pracy                   | 8 godz.                                 |                    |                            |                      |                 |                                |
| ADMINISTRATOR STSTEM             | TENETWA INFORMATI  | PMACI             |           | ^                       |                           | 02<br>Pt    | 26                    | 08:00 16:    | 10 8 godz. | obecny w pracy                   | a guuz.                                 |                    |                            |                      |                 |                                |
| AUDYTOR WEWNETRZNY               | POWIATU            | NMAG1             |           |                         |                           | Sh          | 27 50                 | 00.00 10.    | o o goar.  | sobota 5 dni tvdz.               | 7 godi.                                 |                    |                            |                      |                 |                                |
| BIURO EDUKACJI, ZDROWI           | IA I SPRAW SPO     | RECZNYCH          |           |                         |                           | Nd          | 28 0                  |              |            | Niedziela - dzień wolny          |                                         |                    |                            |                      |                 |                                |
| BIURO INFORMATYKI                |                    |                   |           |                         |                           | Pn          | 29 ×                  | 08:00 16:    | 00 8 godz. | obecny w pracy                   | 9 godz.                                 |                    |                            |                      |                 |                                |
| BIURO KONTROLI ZARZĄD            | CZEJ               |                   |           |                         |                           | Wt          | 30 📰                  | 08:00 16:    | 10 8 godz. | obecny w pracy                   | 8 godz.                                 |                    |                            |                      |                 |                                |
| BIURO PROMOCJI I INFORM          | MACJI              |                   |           |                         |                           | Śr          | 31 🗙                  | 08:00 16:    | 00 8 godz. | obecny w pracy                   | 8 godz.                                 |                    | Notes and a set of the set |                      |                 | -                              |
| BIURO RADY IZARZADU PI           | OWIATU             |                   |           |                         |                           |             |                       |              |            |                                  |                                         |                    | innerpretocjo wej/wyj      | A 1.1                |                 |                                |
| BIDRO ZARZĄDZANIA KRYJ           | ZTSOWEGO           |                   |           | ~                       |                           |             |                       |              |            |                                  |                                         |                    |                            | • ••• 1:1            | -               |                                |
|                                  | Course have        |                   |           | ,                       |                           |             |                       |              |            |                                  |                                         |                    | Zdarzenie                  |                      | Czas            | a alosé                        |
| - [nie okrefiena]                | Grupy - inne       |                   |           | - 11                    |                           |             |                       |              |            |                                  |                                         |                    |                            |                      |                 |                                |
| [C] [ine on esona]               |                    |                   |           |                         |                           |             |                       |              |            |                                  |                                         |                    |                            |                      |                 |                                |
|                                  |                    |                   |           |                         | <                         |             |                       |              |            |                                  |                                         | >                  |                            |                      |                 |                                |
| Nie sp                           | x awdzaj powiadomi | eń w tie          |           | ~                       | Obecności                 | : 168 god   | tz. Nie               | obecności: ( | godz. No   | rma: 176 godz. Wg etatu: 158 god | z. 24 min. Szablon: 176 godz.           |                    |                            |                      | ⊠ ir            | form. o interpreatacji zdarzeń |

### 5.5 Wprowadzenie urlopu pracownika.

Zaznaczamy pracownika, przechodzimy do karty "Urlopy" i klikamy 🕂 .

| <ul> <li>Sprawny Urząd &lt;&lt;&lt; system kadro</li> <li>Dane Kontekst Słowniki Szał</li> </ul> | owy>>> - [Prace   | ownicy - Jednostak<br>ne Okna Pom | MP]             |                      |                |                   |                            |                      |                |                  |                   |              |                    |                       | - 0 ×         |
|--------------------------------------------------------------------------------------------------|-------------------|-----------------------------------|-----------------|----------------------|----------------|-------------------|----------------------------|----------------------|----------------|------------------|-------------------|--------------|--------------------|-----------------------|---------------|
| Pracownicy                                                                                       | ,                 | Ada                               | m Adamski [134] | Szczegółowo ev       | videncionowa   | ne zatrudnienia i | i pracodawcy               |                      |                |                  |                   |              |                    |                       |               |
|                                                                                                  |                   | -                                 |                 | orecegorono en       | No. O          | 2                 | and and an analysis of the |                      |                |                  |                   |              |                    |                       |               |
| ана вы                                                                                           | ۰ +               |                                   | <i>•</i>        |                      | n e            | × 111             | pokaz wszysowe             |                      |                |                  |                   |              |                    |                       |               |
|                                                                                                  | 10 P              | A 8                               |                 | DO: 03 08 2022       |                |                   |                            |                      |                |                  |                   |              |                    |                       |               |
|                                                                                                  |                   |                                   |                 | PODSTAWON            | NY             |                   |                            |                      |                |                  |                   |              |                    |                       |               |
| 🖎 😓 = 🚳 🕺                                                                                        | 2:10              | 08                                |                 |                      |                |                   |                            |                      |                |                  |                   |              |                    |                       |               |
| Nr. ew. Nazwiskof +1                                                                             | Imie              | PESEI                             | Kod T.U. P.M.   | Notatki [F10         | 0] 🛛 🙆 Ak      | tówka [F11]       | Szkolenia BHP [F12]        | Stopień niepeł       | nosprawi di [C | Ctrl+F1]         | Materialy [Ctrl+F | 2] 🗐 0       | cena [Ctrl+F3]     | Bad.dodatk. [Ctrl+F5] | PPK [Ctrl+F6] |
| 112 Abramowicz                                                                                   | Alotzy            | 79091613934                       | 011000 🖌 B      | Umowy i wy           | magrodzenie [F | 1] 🛛 🕅 Wysłu      | ga lat [F2] ③ Czas p       | racy [F3] 🧍 Unlog    | oy [F4] 🗾 🍃    | Bad.lek.podst. [ | [F5] 🛄 Szko       | lenia [F6]   | Ryczałty samoch. [ | F7} X Kary [F8]       | ZUS-KEDU [F9] |
| 124 Adam                                                                                         | Adamski           | 75062448604                       |                 |                      |                |                   |                            | - Charles dated - 11 | .08.2022 -     |                  |                   |              |                    |                       |               |
| 69 Adamska                                                                                       | Zuzanna           | 74061313461                       | 0110 X B        |                      |                |                   |                            | - Starrid uzierri    |                | 1                |                   |              |                    |                       |               |
| 78 Anatowska                                                                                     | Agata             | 91042006327                       | 011000 B        | • Data od[-]         | Data do        | 1, urlopu         |                            |                      | Zalegty        | Bieżący I        | Razem Wykor       | z. Pozostało | Na żąd. Uwaga/noti | atka                  |               |
| 15 Andrzejowski                                                                                  | Andrzei           | 54090405791                       | 011000          | 17.08.2022           | 26.08.2022     | w urlop vypo      | czynkowy                   |                      | 0 dni          | 0 dni            | 0 dni 0 d         | lni 0 dr     | ii 0 z 0           |                       |               |
| 68 Autor                                                                                         | Piotr             | 72050209654                       | 011000 Z B      |                      |                |                   |                            |                      |                |                  |                   |              |                    |                       |               |
| 54 Bartoszewski                                                                                  | Bartosz           | 58101206072                       | 011000 ¥ B      |                      |                |                   |                            |                      |                |                  |                   |              |                    |                       |               |
| 26 Bartowski                                                                                     | Bartosz           | 76031919132                       | 011000 × B      |                      |                |                   | <b>\</b>                   |                      |                |                  |                   |              |                    |                       |               |
| 10 Benbenek                                                                                      | Wackaw            | 54033005855                       | 011000 × B      |                      |                |                   | <b>`</b>                   |                      |                |                  |                   |              |                    |                       |               |
| 104 Bialoglowa                                                                                   | Botena            | 66102302925                       | 011000 × B      |                      |                |                   |                            |                      |                |                  |                   |              |                    |                       |               |
| 105 Corrar                                                                                       | bulium            | 65052505216                       | 011002 Z B      |                      |                |                   |                            |                      |                |                  |                   |              |                    |                       |               |
| 61 Cezarowski                                                                                    | Cazaci            | 65070210822                       | 011002 - B      |                      |                |                   |                            |                      |                |                  |                   |              |                    |                       |               |
| 70 Choloka                                                                                       | Natalia           | 72100514788                       | 011000 - B      |                      |                |                   |                            |                      |                |                  |                   |              |                    |                       |               |
| 95 Cipetko                                                                                       | Woropika          | 95022216541                       | 011000 V B      |                      |                |                   |                            |                      |                |                  |                   |              |                    |                       |               |
| 27 Crarny                                                                                        | Ruetard           | 82092317578                       | 011000 ¥ B      |                      |                |                   |                            |                      |                |                  |                   |              |                    |                       |               |
| 110 Dareka                                                                                       | Daria             | 02002014021                       | 011000 V B      |                      |                |                   |                            |                      |                |                  |                   |              |                    |                       |               |
| 7 Dedapa                                                                                         | Daria             | 77060216420                       | 011000 V B      |                      |                |                   |                            |                      |                |                  |                   |              |                    |                       |               |
| 7 Dogana                                                                                         | Dana              | 77080316428                       | 011000 V B      |                      |                |                   |                            |                      |                |                  |                   |              |                    |                       |               |
| 118 Dzentemen                                                                                    | Mateusz           | 38122801393                       | 011000 V B      |                      |                |                   |                            |                      |                |                  |                   |              |                    |                       |               |
| 25 Elektryczny                                                                                   | Maciej            | 82121718413                       | 011000          | ~                    |                |                   |                            |                      |                |                  |                   |              |                    |                       |               |
|                                                                                                  |                   |                                   |                 |                      |                |                   |                            |                      |                |                  |                   |              |                    |                       |               |
| Parametry filtru - data zatrudr                                                                  | nienia i grupy (  | osób                              |                 |                      |                |                   |                            |                      |                |                  |                   |              |                    |                       |               |
| 🖾 🔲 😲 🔻 Filtr: stand                                                                             | dard              |                                   |                 |                      |                |                   |                            |                      |                |                  |                   |              |                    |                       |               |
| umov                                                                                             | wy:   od dnia.    | do dnia. 01.0                     | 18.2022 🗸       |                      |                |                   |                            |                      |                |                  |                   |              |                    |                       |               |
| Status: aktywny Pripozycje bez um                                                                | now O na dzień    |                                   | 0.0000          |                      |                |                   |                            |                      |                |                  |                   |              |                    |                       |               |
| 🖓 Uaktywnij 🛠 Wyłącz 🎣 🎝                                                                         | 5 O bez ogra      | aniczen 31.0                      | J8.2022 V       |                      |                |                   |                            |                      |                |                  |                   |              |                    |                       |               |
| - Stri                                                                                           | uktura orgaza     | cyjna                             |                 | ×                    |                |                   |                            |                      |                |                  |                   |              |                    |                       |               |
| ADMINISTARTOR SYSTEM                                                                             | MOW INFORMAT      | YCZNYCH                           | ^               |                      |                |                   |                            |                      |                |                  |                   |              |                    |                       |               |
| ADMINISTRATOR BEZPIEC                                                                            | CZENSTWA INFO     | ORMACJI                           |                 |                      |                |                   |                            |                      |                |                  |                   |              |                    |                       |               |
| AUDITION WEWNETRANT                                                                              | TA 1 CDDAW/ CDI   | OF ECONOCH                        |                 |                      |                |                   |                            |                      |                |                  |                   |              |                    |                       |               |
| BIURO INFORMATYKI                                                                                | and a second and  | OLECENTON                         |                 |                      |                |                   |                            |                      |                |                  |                   |              |                    |                       |               |
| - BIURO KONTROLI ZARZĄD                                                                          | DCZEJ             |                                   |                 |                      |                |                   |                            |                      |                |                  |                   |              |                    |                       |               |
| BIURO PROMOCJI I INFOR                                                                           | RMACJI            |                                   |                 |                      |                |                   |                            |                      |                |                  |                   |              |                    |                       |               |
| BIURO RADY I ZARZĄDU P                                                                           | POWIATU           |                                   |                 |                      |                |                   |                            |                      |                |                  |                   |              |                    |                       |               |
| BIURO ZARZĄDZANIA KRY                                                                            | ZYSOWEGO          |                                   | ~               |                      |                |                   |                            |                      |                |                  |                   |              |                    |                       |               |
| <                                                                                                |                   |                                   | >               |                      |                |                   |                            |                      |                |                  |                   |              |                    |                       |               |
| -                                                                                                | Grupy - inne      |                                   |                 |                      |                |                   |                            |                      |                |                  |                   |              |                    |                       |               |
| [mie określona]                                                                                  |                   |                                   |                 | Sposób wyświetlania- | doi            | dokt wydw. 0 +2   | nokan di rommerine i humo  | a frotation          |                |                  |                   |              |                    |                       |               |
| 1                                                                                                |                   |                                   |                 | opened wysine daries | um ~           |                   | ponazoj rozszerzenie Owag  | amorania             |                |                  |                   |              |                    |                       |               |
| Nie sp                                                                                           | prawdzaj powiadom | tień w tie                        |                 | Filtr nieustawiony   | Rok 2022 ~     | Typ urlepu        | 🔣 👻 🔤 urlop madierzyński   | R                    |                |                  |                   |              |                    |                       |               |
|                                                                                                  |                   |                                   |                 |                      |                |                   |                            |                      |                |                  |                   |              |                    |                       |               |
|                                                                                                  |                   |                                   |                 |                      |                |                   |                            |                      |                |                  |                   |              |                    |                       |               |
|                                                                                                  |                   |                                   |                 |                      |                |                   |                            |                      |                |                  |                   |              |                    |                       |               |

W nowym oknie uzupełniamy dane o urlopie, następnie klikamy 🧧 Zapisz

| 🐝 Lim      | it urlopu        | i - nowe dane X      |
|------------|------------------|----------------------|
| Dane       | Błędy            |                      |
| Dat        | a - od :         | 01.01.2018 🗸 🚇       |
| Dat        | a - do :         | 31.12.2018 🗸 🕮       |
| Тур        | urlopu :         | w urlop wypoczynkowy |
| Uwaga/no   | otatka :         |                      |
| Limity u   | rlopu :          |                      |
| Sposób     | wprowad          | Izania : dni 🗸       |
| Parame     | try przeli       | czania na godziny    |
| 1          | Mnożnik <u>o</u> | jodzin : 8 🔨         |
|            | Mnożnik          | minut: 0 1           |
| Dokładn    | . wyświe         | tlania : 0 🚺         |
|            | Za               | legły : 0 🚺 dni      |
|            | Bie              | żący : 0 📩 dni       |
|            | Ri               | azem : 0 🚺 dni       |
| Limit urle | opu na ża        | adanie : 0           |
|            | Zapisz           | 🗙 Anuluj             |

#### 5.6 Uzupełnianie aktówki.

Aktówka służy do wprowadzania elektronicznych dokumentów pracownika.

Aby stworzyć nowy dokument zaznaczamy pracownika, przechodzimy do zakładki "Aktówka" i klikamy

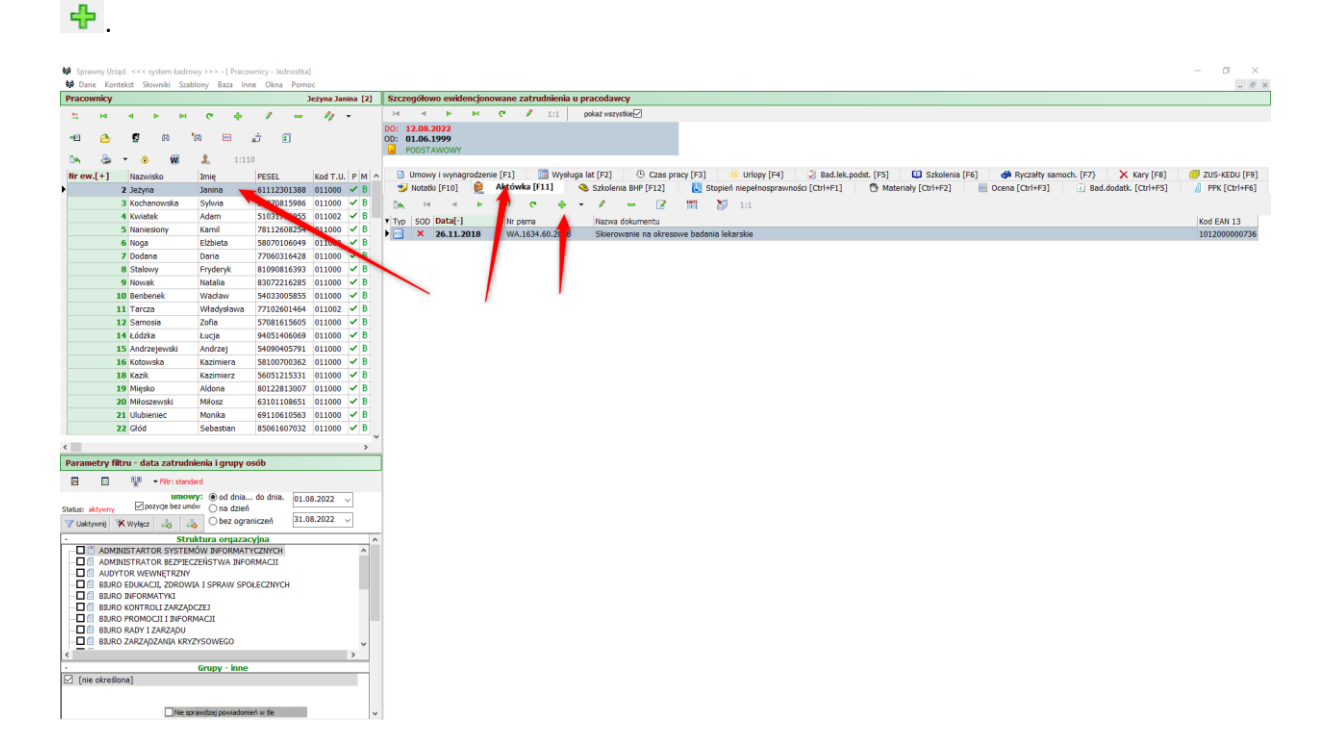

| 🙀 Nowy dokument w aktówce pracownika                                                  | — | [      | $\times$ |
|---------------------------------------------------------------------------------------|---|--------|----------|
| Rodzaj dokumentu : <u>Systemowy dokument tekstowy - RTF</u>                           |   | $\sim$ |          |
| Dane Błędy                                                                            |   |        |          |
| 😂 📲 📝                                                                                 |   |        |          |
| Pracownik : Janina Jeżyna                                                             |   |        |          |
| Rodzaj dokumentu :                                                                    |   |        |          |
| Swiadectwa pracy                                                                      |   |        | •        |
| Szablon dokumentu :                                                                   |   |        |          |
| 🗐 S Świadectwo pracy                                                                  |   |        | •        |
| Opis dokumentu :                                                                      |   |        |          |
| umowa                                                                                 |   |        | ₿        |
| Numer dokumentu : WA.2121.1.2022                                                      |   |        | Æ        |
| Data dokumentu : 12.08.2022 🗾 🚳                                                       |   |        |          |
| Parametry obliczania stażowego                                                        |   |        | <br>     |
| Oblicz na dzień : 01.03.2018 🗨                                                        |   |        |          |
| Sposób generowania dokumentu :                                                        |   |        | <br>     |
| dane z dnia daty dokumentu     Aczenie ciągłości zatrudnia     obocnio wodrzeno dzeno |   |        |          |
|                                                                                       |   |        |          |

Nowy dokument pojawi się w aktówce.

| Sprawny L             | rząd <<< system ka                 | drowy >>> - [ Prac      | ownicy - Jednostk | a)                  |       |                       |           |            |                         |                                                                                                    | - 0 ×          |
|-----------------------|------------------------------------|-------------------------|-------------------|---------------------|-------|-----------------------|-----------|------------|-------------------------|----------------------------------------------------------------------------------------------------|----------------|
| SP Dane K             | ontekst Słowniki S                 | izablony Baza Ir        | ine Okna Pom      | noc                 |       |                       |           |            |                         |                                                                                                    | - 8 ×          |
| Pracownicy            |                                    |                         |                   | Jeżyna Janina [2]   | Szcze | gółowo ewidencjo      | nowane za | rudnienia  | u pracodawcy            |                                                                                                    |                |
| - <b>5</b> 14         |                                    | н с 🔶                   | / -               | M -                 | н     | - н н                 | e /       | 1:1        | pokaż wszystkie         |                                                                                                    |                |
|                       |                                    | les m                   |                   |                     | DO: 1 | 2.08.2022             |           |            |                         |                                                                                                    |                |
| *E 🗠                  | 19 H                               | 16 69                   | ar e              |                     | OD: 0 | 1.06.1999             |           |            |                         |                                                                                                    |                |
| De Sa                 | - 🙃 😡                              | 1:1                     | 10                |                     |       | JUSTAWOWT             |           |            |                         |                                                                                                    |                |
| and the second second |                                    |                         | -                 | leader of the last  |       | Incursi i unmacrodite | nie [E1]  | March      | una lat [E2] (), Cras o | ran [53] 🔆 Hidaw [54] 🙄 Bad lak andet [55] 🚺 Stiplanis [56] 🖨 Purraity samuch [57] 💙 Kan (58)          | 711C-VEDU [E0] |
| nr ew.[+]             | Nazwisko                           | imié                    | PESEL             | Kod I.U. P M        |       | Notatis [E10]         | Aktówka   | [E11]      | Calaboia PUD [E13]      | inty (rol) w onepy (ref) w one-response (rol) w answering (rol) w rycenty semicircli (r/) w oney (reg) | BEK [CHI4E6]   |
| •                     | 2 Jezyna                           | Janina                  | 61112301388       | s 011000 <b>✓ b</b> | -     | Morgeo [110] 📈        |           | 0.441      | Szkolenia brir [r12]    | Complex inependaprovided [control]                                                                     | @ FFK[Califie] |
|                       | 3 Kochanowska                      | Sylwia                  | 59070815986       | 5 011000 V B        | De l  | 14 A P                | <b>P</b>  | e +        | - / - 2                 | TT 🐉 1:2                                                                                               |                |
|                       | 4 Kwiatek                          | Adam                    | 51031706955       | 5 011002 V B        | Typ   | SOD Data[-]           | Nr pism   | a          | Nazwa dokumentu         |                                                                                                    | Kod EAN 13 ^   |
|                       | 5 Naniesiony                       | Kamil                   | 78112608254       | € 011000 ✓ B        | ٠     | × 12.08.2022          | WA.21     | 21.1.2022  | umowa                   |                                                                                                    | 100200000096   |
|                       | 6 Noga                             | Elźbieta                | 58070106049       | 9 011000 - B        | -     | × 26.11.2018          | WA.16     | 34.60.2018 | erowanie na okres       | owe badania lekarskie                                                                                  | 101200000736   |
|                       | 7 Dodana                           | Daria                   | 77060316428       | s 011000 🗸 B        |       |                       |           |            |                         |                                                                                                    |                |
|                       | 8 Stalowy                          | Fryderyk                | 81090816393       | 3 011000 🗸 B        |       |                       |           |            |                         |                                                                                                    |                |
|                       | 9 Nowak                            | Natalia                 | 83072216285       | 5 011000 🗸 B        |       |                       |           |            |                         |                                                                                                    |                |
|                       | 10 Benbenek                        | Wacław                  | 54033005855       | 5 011000 🗸 B        |       |                       |           |            |                         |                                                                                                    |                |
|                       | 11 Tarcza                          | Władysława              | 77102601464       | ŧ 011002 ✓ B        |       |                       |           |            |                         |                                                                                                    |                |
|                       | 12 Samosia                         | Zofia                   | 57081615605       | 5 011000 🗸 B        |       |                       |           |            |                         |                                                                                                    |                |
|                       | 14 Łódzka                          | Łucja                   | 94051406069       | 9 011000 ✓ B        |       |                       |           |            |                         |                                                                                                    |                |
|                       | 15 Andrzejewski                    | Andrzej                 | 54090405791       | 1 011000 🗸 B        |       |                       |           |            |                         |                                                                                                    |                |
|                       | 16 Kotowska                        | Kazimiera               | 58100700362       | 2 011000 🗸 B        |       |                       |           |            |                         |                                                                                                    |                |
|                       | 18 Kazik                           | Kazimierz               | 56051215331       | 1 011000 🗸 B        |       |                       |           |            |                         |                                                                                                    |                |
|                       | 19 Mięsko                          | Aldona                  | 80122813007       | 7 011000 🖌 B        |       |                       |           |            |                         |                                                                                                    |                |
|                       | 20 Miłoszewski                     | Miłosz                  | 63101108651       | 1 011000 🗸 B        |       |                       |           |            |                         |                                                                                                    |                |
|                       | 21 Ulubieniec                      | Monika                  | 69110610563       | 3 011000 🗸 B        |       |                       |           |            |                         |                                                                                                    |                |
|                       | 22 Głód                            | Sebastian               | 85061607032       | 2 011000 🗸 B        |       |                       |           |            |                         |                                                                                                    |                |
| 4                     |                                    |                         |                   |                     | ~     |                       |           |            |                         |                                                                                                    |                |
| Parametry             | filtru - data zatru                | udnienia i grupy        | osób              |                     | 1     |                       |           |            |                         |                                                                                                    |                |
| 8 0                   | NUM - Filtr: st                    | andard                  |                   |                     |       |                       |           |            |                         |                                                                                                    |                |
|                       | ~ um                               | www:  od dnia           | do dnia. 01.      | 08.2022             |       |                       |           |            |                         |                                                                                                    |                |
| Status: aktywn        | y pozycje bez                      | umów 🔿 na dzier         | 6                 |                     |       |                       |           |            |                         |                                                                                                    |                |
| 🝸 Uaktywnij           | 🛪 Wyłącz 🚕                         | 👍 🔿 bez ogr             | aniczeń 31.       | .08.2022 ~          |       |                       |           |            |                         |                                                                                                    |                |
| -                     |                                    | truktura orgaza         | cvina             |                     | -     |                       |           |            |                         |                                                                                                    |                |
|                       | MINISTARTOR SYST                   | EMÓW INFORMAT           | TYCZNYCH          | ^                   |       |                       |           |            |                         |                                                                                                    |                |
| - C C AD              | MINISTRATOR BEZP                   | IECZEŃSTWA INF          | ORMACJI           |                     |       |                       |           |            |                         |                                                                                                    |                |
| AU                    | OYTOR WEWNETRZI                    | NY                      |                   |                     |       |                       |           |            |                         |                                                                                                    |                |
|                       | RO EDUKACJI, ZDRO                  | OWIA I SPRAW SP         | OLECZNYCH         | _                   |       |                       |           |            |                         |                                                                                                    |                |
|                       | RU INFORMATIKI<br>PO KONTROLI ZARZ | ADCZE1                  |                   |                     |       |                       |           |            |                         |                                                                                                    |                |
|                       | RO PROMOCII I INF                  | ORMACII                 |                   |                     |       |                       |           |            |                         |                                                                                                    |                |
|                       | RO RADY I ZARZADI                  | U                       |                   |                     |       |                       |           |            |                         |                                                                                                    |                |
| - C 🗐 800             | RO ZARZĄDZANIA K                   | RYZYSOWEGO              |                   | ~                   |       |                       |           |            |                         |                                                                                                    |                |
| <                     |                                    |                         |                   | >                   |       |                       |           |            |                         |                                                                                                    |                |
| -                     |                                    | Grupy - inne            |                   |                     |       |                       |           |            |                         |                                                                                                    |                |
| 🗹 [nie okre           | ślona]                             |                         |                   |                     |       |                       |           |            |                         |                                                                                                    |                |
|                       |                                    |                         |                   |                     |       |                       |           |            |                         |                                                                                                    |                |
|                       | (7)ee                              | a organization inter    | nind or the       |                     |       |                       |           |            |                         |                                                                                                    |                |
| ·                     |                                    | a str. Sworel Souriging |                   | - 1                 |       |                       |           |            |                         |                                                                                                    | ~              |

#### 5.7 Dodawanie pozostałych składników.

Dodawanie badań lekarskich, szkoleń itd. Odbywa się podobnie do opisanych wyżej. Zaznaczamy osobę, klikamy 🕂 i wprowadzamy informacje. Edytujemy klikając 🥒 . Proszę zwrócić uwagę, że badania sanitarne należy wprowadzać w zakładce "Dodatkowe badania lekarskie".

#### 5.8 Korzystanie z filtrów.

Panel filtru pozwala nam ograniczyć wyświetlanych na liście pracowników do wybranych działów lub na podstawie okresu obowiązywania umowy. Zaznaczenie checkboxa 🗹 przy dziale i wciśnięcie

przycisku 🔽 Uaktywnij ograniczy wyświetlanych na liście pracowników do zatrudnionych w tym dziale.

| Sprawny Urząd <<< system kadrowy >>> - [ Pracownicy - Jednostka]                                                                                 |                                                                                                    | - o ×         |
|----------------------------------------------------------------------------------------------------|----------------------------------------------------------------------------------------------------|---------------|
| Se Dane Kontekst Słowniki Szablony Baza Inne Okna Pomoc                                                                                          |                                                                                                    | - 8 ×         |
| Pracownicy Ziemiański Henryk [88]                                                                                                    | Szczegołowo ewidencjonowane zatrudnienia u pracodawcy                                                                                                    |               |
| <u>с</u> на к н с ф / = // -                                                                                                    | H A F H C / 1:1 pokaz wszystółe                                                                                                    |               |
| -E 👌 🔮 A 'A 🗉 💣 E                                                                                                    | 00: 00: 01.08.2003                                                                                                    |               |
| No. 20 + 6 00 1 11                                                                                                    | B PODSTAWOWY                                                                                                    |               |
|                                                                                                    | D. Umanus Lucananadarais [F1] 🚳 Madana la [F2] 🚯 Cana anno [F2] 👋 Mdan [F2] 🖓 Bad lak and at [F2] [D] Calabasis [F2] 🖨 Duratik annuals [F2]                                                                                                    | THE REPUTED   |
| wazwisko         imię         Piestel         kod 1.0.         P M           88 Ziemiański         Henryk         65102608635         011000 ✓ B | <ul> <li>International (Context)</li> <li>International (Context)</li> <li>Internation (Context)</li> <li>Internation (Context)</li> <li>In</li></ul> | PPK [Ctrl+F6] |
|                                                                                                    | De H 4 P H C 4 - 2 - 2 m 2 m                                                                                                    |               |
|                                                                                                    | Typ SOD Data[-] Nr pima Nazwa dokumentu                                                                                                    | Kod EAN 13    |
|                                                                                                    | X 24.09.2018 WA.1634.16.2018 Skierowanie na okresowe badania lekarskie                                                                                                    | 1012000000255 |
| <                                                                                                    |                                                                                                    |               |
| Parametry filtru - data zat udnienia i grupy osób                                                                                                |                                                                                                    |               |
| 🖻 🔲 👫 Filtr: standard                                                                                                    |                                                                                                    |               |
| umowy:                                                                                                    |                                                                                                    |               |
| Status: at pozycje bez umów O na dzień                                                                                                    |                                                                                                    |               |
| V User Wylerz La La Obez ograniczeń 31.08.2022 V                                                                                                 |                                                                                                    |               |
| Ctructure exceptedate                                                                                                    | -                                                                                                    |               |
| - Scrucura orgazacyjna                                                                                                    |                                                                                                    |               |
| - ADMINISTRATOR REZPIECZEŃSTWA INFORMACII                                                                                                    |                                                                                                    |               |
| AUDYTOR WEWNETRZNY                                                                                                    |                                                                                                    |               |
| - BIURO EDUKACJI, ZDROWIA I SPRAW SPOŁECZNYCH                                                                                                    |                                                                                                    |               |
| - I BURO INFORMATYKI                                                                                                    |                                                                                                    |               |
| - BIURO KONTROLI ZARZĄDCZEJ                                                                                                    |                                                                                                    |               |
| BURO PROMOCJI I INFORMACJI                                                                                                    |                                                                                                    |               |
|                                                                                                    |                                                                                                    |               |
|                                                                                                    |                                                                                                    |               |
| · · · · · · · · · · · · · · · · · · ·                                                                                                    |                                                                                                    |               |
| - Grupy - inne                                                                                                    |                                                                                                    |               |
| [2] [me okresiona]                                                                                                    |                                                                                                    |               |
|                                                                                                    |                                                                                                    |               |

Filtr wyłączamy przyciskiem Wyłącz

| • od dnia do dnia. | 01.08.2022 | ~      |
|--------------------|------------|--------|
| 🔾 na dzien         |            |        |
| 🔾 bez ograniczeń   | 31.08.2022 | $\sim$ |

ograniczy wyświetlane na liście

osoby do zatrudnionych w zadanym okresie czasu.

#### Szablony dokumentów. 6

Zaznaczenie jednej z opcji

Moduł przeznaczony jest do tworzenia szablonów dokumentów, które możemy później szybko uzupełnić i wydrukować.

| Szablony d         | okumentő | - 0 X                                                                       |
|--------------------|----------|-----------------------------------------------------------------------------|
| н н                |          | H C 🐮 🐮 🖊 🗵 🖓 🖓 📾 📷 👝 🚽                                                     |
|                    | Тур      | Nazwa szabionu                                                              |
|                    | S        | Skierowanie na dodatkowe badania Belka sterowania                           |
| 1227               | s        | Dokształcanie pracownika                                                    |
|                    | S        | Umova o podnoszenie kwalifikacji                                            |
| =                  | S        | Skierowanie pracownika na podjęcie nauki                                    |
| 133                | s        | Kary Grupe dokumentów                                                       |
|                    | S        | Zawiadomienie pracownika o ukaraniu niemajątkową karą porządkową            |
| =                  | S        | Zawładomienie pracownika o ukaraniu majątkową karą porządkową               |
| ųμ.                | s        | 0świadczenia                                                                |
| (±)                | S        | Oświadczenie o przyjęciu odpowiedzialności materialnej za powierzone mienie |
| 99 1111            | s        | Rozwiązanie umowy o pracę                                                   |
|                    | S        | Rozwiązanie umowy o pracę bez wypowiedzenia                                 |
| =                  | S        | Rozwiązanie umowy o pracę bez wypowiedzenia bez wimy pracownika             |
|                    | S        | Rozviązanie umowy o pracę za porozumieniem stron                            |
|                    | S        | Rozwiązanie umowy o pracę za wypowiedzeniem                                 |
|                    | S        | Rozwiązanie umowy o pracę z zastosowaniem skróconego okresu wypowiedzenia   |
| <sup>1</sup> 2121  | 5        | Świadectwa pracy                                                            |
| <b></b>            | S        | Świadectwo pracy                                                            |
| 99 1111            | s        | Umowy o pracę                                                               |
| =                  | S        | Umowa o prace                                                               |
|                    | S        | Umowa o pracę na czas wykonywania określonej pracy                          |
|                    | S        | Umowa o prace na okres próbny                                               |
| =                  | S        | Umowa o pracę na czas określony                                             |
|                    | S        | Umowa o pracę na czas nieokreślony                                          |
| <b></b>            | S        | Umowa menadzenska                                                           |
| 99                 | s        | Umowy o używanie samochodu prywatnego do ceków służbowych                   |
|                    | S        | Umowa o używanie samochodu prywatnego do celów służbowych                   |
| =                  | S        | Rachunek - ryczałt samochodowy                                              |
| P 1025             | s        | Zaświadczenia                                                               |
|                    | S        | Zaświadczenie o zatrudnieniu                                                |
|                    | S        | Zaświadczenie o wynagrodzeniu                                               |
| <sup>1010</sup>    | 5        | Zmiana warunków umowy o pracę                                               |
| <b></b>            | S        | Porozumienie zmieniające warunki umowy o pracę                              |
|                    | S        | Wypowiedzenie warunków płacy i pracy                                        |
| <sup>QP</sup> 1121 | U        | Angaže                                                                      |
|                    | U        | Angez UM                                                                    |
| 49                 | U        | Inne                                                                        |
|                    | U        | Zapytanie o udzielenie informacji o osobie                                  |
| 90 ts              | U        | testowa                                                                     |
|                    |          | v                                                                           |
| <                  |          | - And                                                                       |

Rysunek 6: Szablony dokumentów okno główne

Opis przycisków szczególnych dla okna szablonów.

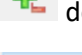

👈 dodanie nowej grupy dokumentów.

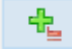

dodanie nowego dokumentu.

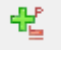

dodanie nowego dokumentu kopiując dane dokumentu podświetlonego.

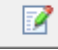

edycja treści dokumentu.

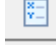

wykaz zmiennych używanych w dokumencie.

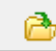

wczytanie zmiennych z domyślnych plików.

💷 edytor dokumentów.

6.1 Tworzenie nowej grupy dokumentów.

Klikamy 🟪 .

| 😫 Szablony d    | okumentó    | - O                                                                        | $\times$ |
|-----------------|-------------|----------------------------------------------------------------------------|----------|
| 14 4            | •           |                                                                            |          |
|                 | Тур         | Nazwa szablonu                                                             | ^        |
| 231             | S           | Szkolenia 8HP                                                              |          |
|                 | S           | Zaświadczenie o odbyciu stępnego szkolenia BHP                             |          |
|                 | S           | Zaświadczenie o odbycu okraj wego szkolenia BHP                            |          |
| 0 1634          | s           | Badania lekarskie - podstawine                                             |          |
|                 | S           | Sklerowanie na wstępne badania lektaruje                                   |          |
|                 | S           | Skierowanie na okresowe badanie Jekarst                                    |          |
|                 | U           | Skerowanie na kontrolne badania lekanske                                   | _        |
| 0.2431          | 5           | Badania dodatkowe                                                          |          |
| ED              | S           | Sberowanie na dodatkowe badania                                            | _        |
| 9 1227          | s           | Dokształcanie pracownika                                                   |          |
|                 | S           | Unowa o podroszenie kwalitikacji                                           |          |
|                 | S           | Skorovonie pracownika na podjęcie nauki                                    | _        |
| 133             | s           | Kary                                                                       |          |
|                 | s           | Zawitadomienie pracownika o ukaraniu niemajątiową karą porządkową          |          |
|                 | 5           | Zowadomienie pracownika o ukaraniu majątkową karą porzątkową               | _        |
| 10 <sup>4</sup> | 5           | Oswiadczenia                                                               |          |
| 12              | S           | Oswiedzenie o przyjęciu odpowiedzialności materialnej za powierzone mienie | _        |
| ····            | s           | Rozwiązanie umowy o pracę                                                  |          |
|                 | S           | Rozwiążanie umowy o pracę bez wypowiedzenia                                |          |
|                 | S           | Rozviążanie umowy o pracę bez wypowiedzenia bez winy pracownika            |          |
|                 | S           | Rozviązanie umowy o pracę za porozumieniem stron                           |          |
|                 | S           | Rozviążanie umowy o pracę za wypowiedzeniem                                |          |
|                 | S           | Rozvieganie umowy o pracę z zastosowaniem skródonego okresu wypowiedzenia  |          |
| 2121            | s           | Swiadectwa pracy                                                           |          |
| 100             | S           | Swiadective pracy                                                          |          |
| 8-1111          | s           | Unowy o pracę                                                              |          |
|                 | 5           | unowe o pracé                                                              |          |
|                 | S           | Umowa o pracę na czas wykonywania okresionej pracy                         |          |
|                 | S           | Umowa o prace na okres probny                                              |          |
|                 | S           | Unowa o prace na czas określony                                            |          |
|                 | S           | Umowa o pracę na czos meokreślony                                          |          |
| 100             | S           | Unowa menadzerska                                                          |          |
| 5               | s           | Unowy o używanie samochodu prywatnego do celów służbowych                  |          |
|                 | 5           | umava a uzyvanie samochodu pryvaniego ao celow stužaowych                  |          |
| Diagon          | 5           | vacrumer - ryczat samocnodowy                                              |          |
| 1025            | S           | ASYMULTERNI<br>Taking and an anti-aktivity                                 |          |
|                 | 5           | zaswaluzenie u zasulumenu                                                  |          |
|                 | 5           | r aawaan teessa aa aa aa aa aa aa aa aa aa aa aa aa                        |          |
| 4               |             |                                                                            | ~        |
| Edytor RTF : C: | Program Fil | Her Microsoft Office Isout Office Isout Division Dec                       | -        |

W kolejnym oknie uzupełniamy nazwę grupy i jej symbol. Możemy w tym miejscu wczytać zmienne

które pojawią się w dokumentach grupy przyciskiem " 🙆 . Po uzupełnieniu danych klikamy 📄 Zapisz

| 🕸 Szablony - nows grupa dokumentów                    | × |
|-------------------------------------------------------|---|
| Nazwa grupy dokumentów                                |   |
| testowa                                               |   |
| Symbol - carraczenie grupy dokumentów : [test_dok 🛛 🚳 |   |
| Zmienne w dokumencie                                  |   |
|                                                       |   |
| W Zmienna Opis zmiennej                               |   |
|                                                       |   |
|                                                       |   |
|                                                       |   |
|                                                       |   |
|                                                       |   |
|                                                       |   |
|                                                       |   |
|                                                       |   |
|                                                       |   |
|                                                       |   |
|                                                       |   |
|                                                       |   |
|                                                       |   |
|                                                       |   |
|                                                       |   |
|                                                       |   |
|                                                       |   |
|                                                       |   |
|                                                       |   |
|                                                       |   |
|                                                       |   |
|                                                       |   |
|                                                       |   |
|                                                       |   |
|                                                       |   |
|                                                       |   |
|                                                       |   |
|                                                       |   |
|                                                       |   |
| Catric Arrivel                                        |   |

Grupa pojawi się na liście.

| Note and a standard proceeding of the standard procedure of the standard procedure of | Szablony o         | lokumentó | - 0 ×                                                                       |
|----------------------------------------------------------------------------------------------------|--------------------|-----------|-----------------------------------------------------------------------------|
|                                                                                                    | н ч                | - P       |                                                                             |
| Image: some properties and obtained by the post part of the post part of t       |                    | Тур       | Nazwa szablonu A                                                            |
| Pitz         Pitz         Pitz <th< td=""><td></td><td>S</td><td>Skierowanie na dodatkowe badania</td></th<>                                                                                                    |                    | S         | Skierowanie na dodatkowe badania                                            |
| image:         image:         image:<                                                                                                    | 1227               | s         | Dokształcanie pracownika                                                    |
| Image: Image:       |                    | S         | Umowa o podnoszenie kovalifikacji                                           |
| Image         Image         Image <th< td=""><td></td><td>S</td><td>Skierowanie pracownika na podjęcie nauki</td></th<>                                                                                                    |                    | S         | Skierowanie pracownika na podjęcie nauki                                    |
| B         2         Zondomine proceeding a skaran mengloop kang pargeding           V         So Condomine proceeding a skaran mengloop kang pargeding           V         So Condomine proceeding a skaran mengloop kang pargeding           V         So Condomine proceeding a skaran mengloop kang pargeding           V         So Condomine proceeding a skaran mengloop kang pargeding mension           V         So Condomine proceeding a skaran mengloop kang pargeding mension           V         So Condomine proceeding a skaran mengloop kang pargeding mension           V         So Condomine proceeding a skaran mengloop kang pargeding mension           V         So Condomine proceeding pargeding mension           V         So Condomine proceeding pargeding mension           V         So Condomine proceeding pargeding mension           V         So Condomine proceeding pargeding mension           V         So Condomine proceeding pargeding mension           V         So Condomine proceeding pargeding mension           V         So Condomine proceeding pargeding mension           V         So Condomine proceeding pargeding mension           V         So Condomine proceeding pargeding mension           V         So Condomine proceeding pargeding mension           V         So Condomine proceeding pargeding mensind mension           V <td><sup>1</sup>133</td> <td>s</td> <td>Kary</td>                                                                                                    | <sup>1</sup> 133   | s         | Kary                                                                        |
| Image: Image:       |                    | S         | Zawiadomienie pracownika o ukaraniu niemajątkową karą porządkową            |
| Image: Provide standard standard s             |                    | S         | Zawiadomienie pracownika o ukaraniu majątkową karą porządkową               |
| Image: Image:       | 60                 | 5         | Oświadczenia                                                                |
| Pitter         S         Rondragina mony op profe be supported/aria           I         S         Rondragina mony op profe be supported/aria           I         S         Rondragina mony op profe be supported/aria           I         S         Rondragina mony op profe be supported/aria           I         S         Rondragina mony op profe be supported/aria           I         S         Rondragina mony op profe be supported/aria           I         S         Rondragina mony op profe be supported/aria           I         S         Rondragina mony op profe be supported/aria           I         S         Rondragina mony op profe be supported/aria           I         S         Rondragina mony op profe be supported/aria           I         S         Rondragina mony op profe pe supported/aria           I         S         Rondragina mony op profe pe supported/aria           I         S         Rondragina mony op profe pe supported/aria           I         I         Rondragina mony op profe pe supported/aria           I         I         Rondragina mony op profe pe supported/aria           I         I         I         Rondragina mony op profe pe supported/aria           I         I         I         I         I           I                                                                                                    |                    | S         | Oświadczenie o przyjęciu odpowiedzialności materialnej za powierzone mienie |
| Image: Image:       | 99 1111            | S         | Rozwiązanie umowy o pracę                                                   |
| Image: Image:       |                    | S         | Rozwiązanie umowy o pracę bez wypowiedzenia                                 |
| Image: set of the state of the state of        | =                  | S         | Rozwiązanie umowy o pracę bez wypowiedzenia bez winy pracownika             |
| Image: Section of parts a subpondement shore one parts a subpondement shore one parts a subpondement shore        |                    | S         | Rozwiązanie umowy o pracę za porozumieniem stron                            |
| Image: S         Image: S                                                                                                    |                    | S         | Rozwiązanie umowy o pracę za wypowiedzeniem                                 |
| Pittal         S         Sindextor pract           Pittal         S         Sindex tor pract           Pittal         S         Sindex tor pract           Pittal         S         Sindex tor pract           Pittal         S         Sindex tor pract           Pittal         S         Sindex tor pract           Pittal         S         Unive o pract pittal sindex tor pract           Pittal         S         Unive o pract pittal sindex tor pract           Pittal         S         Unive o pract pittal sindex tor pract           Pittal         S         Unive o pract pittal sindex tor pract           Pittal         S         Unive o pract pittal sindex tor pract           Pittal         S         Unive o pract pittal sindex tor pract           Pittal         S         Unive o pract pittal sindex tor pract           Pittal         S         Sindex read           Pittal         S         Sindex read           Pittal         S         Sindex read           Pittal         S         Sindex read           Pittal         S         Sindex read           Pittal         S         Sindex read           Pittal         S         Sindex read                                                                                                    |                    | S         | Rozwiązanie umowy o pracę z zastosowaniem skróconego okresu wypowiedzenia   |
| IIII 6       5       Summa parts or submitted in the submitted in the submit                                       | P 2121             | s         | Świadectwa pracy                                                            |
| Pintal         S         Immed parts           Immed parts         S         Immed parts         S           Immed parts         S         Immed parts         S <td></td> <td>S</td> <td>Świedectwo pracy</td>                                                                                                    |                    | S         | Świedectwo pracy                                                            |
| Image     S     Image space is a space in a dress plane, in a dress plane, in a dress                         | PP 1111            | s         | Umowy o pracę                                                               |
| Image     S     Unsee specing accas wise/beiny       Image     S     Unsee specing accas wise/beiny       Image     S     Unsee specing accas wise/being accas wise/being accas wi                                                                                                    |                    | S         | Umowa o pracę                                                               |
| Image appen gas appen gas app       |                    | S         | Umowa o pracę na czas wykonywania okraślonej pracy                          |
| Image: Section of the section of the section of t       |                    | S         | Umowa o pracę na okres próbny                                               |
| Image: set of the state instrument of the state instrument of       |                    | S         | Umowa o pracę na czas określony                                             |
| Image: Some stands and constant stands of provide stands of a provide stands of a provide       |                    | S         | Umowa o pracę na czas nieokreślony                                          |
| Image: Second second second              |                    | S         | Umowa menadzerska                                                           |
| Image: Section     Version       Image: Section     Section       Image: Section     Section </td <td>80</td> <td>s</td> <td>Umowy o używanie samochodu prywatnego do ceków służbowych</td>                                                                                                    | 80                 | s         | Umowy o używanie samochodu prywatnego do ceków służbowych                   |
| Image: Signal samedoaly       Signal samedoaly         Image: Signal samedoaly       Sakvistance or samedoaly         Image: Signal samedoaly samedoaly       Signal samedoaly         Image: Signal samedoaly samedoaly samedoaly       Signal samedoaly         Image: Signal samedoaly samedoaly samedoaly samedoaly       Signal samedoaly samedoaly samedoaly         Image: Signal samedoaly samedoaly sa                                                                                                    |                    | S         | Umowa o uzywanie samochodu prywatnego do celów służbowych                   |
| Pitoz         S         Zakidaczenia           Pitoz         S         Zakidaczenia         Pitoz           B         S         Zakidaczenia controlniania         Pitoz           Pitoz         S         Zakidaczenia controlniania         Pitoz           Pitoz         S         Zakidaczenia controlniania         Pitoz           Pitoz         S         Zakidaczenia controlniania         Pitoz           Pitoz         S         Zakidaczenia controlniania         Pitoz           Pitoz         S         Zakidaczenia controlniania         Pitoz           Pitoz         S         Zakidaczenia controlniania         Pitoz           Pitoz         S         Zakidaczenia controlniania         Pitoz           Pitoz         S         Angat         Pitoz         Pitoz           Pitoz         S         Angat         Pitoz         Pitoz         Pitoz           V         Zakytaria cutelenia informacji o osobe         Pitoz         Pitoz         Pitoz         Pitoz         Pitoz         Pitoz                                                                                                    |                    | S         | Rachunek - ryczałt samochodowy                                              |
| B         S         Zabudaczewo castuduriemu           B         S         Zabudaczewo castuduriemu         B           C         S         Zabudaczewo castuduriemu         B           C         S         Zabudaczewo castuduriemu         C           C         S         Zabudaczewo castuduriemu         C           C         S         Zabudaczewo castuduriemu         C           C         V         Xapacz         C           C         V         Angacz         C           C         V         Zapładzewo castudurie informacji o code         C           V         Zapładzewo castudurie informacji o code         C         C                                                                                                    | <sup>10</sup> 1025 | s         | Zaświadczenia                                                               |
| Image: Signal Control Control C             |                    | S         | Zaświadczenie o zatrudnieniu                                                |
| Pintal         S         Zimital warunufukor umonyo prace           Image: S         S         Viponind/Lenie warunufukor umonyo prace           Image: S         Viponind/Lenie warunufukor placy i pracy           Image: S         Viponind/Lenie warunufukor placy i pracy           Image: S         Viponind/Len                                                                                                    |                    | S         | Zaświadczenie o wynagrodzeniu                                               |
| Image: Section 1         Processing the standing the standing th                      | <sup>QP</sup> 1010 | s         | Zmiana warunków umowy o pracę                                               |
| Image: Bit of the standardine inductive inductive inductity inductinductinductive inductive inductive inductive inductive               |                    | S         | Porozumienie zmieniające warunki umowy o pracę                              |
| Pitz     V     Angate       III     V     Angate       V     V     None       V     V     Zanytania e udzielenie informacji o ozdeni       V     V     E udzielenie informacji o ozdeni       V     V     E udzielenie informacji o ozdeni                                                                                                    |                    | S         | Wypowiedzenie warunków płacy i pracy                                        |
| Image: Book Minimum     V       Image: Book Minimum     V       Image: Book Minimum     V       Image: Book Minimum     V       Image: Book Minimum     V       Image: Book Minimum     V       Image: Book Minimum     V                                                                                                    | <sup>QC</sup> 1121 | U         | Angaže                                                                      |
| 00     U     Ime       III     U     Zaptania e udasilenia informacji o osobe       V <sup>1</sup> test_odok     U     testowa       C     >                                                                                                    |                    | U         | Angaz UM                                                                    |
| U Zapytanie s udzielnie informacji o osobie<br>P test_dok U testowa<br><                                                                                                    | 99                 | U         | Inne                                                                        |
| V <sup>™</sup> test_dok U testowa v<br>c v                                                                                                    |                    | U         | Zapytanie o udzielenie informacji o osobie                                  |
| ۰ ۲ ۲ ۲ ۲ ۲ ۲ ۲ ۲ ۲ ۲ ۲ ۲ ۲ ۲ ۲ ۲ ۲ ۲ ۲                                                                                                    | V test_d           | ok U      | testowa                                                                     |
| ¢                                                                                                    |                    |           | · · · · · · · · · · · · · · · · · · ·                                       |
|                                                                                                    | <                  |           | - Marine 1997                                                               |

### 6.2 Dodawanie nowego dokumentu.

| Zazna               | iC2     | zamy grupę do której chcemy dodać dokument i klikamy 🔩                                                                                                    |
|---------------------|---------|----------------------------------------------------------------------------------------------------|
| 🐓 Szablony doku     | mentó   |                                                                                                    |
| н 4<br>т            | ►<br>vn |                                                                                                    |
|                     | S       | Suberovania na dodatkove bo naja                                                                                                    |
| <sup>1227</sup>     | s       | Dokształcanie pracownika                                                                                                    |
|                     | s       | Umowa o podoszenie kwalifikacji                                                                                                    |
|                     | S       | Skierowanie pracownika na podjęcie nauki                                                                                                    |
| 133                 | S       | Kary Taradamining provide a classification of the second second |
|                     | 5       | Zawadowienie o ukacielu iemisjędowie im poziatkowa<br>Zawadowienie o ukacielu iemisjędowie im poziatkowa<br>Zawadowienie o ukacielu iemisjędowie za poziatkowa                                                                                                    |
| 90                  | s       | Zamina na presi na sa sa sa sa sa sa sa sa sa sa sa sa sa                                                                                                    |
|                     | s       | Oświadczenie o przyjęciu odpowiedzialności materialnej za powierza mienie                                                                                                    |
| P 1111              | s       | Rozwiązanie umowy o pracę                                                                                                    |
| =                   | S       | Rozwiązanie umowy o pracę bez wypowiedzenia                                                                                                    |
|                     | S       | Rozwiązanie umowy o pracę bez wypowiedzenia bez winy pracownika                                                                                                    |
| -                   | s       | Rozviązanie umowy o pracę za porozumieniem stron                                                                                                    |
|                     | S       | Razwiązanie umowy o pracę za wypowiedzeniem                                                                                                    |
|                     | S       | Rozwiązanie umowy o pracę z zastosowaniem skróconego okresu wypowiedzenia                                                                                                    |
| 10° 2121            | s       | Swuldctwa pracy                                                                                                    |
| 001111              | 6       | Swiegerwo piecy                                                                                                    |
|                     | s       | tannarg o ganad                                                                                                    |
|                     | s       | Umava o proze na czas wykonywenia określonej procy                                                                                                    |
|                     | s       | Urnowa o pracę na okres próbny                                                                                                    |
| =                   | s       | Umowa o pracę na czas określony                                                                                                    |
| =                   | s       | Umowa o procę na czas nieokreślony                                                                                                    |
|                     | S       | Umova menadzenska                                                                                                    |
| 90                  | s       | Umowy o używanie samochodu prywatnego do celów służbowych                                                                                                    |
|                     | S       | Umowa o używanie samochodu prywatnego do celów służbowych                                                                                                    |
|                     | S       | Rachunker - ryczelt samochodowy                                                                                                    |
| 1025                | 9<br>C  | Lasvadozenia                                                                                                    |
|                     | 5       |                                                                                                    |
| QP 1010             | s       | Thinan warning with work or orace                                                                                                    |
|                     | s       | Porozumienie zmieniające warunki umowy o pracę                                                                                                    |
|                     | s       | Wypowiedzenie warunków płacy i pracy                                                                                                    |
| <sup>QO</sup> 1121  | U       | Angaže                                                                                                    |
|                     | U       | Angaz UM                                                                                                    |
| 99                  | U       | Inne                                                                                                    |
|                     | U       | Zapytanie o udzielenie informacji o osobie                                                                                                    |
| test_dok            | U       | testowa                                                                                                    |
| (                   |         |                                                                                                    |
| dates DTE + C-)Dees |         |                                                                                                    |

W następnym oknie uzupełniamy nazwę wybieramy jakie zmienne mają znaleźć się w dokumencie

zaznaczając checkoxy 🗹. Po wybraniu zmiennych klikamy 🧧 Zapisz

| 🞲 Szablony - nowy dokument |                                                                                                    | × |
|----------------------------|----------------------------------------------------------------------------------------------------|---|
| Nazwa dokumentu            |                                                                                                    |   |
|                            | Wczytanie zmiennych z pliku                                                                                                    |   |
| Zmienne w dokumencie       |                                                                                                    |   |
|                            |                                                                                                    |   |
|                            |                                                                                                    |   |
| W Zmienna                  | Opis zmiennej                                                                                                    | î |
| DZISIEJSZA_DATA            | Dzisiejsza data                                                                                                    |   |
| Tim (FIMG(KOD_KRESKOWY))   | Unikalny kod kreskowy dokumentu                                                                                                    |   |
|                            | Numer dokumentu w aktowce pracownika                                                                                                    |   |
|                            | opis (nazwa) uokumentu w akuwete pratowima                                                                                                    |   |
|                            | Jaad oukurienu wakuwoo pracuwina<br>Danaide pasawalia                                                                                                    |   |
|                            |                                                                                                    |   |
| C Man POW OS               | ame processing                                                                                                    |   |
|                            | Pesel narrownika                                                                                                    |   |
| A:NIP                      | NP oracovnika                                                                                                    |   |
| A:DATA URODZ               | Data urodzenia pracownika                                                                                                    |   |
| A:MIEJSC_URODZ             | Mejor urodzenia pracownika                                                                                                    |   |
| □ 🖉 \A:IMIE_OJC\           | Inie ojca pratovnjika                                                                                                    |   |
| A:IMIE_MAT                 | Imię matki pracownika                                                                                                    |   |
| A:PLEC                     | Płeć pracownika Zaznaczone i zmienne i pojawia i sie w                                                                                                    |   |
| UM_RODZAJ_UMOWY            | Rodzaj umovy o pracę dokumencie                                                                                                    |   |
| UM_DATA_OD                 | Data rozpoczęcia umowy                                                                                                    |   |
| ✓ □ \UM_DATA_DO\           | Data zakończenia umowy                                                                                                    |   |
| UM_SP_ROZW_UMOWY           | Sposób rozwiązania umowy                                                                                                    |   |
|                            | Komórka organizacyjna                                                                                                    |   |
| UM_STAN_SLUZB              | Stanowisko służbowe                                                                                                    |   |
| UM_FUN_SLUZB               | Funkcja służbowa                                                                                                    |   |
|                            | Etat lineznik                                                                                                    |   |
|                            | Etat manownik                                                                                                    |   |
| UM_NAUC2_ST_AW(            | Stopien avvansi Zavvoorvego ole nauczycieli                                                                                                    |   |
|                            | vytyszczarcenie ula naduzycieli                                                                                                    |   |
|                            |                                                                                                    |   |
|                            | Chanalis statu o con contra contra<br>Contra contra con |   |
|                            | Varunki uciażliwe na stanowisku pracy                                                                                                    |   |
| URL WYP ZAL                | Ilość dni uriopu wypocz, zalepiego na dzień 1-go stycznia                                                                                                    |   |
| URL_WYP_BIEZ               | Ilość dni bieżące uropu wypoczynkowego na dzień 1-go stycznia                                                                                                    |   |
| URL_WYP_RAZEM              | Razem ilość dni urłopu wyporzynkowego na dzień 1-go stycznia                                                                                                    |   |
| SP_DATA_OD                 | Św.pracy data zatrudnienia                                                                                                    |   |
| SP_DATA_DO                 | Św.pracy data zwolnienia                                                                                                    |   |
| SP_STANOWISKA              | Św.pracy zajmowane stanowiska                                                                                                    |   |
| SP_WYK_URL_WYP\            | Św.pracy llość dni wykorzystanego urłopu wypoczynkowego, za rok w którym rozwiązano umowę o pracę                                                                                                    |   |
| EditorVar16.bmp            |                                                                                                    | ~ |
| <                          |                                                                                                    | > |
| 📄 Zapisz 🗙 Anuluj          |                                                                                                    |   |
|                            |                                                                                                    |   |

#### Dokument pojawi się na liście.

| 😫 Szablony dol        | kumentó | - 0 X                                                                      |
|-----------------------|---------|----------------------------------------------------------------------------|
| н н                   | •       | H C & & 2 / 2 _ 2 _ 2 _ 2 _ 3 _ 4                                          |
| 100                   | Тур     | Narwa szablonu A                                                           |
| 1227                  | \$      | Dokształcanie pracownika                                                   |
| -                     | S       | Umowa o podnoszenie kwalifikacji                                           |
|                       | S       | Skierowanie pracownika na podjęcie nauki                                   |
| <sup>00</sup> 133     | s       | Kary                                                                       |
|                       | S       | Zawiadomienie pracownika o ukaraniu niemajątkową karą porządkową           |
|                       | S       | Zawiadomienie pracownika o ukaraniu majątkową karą porządkową              |
| 90                    | s       | Oświadczenia                                                               |
|                       | S       | Oświadczenie o przyjęciu odpowiedzalności materialnej za powierzone mienie |
| 1111                  | s       | Rozwiązanie umowy o pracę                                                  |
|                       | S       | Rozwiązanie umowy o pracę bez wypowiedzenia                                |
|                       | S       | Rozwiązanie umowy o pracę bez wypowiedzenia bez winy pracownika            |
|                       | S       | Rozviązanie umowy o pracę za porozumieniem stron                           |
| -                     | S       | Rozviążanie umowy o pracę za wypowiedzeniem                                |
|                       | S       | Rozwiązanie umowy o pracę z zastosowaniem skróconego okresu wypowiedzenia  |
| <sup>10</sup> 2121    | s       | Świadectwa pracy                                                           |
|                       | S       | Swadectwo pracy                                                            |
| P 1111                | s       | Umowy o pracę                                                              |
| <b></b>               | S       | Umowa o prace                                                              |
|                       | S       | Umowa o pracę na czas wykonywania określonej pracy                         |
|                       | S       | Umowa o prace na okres próbny                                              |
| <b></b>               | S       | Umowa o prace na czas określony                                            |
|                       | S       | Umowa o pracę na czas nieokreślony                                         |
|                       | S       | Umova menadzerska                                                          |
| 90                    | s       | Umowy o używanie samochodu prywatnego do ceków służbowych                  |
|                       | S       | Umowa o używanie samochodu prywatnego do celów służbowych                  |
|                       | S       | Rachunek - ryczałt samochodowy                                             |
| <sup>1025</sup>       | 5       | Zaświadczenia                                                              |
| 1                     | S       | Zaświadczenie o zatrudnieniu                                               |
|                       | S       | Zaświadczenie o wynagrodzeniu                                              |
| <sup>QO</sup> 1010    | s       | Zmiana warunków umowy o pracę                                              |
|                       | S       | Porozumienie zmieniające warunki umowy o procę                             |
| -                     | S       | Wypowiedzenie warunków płacy i pracy                                       |
| <sup>00</sup> 1121    | U       | Angaže                                                                     |
|                       | U       | Angaz UM                                                                   |
| - QD                  | U       | Inne                                                                       |
|                       | U       | Zapytanie o udzielenie informacji o osobie                                 |
| <sup>1</sup> test_dol | U       | testowa                                                                    |
|                       | U       | text_dok1                                                                  |
|                       |         |                                                                            |
| <                     |         | }                                                                          |

### 7 Kontrola terminów.

Moduł służy wyłącznie celom informacyjnym. Uruchamia się automatycznie po każdym uruchomieniu programu. Informuje o zbliżającym się wygaśnięciu umowy o pracę, badań lekarskich, terminie wypłaty jubileuszu itp.

| 😫 Kontrola terminów w okresie                  | od 11.08.2022r. do 30.09  | 9.2022      |                                 |                         |                     |                |                 |                        |                       |             |                 |              | -       |  |
|------------------------------------------------|---------------------------|-------------|---------------------------------|-------------------------|---------------------|----------------|-----------------|------------------------|-----------------------|-------------|-----------------|--------------|---------|--|
| 2:119 🖄 🖂                                      | 4 F H                     | C 1         |                                 |                         |                     |                |                 |                        |                       |             |                 |              |         |  |
| Lp. [+] Nazwisko                               | Imie                      | PESEL       | Kontekst                        | niec umowy Pod. Bad.    | lek. Dod. bad. lek. | Szkolenia BHP  | Orzecz.niepełn. | Zmiana % stażowego     | Nagroda jubileuszowa  | Ocena prac. | Zw.lim.url.wvp. | Zmiana kal.  | Notatka |  |
| 1 Abramowicz                                   | Aloizy                    | 79091613934 | Jednostak MP                    | 15.07.20                | 19                  | Scholen of Shi | orecentopent    | Linend to statemego    | 1091000 30010020110   | ocona praci | Littlenontrypt  | Line for the | 1100000 |  |
| 2 Adam                                         | Adamski                   | 75062448604 | Jednostak MP                    | brak                    |                     | brak           |                 | 01.09.2022 z 12 na 139 | Si ana                |             |                 |              |         |  |
| 3 Agatowska                                    | Agata                     | 91042006327 | Jednostak MP                    | 23,11,20                | 20                  |                |                 |                        |                       |             |                 |              |         |  |
| 4 Andrzetewski                                 | Andrzei                   | 54090405791 | Jednostak MP                    | 10,10,20                | 19                  | brak           |                 |                        |                       |             |                 |              |         |  |
| 5 Autor                                        | Piotr                     | 72050209654 | Jednostak MP                    | 17.10.20                | 20                  | brak           |                 |                        |                       |             |                 |              |         |  |
| 6 Bartoszewski                                 | Bartosz                   | 58101206072 | Jednostak MP                    | 16.02.20                | 21                  | 01.06.2021     |                 |                        |                       |             |                 |              |         |  |
| 7 Bartowski                                    | Bartosz                   | 76031919132 | Jednostak MP                    | 13,12,20                | 18                  | brak           |                 |                        |                       |             |                 |              |         |  |
| 8 Benbenek                                     | Wacław                    | 54033005855 | Jednostak MP                    | 27.11.20                | 20                  |                |                 |                        |                       |             |                 |              |         |  |
| 9 Białogłowa                                   | Bożena                    | 66102302925 | Jednostak MP                    | 21.11.20                | 20                  | brak           |                 |                        |                       |             |                 |              |         |  |
| 10 Cezar                                       | Juliusz                   | 65052505316 | Jednostak MP                    | 25.01.20                | 20                  | brak           |                 |                        |                       |             |                 |              |         |  |
| 11 Cezarowski                                  | Cezary                    | 65070310833 | Jednostak MP                    | 16.10.20                | 20                  | brak           |                 |                        |                       |             |                 |              |         |  |
| 12 Choinka                                     | Natalia                   | 73100514788 | Jednostak MP                    | 04.10.20                | 20                  | brak           |                 |                        |                       |             |                 |              |         |  |
| 13 Ciastko                                     | Weronika                  | 85032316541 | Jednostak MP                    | 16,10.20                | 20                  |                |                 |                        |                       |             |                 |              |         |  |
| 14 Czarny                                      | Ryszard                   | 82092317578 | Jednostak MP                    | 17.09.20                | 20                  | 01.06.2021     |                 |                        |                       |             |                 |              |         |  |
| 15 Darska                                      | Daria                     | 92092814821 | Jednostak MP                    | 30,12,20                | 18                  |                |                 |                        |                       |             |                 |              |         |  |
| 16 Dodana                                      | Daria                     | 77060316428 | Jednostak MP                    | 13 12 20                | 18                  | brak           |                 |                        |                       |             |                 |              |         |  |
| 17 Dzentelmen                                  | Mateusz                   | 58122601595 | Jednostak MP                    | 08.02.20                | 19                  |                |                 |                        |                       |             |                 |              |         |  |
| 18 Flektryczny                                 | Maciel                    | 82121718413 | Jednostak MP                    | 20.09.20                | 19                  | 01.06.2021     |                 |                        |                       |             |                 |              |         |  |
| 19 Ewska                                       | Ewa                       | 87030913980 | Jednostak MP                    | 07.03.20                | 20                  | 01.10.2020     |                 |                        |                       |             |                 |              |         |  |
| 20 Ewska                                       | Ewa                       | 87042515006 | Jednostak MP                    | 11.09.20                | 20                  | 01.06.2021     |                 |                        |                       |             |                 |              |         |  |
| 21 Felicia                                     | Alicia                    | 90121610604 | Jednostak MP                    | 03.08.20                | 19                  | 0110012021     |                 |                        |                       |             |                 |              |         |  |
| 22 Feliciańska                                 | Felicia                   | 87030608981 | Jednostak MP                    | 06.04.20                | 19                  | 01 04 2021     |                 |                        |                       |             |                 |              |         |  |
| 23 Fijołkowska                                 | Felicia                   | 87062615241 | Jednostak MP                    | 09.01.20                | 20                  | 01.04.2019     |                 |                        |                       |             |                 |              |         |  |
| 24 Glód                                        | Sebastian                 | 85061607032 | Jednostak MP                    | 23 11 20                | 20                  | brak           |                 |                        |                       |             |                 |              |         |  |
| 25 Coldfinger                                  | Helena                    | 60041003164 | Jednostak MP                    | 28 11 20                | 20                  | brak           |                 |                        |                       |             |                 |              |         |  |
| 26 Gwiazda                                     | Oliwia                    | 78013117325 | Jednostak MP                    | 13 11 20                | 20                  | brak           | 31 12 2019      |                        | 24 09 2022 - 25 lerie |             |                 |              |         |  |
| 27 Herbata                                     | lanina                    | 71061405329 | Jednostak MP                    | 06 11 20                | 20                  | brak           | 31.07.2019      |                        | E HOMEOLE ED ICCIC    |             |                 |              |         |  |
| 29 Januezowski                                 | lanuez                    | 64050700111 | Jednostak MP                    | 00.11.20                | 20                  | 07.06.2021     | 51.07.2015      |                        | 21.09.2022 - 20 lecie |             |                 |              |         |  |
| 20 Jaramiaszawski                              | Jeremiaez                 | 70110400015 | Jednostak MP                    | 14 11 20                | 20                  | 01.06.2021     |                 |                        | 21.09.2022 50 1606    |             |                 |              |         |  |
| 30 letuna                                      | lanina                    | 61112301388 | Jednostak MP                    | 13 12 20                | 18                  | brak           |                 |                        |                       |             |                 |              |         |  |
| 31 Kamińska                                    | Kamila                    | 88072706701 | Jednostak MP                    | 01 11 20                | 16                  | 20.04.2015     |                 |                        |                       |             |                 |              |         |  |
| or normand                                     | Karrina                   | 00072700701 | Journostak Mi                   | 0111120                 |                     | 2010 112015    |                 |                        |                       |             |                 |              |         |  |
| Parametry wyszukiwania                         |                           |             |                                 |                         |                     |                |                 |                        |                       |             |                 |              |         |  |
| wygasające umowy o pracę                       |                           |             | 🗹 zmiana % stażowego            |                         |                     | 🔎 Szukaj       |                 |                        |                       |             |                 |              |         |  |
| ✓ podstawowe badania lekarskie, k              | tórym mija termin ważnośc | d           | 🗹 nagroda jubileuszowa          |                         |                     |                |                 |                        |                       |             |                 |              |         |  |
| dodatkowe badania, którym mila termin ważności |                           |             | ocena pracownika                |                         |                     | 🚔 Drukuj       |                 |                        |                       |             |                 |              |         |  |
| Carladania BuD. Informacia termia unionalai    |                           |             | zwiekszenie limitu urloru www.  | zynkowego               |                     |                |                 |                        |                       |             |                 |              |         |  |
| ✓ orzeczenia o niepełnosprawności              | , którym mija termin ważn | ości        | data zmiany szablonu kalendar:  | za                      |                     |                |                 |                        |                       |             |                 |              |         |  |
| data ważności notatki                          |                           |             | Data następnego uruchomienia wy | rszukiwania : 01.06.201 | - #4                | 🗊 Koniec       |                 |                        |                       |             |                 |              |         |  |
|                                                |                           |             |                                 |                         |                     |                |                 |                        |                       |             |                 |              |         |  |

#### Import e-ZLA z PUE. 8

Moduł służy do wczytywania zwolnień lekarskich z Platformy Usług elektronicznych.

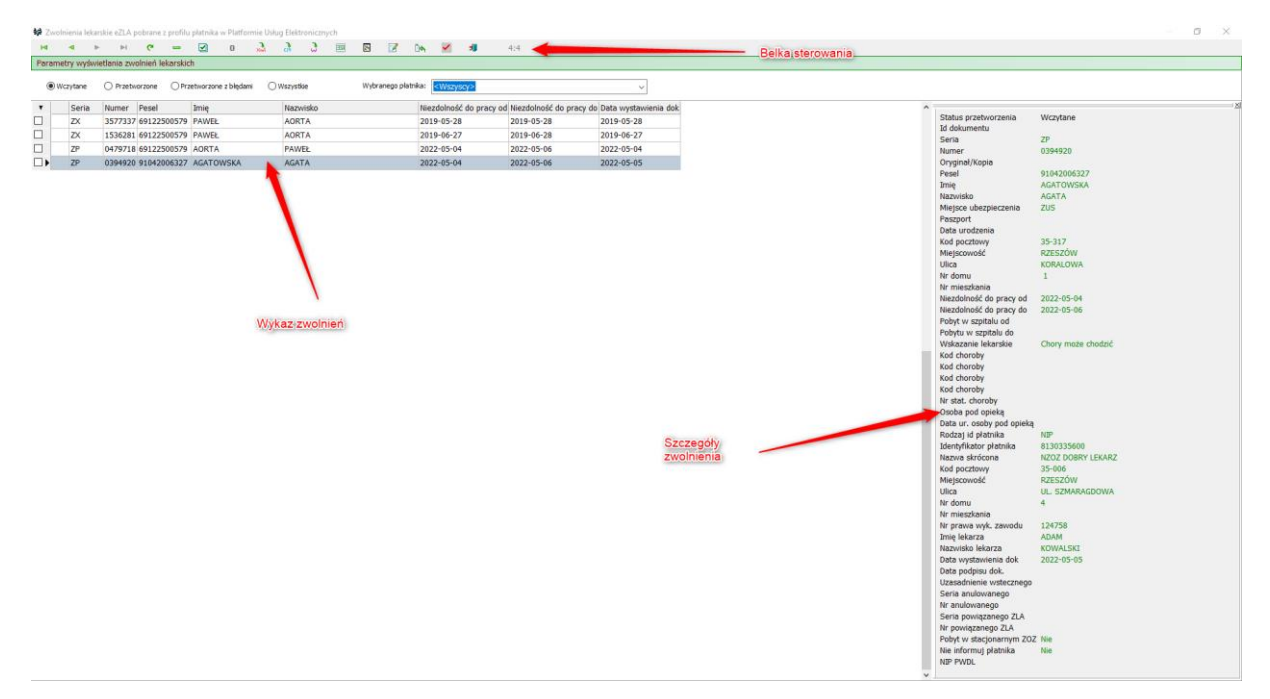

#### Rysunek 7: Import eZLA z PUE okno główne

Opis przycisków charakterystycznych dla okna.

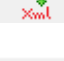

wczytanie zwolnień zapisanych w formacie xml.

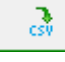

wczytanie zwolnień zapisanych w pliku csv.

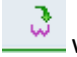

wczytanie zwolnień z serwisu PUE.

- zapisanie informacji o zwolnieniach w programie do pliku csv.
- 24

aktualizacja czasu pracy na podstawie zwolnień.

- powiązanie ZLA z kodami nieobecności zapisanymi w programie.
- wyświetl ukryj panel boczny (szczegółowe informacje o zwolnieniu).
- 8.1 Wczytywanie zwolnienia z pliku.

 Wybieramy jeden z przycisków
 w zależności od tego jaki format pliku chcemy wczytać.

Otwórz

W nowym okienku wyszukujemy plik zwolnień i klikamy

| 🟶 Wybór pliku ze zwolnieniami lekarskimi eZLA                                                                                                    |                   | ×                                 |  |  |  |  |  |  |  |  |  |  |
|----------------------------------------------------------------------------------------------------|-------------------|-----------------------------------|--|--|--|--|--|--|--|--|--|--|
| $\leftrightarrow$ $\rightarrow$ $\checkmark$ $\bigstar$ Ten komputer $\Rightarrow$ Pulpit $\Rightarrow$ INSTRUKCJA $\Rightarrow$ $\checkmark$ $\eth$ $\checkmark$ Przeszukaj: INST |                   |                                   |  |  |  |  |  |  |  |  |  |  |
| Organizuj 🔻 Nowy folder                                                                                                    |                   | :==                               |  |  |  |  |  |  |  |  |  |  |
| 💽 Obrazy 🖈 ^ Nazwa                                                                                                    | Data modyfikacji  | Typ Rozmiar                       |  |  |  |  |  |  |  |  |  |  |
| dokumentacja przeczytane                                                                                                    | 03.08.2022 07:59  | Folder plików                     |  |  |  |  |  |  |  |  |  |  |
| INSTRUKCJA                                                                                                    | 12.07.2022 13:06  | Plik wartości oddz                |  |  |  |  |  |  |  |  |  |  |
| <ul> <li>Screenpresso</li> <li>temp</li> <li>Ten komputer</li> <li>Dokumenty</li> <li>Muzyka</li> <li>Obiekty 3D</li> <li>Obrazy</li> <li>Pobrane</li> </ul>                       |                   |                                   |  |  |  |  |  |  |  |  |  |  |
| Pulpit 🗸 <<br>Nazwa pliku: Zaswiadczenia lekarskie ubezpieczonych pl                                                                                                    | atnika (3.csv pli | ki CSV (*.csv) V<br>Otwórz Anuluj |  |  |  |  |  |  |  |  |  |  |

Nowe zwolnienia pojawią się na liście.

| 😫 Zwolnienia lekar                    | rskie eZLA pobrane z profilu płatnika w Platformie | Uslug Elektronicznych   |                              |                         |                         |   |                           |                                  | 0 |
|---------------------------------------|----------------------------------------------------|-------------------------|------------------------------|-------------------------|-------------------------|---|---------------------------|----------------------------------|---|
| H 4 P                                 | - H C = 🗹 0 🕺                                      | a a 🗉 🗉 🗹               | De 🗹 📲                       | 4:4                     |                         |   |                           |                                  |   |
| Parametry wyświ                       | etlania zwolnień lekarskich                        |                         |                              |                         |                         |   |                           |                                  |   |
| Wczytane                              | Przetworzone     Przetworzone z błędami            | O Wszystkie Wybranego p | latnika: <wszyszy></wszyszy> |                         | ~                       |   |                           |                                  |   |
| -                                     | have been been been                                |                         |                              |                         |                         |   |                           |                                  |   |
| <ul> <li>Seria</li> <li>TY</li> </ul> | Numer Pesel Imię                                   | Nazwisko                | Niezdoinosc do pracy         | od Niezdolność do pracy | do Data wystawienia dok | ^ | Status przetworzenia      | Wczytane                         |   |
|                                       | 152/201 (01225005/9 PAWEE                          | AUNTA                   | 2019-03-28                   | 2019-03-28              | 2019-03-28              |   | Id dokumentu              |                                  |   |
|                                       | 1536281 09122500579 PAWEE                          | AURTA                   | 2019-00-27                   | 2019-00-28              | 2019-06-27              |   | Seria                     | ZP                               |   |
| ZP                                    | 04/9/18 691225005/9 AORTA                          | PAWEE                   | 2022-05-04                   | 2022-05-06              | 2022-05-04              |   | Numer                     | 0394920                          |   |
| LI 🕨 ZP                               | 0394920 91042006327 AGATOWSKA                      | AGATA                   | 2022-05-04                   | 2022-05-06              | 2022-05-05              |   | Oryginał/Kopia            | 01042006222                      |   |
|                                       |                                                    |                         |                              |                         |                         |   | Imie                      | ACATOWSKA                        |   |
|                                       |                                                    | •                       |                              |                         |                         |   | Nazwisko                  | AGATA                            |   |
|                                       |                                                    |                         |                              |                         |                         |   | Miejsce ubezpieczenia     | ZUS                              |   |
|                                       |                                                    | •                       |                              |                         |                         |   | Paszport                  |                                  |   |
|                                       |                                                    |                         |                              |                         |                         |   | Data urodzenia            |                                  |   |
|                                       |                                                    | 1                       |                              |                         |                         |   | Kod pocztowy              | 35-317                           |   |
|                                       |                                                    | 1                       |                              |                         |                         |   | Miejscowość               | KZESZOW                          |   |
|                                       |                                                    | 1                       |                              |                         |                         |   | Nr. domu                  | 1                                |   |
|                                       |                                                    | 1                       |                              |                         |                         |   | Nr mieszkania             | ·                                |   |
|                                       |                                                    | 1                       |                              |                         |                         |   | Niezdolność do pracy od   | 2022-05-04                       |   |
|                                       |                                                    |                         |                              |                         |                         |   | Niezdolność do pracy do   | 2022-05-06                       |   |
|                                       |                                                    |                         |                              |                         |                         |   | Pobyt w szpitalu od       |                                  |   |
|                                       |                                                    |                         |                              |                         |                         |   | Pobytu w szpitalu do      |                                  |   |
|                                       |                                                    |                         |                              |                         |                         |   | Wskazanie lekarskie       | Chory może chodzić               |   |
|                                       |                                                    |                         |                              |                         |                         |   | Kod choroby               |                                  |   |
|                                       |                                                    |                         |                              |                         |                         |   | Kod choroby               |                                  |   |
|                                       |                                                    |                         |                              |                         |                         |   | Kod choroby               |                                  |   |
|                                       |                                                    |                         |                              |                         |                         |   | Nr stat. choroby          |                                  |   |
|                                       |                                                    |                         |                              |                         |                         |   | Osoba pod opieką          |                                  |   |
|                                       |                                                    |                         |                              |                         |                         |   | Data ur. osoby pod opieką |                                  |   |
|                                       |                                                    |                         |                              |                         |                         |   | Rodzaj id platnika        | NIP                              |   |
|                                       |                                                    |                         |                              |                         |                         |   | Namua skrósona            | 0130333000<br>NZOZ DOBRY I EKARZ |   |
|                                       |                                                    |                         |                              |                         |                         |   | Kod nocztawa              | 35-006                           |   |
|                                       |                                                    |                         |                              |                         |                         |   | Miejscowość               | RZESZÓW                          |   |
|                                       |                                                    |                         |                              |                         |                         |   | Ulica                     | UL. SZMARAGDOWA                  |   |
|                                       |                                                    |                         |                              |                         |                         |   | Nr domu                   | 4                                |   |
|                                       |                                                    |                         |                              |                         |                         |   | Nr mieszkania             |                                  |   |
|                                       |                                                    |                         |                              |                         |                         |   | Nr prawa wyk. zawodu      | 124758                           |   |
|                                       |                                                    |                         |                              |                         |                         |   | Imię lekarza              | ADAM                             |   |
|                                       |                                                    |                         |                              |                         |                         |   | Data wartawionia dok      | 2022-05-05                       |   |
|                                       |                                                    |                         |                              |                         |                         |   | Data podpisu dok.         | 2022 03 03                       |   |
|                                       |                                                    |                         |                              |                         |                         |   | Uzasadnienie wstecznego   |                                  |   |
|                                       |                                                    |                         |                              |                         |                         |   | Seria anulowanego         |                                  |   |
|                                       |                                                    |                         |                              |                         |                         |   | Nr anulowanego            |                                  |   |
|                                       |                                                    |                         |                              |                         |                         |   | Seria powiązanego ZLA     |                                  |   |
|                                       |                                                    |                         |                              |                         |                         |   | Nr powiązanego ZLA        |                                  |   |
|                                       |                                                    |                         |                              |                         |                         |   | Nia informul platnika     | Nie                              |   |
|                                       |                                                    |                         |                              |                         |                         |   | NIP PWDL                  | 100                              |   |
|                                       |                                                    |                         |                              |                         |                         | ~ |                           |                                  |   |

## 9 Aktualizacja czasu pracy na podstawie zwolnienia.

Zaznaczamy daną osobę za pomocą checkboxa 🗹 🕨 i klikamy 🛄.

| etry wyśw | ietlania zwolnień lekarsk | ich                   |           | 4                           |                            |                              |    |                              |                             |  |
|-----------|---------------------------|-----------------------|-----------|-----------------------------|----------------------------|------------------------------|----|------------------------------|-----------------------------|--|
| /czytane  | O Przetworzone O P        | rzetworzone z błędami | Wszystkie | lybranego platnika: Kwszyjo | 2                          | ~                            |    |                              |                             |  |
| Seria     | Numer Pesel               | Imie                  | Nazwisko  | Niezdolność                 | lo pracy od Niezdolność do | pracy do Data wystawienia do | .k | ^                            |                             |  |
| ZX        | 3577337 6912250057        | 9 PAWEŁ               | AORTA     | 2019-05-28                  | 2019-05-28                 | 2019-05-28                   |    | Status przet                 | worzenia Przetworzone       |  |
| ZX        | 1536281 6912250057        | PAWER                 | AORTA     | 2019-06-27                  | 2019-06-28                 | 2019-06-27                   |    | Id dokument                  | tu                          |  |
| 70        | 0470718 6012250057        | AOPTA                 | DAMEN     | 2022-05-04                  | 2022-05-06                 | 2022-05-04                   |    | Seria                        | ZP                          |  |
| Lr        | 0473718 0312230037        | AUKIA                 | PANEL     | 2022 03 04                  | 2022 05 00                 | 2022 05 04                   |    | Numer                        | 0394920                     |  |
| ZP        | 039492(910420063          | 2 AGATOWSKA           | AGATA     | 2022-05-0                   | 2022-05-06                 | 2022-05-05                   |    | Oryginar/Kop                 | 010/2006222                 |  |
|           |                           |                       |           |                             |                            |                              |    | Train                        | 91042000327                 |  |
|           |                           |                       |           |                             |                            |                              |    | Manuicko                     | ACATA                       |  |
|           |                           |                       |           |                             |                            |                              |    | Mietsce ube                  | znieczenia ZUS              |  |
|           |                           |                       |           |                             |                            |                              |    | Pasznort                     | aproacente aces             |  |
|           |                           |                       | - 1       |                             |                            |                              |    | Data urodze                  | nia                         |  |
|           |                           |                       |           |                             |                            |                              |    | Kod pocztow                  | v 35-317                    |  |
|           |                           |                       |           |                             |                            |                              |    | Miejscowość                  | RZESZÓW                     |  |
|           |                           |                       |           |                             |                            |                              |    | Ulica                        | KORALOWA                    |  |
|           |                           |                       |           |                             |                            |                              |    | Nr domu                      | 1                           |  |
|           |                           |                       |           |                             |                            |                              |    | Nr mieszkan                  | ia                          |  |
|           |                           |                       |           |                             |                            |                              |    | Niezdolność                  | do pracy od 2022-05-04      |  |
|           |                           |                       |           |                             |                            |                              |    | Niezdolność                  | do pracy do 2022-05-06      |  |
|           |                           |                       |           |                             |                            |                              |    | Pobyt w szpi                 | talu od                     |  |
|           |                           |                       |           |                             |                            |                              |    | Pobytu w sz                  | pitalu do                   |  |
|           |                           |                       |           |                             |                            |                              |    | Vvskdzdrije i                | exarsive Chory moze choozic |  |
|           |                           |                       |           |                             |                            |                              |    | Kod choroby                  |                             |  |
|           |                           |                       |           |                             |                            |                              |    | Kod choroby                  |                             |  |
|           |                           |                       |           |                             |                            |                              |    | Kod choroby                  |                             |  |
|           |                           |                       |           |                             |                            |                              |    | Nr stat, chor                | roby                        |  |
|           |                           |                       |           |                             |                            |                              |    | Osoba pod o                  | opieka                      |  |
|           |                           |                       |           |                             |                            |                              |    | Data ur, oso                 | by pod opieka               |  |
|           |                           |                       |           |                             |                            |                              |    | Rodzaj id pla                | atnika NIP                  |  |
|           |                           |                       |           |                             |                            |                              |    | Identyfikator                | płatnika 8130335600         |  |
|           |                           |                       |           |                             |                            |                              |    | Nazwa skród                  | tona NZOZ DOBRY LEKARZ      |  |
|           |                           |                       |           |                             |                            |                              |    | Kod pocztow                  | γ <u>35-006</u>             |  |
|           |                           |                       |           |                             |                            |                              |    | Miejscowość                  | RZESZÓW                     |  |
|           |                           |                       |           |                             |                            |                              |    | Ulica                        | UL SZMARAGDOWA              |  |
|           |                           |                       |           |                             |                            |                              |    | Nr domu                      | 4                           |  |
|           |                           |                       |           |                             |                            |                              |    | Nr mieszkan                  | 10<br>de annundus - 104760  |  |
|           |                           |                       |           |                             |                            |                              |    | Nr prawa wy                  | pr. 2000000 129/38          |  |
|           |                           |                       |           |                             |                            |                              |    | Imię iekarza<br>Nazwisko lek | karza KOWALSKT              |  |
|           |                           |                       |           |                             |                            |                              |    | Data worstaw                 | denia dok 2022-05-05        |  |
|           |                           |                       |           |                             |                            |                              |    | Data podpis                  | u dok                       |  |
|           |                           |                       |           |                             |                            |                              |    | Uzasadnieni                  | e wstecznego                |  |
|           |                           |                       |           |                             |                            |                              |    | Seria anulov                 | vanego                      |  |
|           |                           |                       |           |                             |                            |                              |    | Nr anulowan                  | nego                        |  |
|           |                           |                       |           |                             |                            |                              |    | Seria powia:                 | zanego ZLA                  |  |
|           |                           |                       |           |                             |                            |                              |    | Nr powiązan                  | iego ZLA                    |  |
|           |                           |                       |           |                             |                            |                              |    | Pobyt w star                 | jonarnym ZOZ Nie            |  |
|           |                           |                       |           |                             |                            |                              |    | Nie informuj                 | płatnika Nie                |  |
|           |                           |                       |           |                             |                            |                              |    | NIP PWDI                     |                             |  |

🖌 🗸

W nowo otwartym okienku klikamy

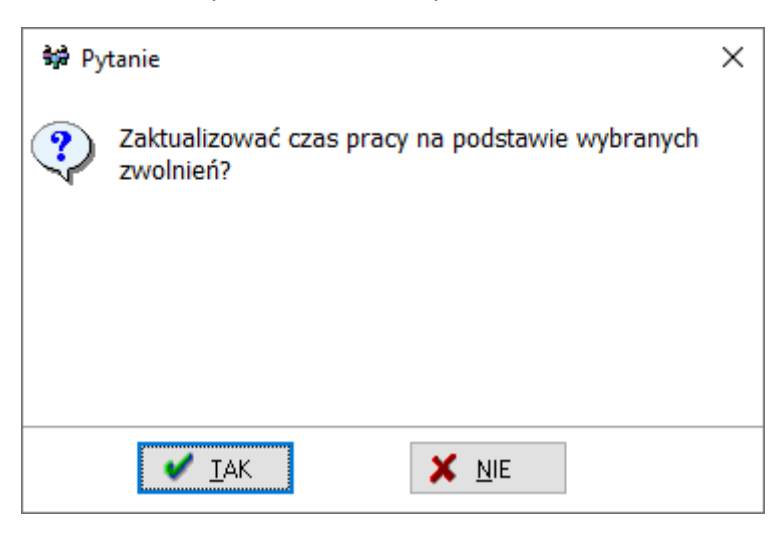

Raport poinformuje, czy czas pracy został zaktualizowany.

| 🙀 Raport przetwarzania zwolnień lekarskich                                                             | _ | × |
|----------------------------------------------------------------------------------------------------|---|---|
| $\checkmark$ Zwolnienie dla: AGATOWSKA AGATA z dnia: 2022-05-05 - Prawidłowo zaktualizowano czas pracy |   | ^ |
|                                                                                                    |   |   |
|                                                                                                    |   |   |
|                                                                                                    |   |   |
|                                                                                                    |   |   |
|                                                                                                    |   |   |
|                                                                                                    |   |   |
|                                                                                                    |   |   |
|                                                                                                    |   |   |
|                                                                                                    |   |   |
|                                                                                                    |   |   |
|                                                                                                    |   |   |
|                                                                                                    |   |   |
|                                                                                                    |   |   |
|                                                                                                    |   |   |
|                                                                                                    |   |   |
|                                                                                                    |   |   |
|                                                                                                    |   |   |
|                                                                                                    |   |   |
|                                                                                                    |   | U |
|                                                                                                    |   |   |

Zwolnienie będzie widoczne w harmonogramie pracy osoby w konspekcie.

| 😫 Sprawny Urząc   | d <<< system kadro               | wy >>> - [ Prace | ownicy - Jednostak | MP]           |     |           |             |                   |            |             |                 |                                 |                  |                   |                              |                                           |                      |                |               | o ×               |
|-------------------|----------------------------------|------------------|--------------------|---------------|-----|-----------|-------------|-------------------|------------|-------------|-----------------|---------------------------------|------------------|-------------------|------------------------------|-------------------------------------------|----------------------|----------------|---------------|-------------------|
| 😫 Dane Konte      | ekst Słowniki Szab               | lony Baza In     | nne Okna Porne     | oc            |     |           |             |                   |            |             |                 |                                 |                  |                   |                              |                                           |                      |                |               | - @ ×             |
| Pracownicy        |                                  |                  | Agate              | owska Agata ( | 78] | Szczegół  | lowo ewi    | idencjo           | nowane z   | atrudnienia | u pracodawcy    | 1                               |                  |                   |                              |                                           |                      |                |               |                   |
| - 14              |                                  | a                | 1 -                | 10 -          | 1   | 14 4      | < •         | н                 | e          | / 1:1       | pokaž wszystk   | e⊡                              |                  |                   |                              |                                           |                      |                |               |                   |
|                   |                                  | · •              | , –                |               |     | 001       |             |                   |            |             |                 | -                               |                  |                   |                              |                                           |                      |                |               |                   |
| -12 👌             | 😴 🖻 '                            | M 🖻              | 1 E                |               | - 1 | OD: 15.0  | 3.2017      |                   |            |             |                 |                                 |                  |                   |                              |                                           |                      |                |               |                   |
|                   |                                  |                  |                    |               |     | PODS      | STAWOW      | Y                 |            |             |                 |                                 |                  |                   |                              |                                           |                      |                |               |                   |
| DA 🔅              | • • W                            | A:1              | .08                |               |     |           |             |                   |            |             |                 |                                 |                  |                   |                              |                                           |                      |                |               |                   |
| Nr ew. N          | azwisko[+]                       | Imię             | PESEL              | Kod T.U. P    | Μ ^ | 🈏 Not     | tatki [F10] |                   | Aktówi     | a [F11]     | Szkolenia       | BHP [F12]                       | Stopień niepełno | sprawności        | [Ctrl+F1] 🗇 Materialy [Ctrl  | I+F2] III Ocena (Ctri                     | +F3] 🕢 Bad.dod       | atk. [Ctrl+F5] | <i>a</i> •    | PPK [Ctrl+F6]     |
| 112 A             | bramowicz                        | Alojzy           | 79091613934        | 011000 🖌      | В   | Umc       | owy i wyn   | agrodze           | enie [F1]  | Wysłi Wysłi | uga lat [F2]    | Czas pracy [F3                  | 🕴 🔅 Urlopy       | [F4]              | 🖉 Bad.lek.podst. [F5] 🛛 🛄 Sa | tkolenia (F6) 🛛 🗇 Ryczi                   | ulty samoch. [F7]    | 🗙 Kary [F8]    | 😑 ZI          | JS-KEDU [F9]      |
| 134 🗛             | dam                              | Adamski          | 75062448604        |               | В   | < Okres   | : Rok       | 2022              | 2 🏄 Miesią | Maj         | $\sim$          | De la                           |                  |                   |                              |                                           |                      |                |               |                   |
| 69 A              | damska                           | Zuzanna          | 74061313461        | 011000 🖌      | В   |           |             |                   |            |             |                 |                                 |                  |                   |                              |                                           |                      |                |               |                   |
| > 78 A            | gatowska                         | Agata            | 91042006327        | 011000 🗸      | В   | e         | • •         | /                 | 97 · 17    | · -         | 🕂 🕂 🔂           | 📚 🔻 🛄                           | 4:31             |                   |                              |                                           |                      |                |               |                   |
| 15 A              | ndrzejewski                      | Andrzej          | 54090405791        | 011000 🗸      | B   | ✓⊆ 9 kgl. | 5 5         | data              | od dr      | (785        | oh              | erność/nieoberności             | czas do odebr.   | norma z sz        | ablonu dok 7115              | Data                                      |                      |                |               | ×                 |
| 68 A              | utor                             | Piotr            | 72050209654        | 011000 🖌      | В   |           | Nd          | 01                | 1          | 0.00        | dz              | ień wolny od pracy              | 0.00 00 000011   | THE THE REAL      | 001010 0010 200              |                                           |                      |                |               | 10                |
| 54 B              | artoszewski                      | Bartosz          | 58101206072        | 011000 🗸      | В   |           | Pn          | 02 ×              | 07:30 16   | :30 9 godz. | ob              | ecny w pracy                    |                  | 9 godz.           |                              | 2022                                      |                      |                |               |                   |
| 26 B              | artowski                         | Bartosz          | 76031919132        | 011000 🗸      | В   |           | Wt          | 03                | 1          |             | dz              | ień wolny od pracy              |                  |                   |                              | Мај                                       |                      |                |               |                   |
| 10 Be             | enbenek                          | Wacław           | 54033005855        | 011000 🗸      | B   |           | Śr          | 04 c              | 07:30 15   | :30 8 godz. | ZW              | olnienie chorobowe              |                  | 8 godz.           | ZUS ZLA ZP 0394920           | 4                                         |                      |                |               |                   |
| 104 Bi            | ałogłowa                         | Bożena           | 66102302925        | 011000 🗸      | В   |           | Cz          | 05 <mark>c</mark> | 07:30 15   | :30 8 godz. | ZW              | olnienie chorobowe              |                  | 8 godz.           | ZUS ZLA ZP 0394920           | Środz                                     |                      |                |               |                   |
| 105 C             | ezar                             | Juliusz          | 65052505316        | 011002 🗸      | В   |           | Pt          | 06                | 07:30 14   | :30 7 god   | ZV              | olnienie chorobowe              |                  | 7 godz.           | ZUS ZLA ZP 0394920           | Stoud                                     |                      |                |               |                   |
| 61 C              | ezarowski                        | Cezary           | 65070310833        | 011000 🗸      | В   |           | Sb          | 07 50             |            |             | 50              | bota 5 dni tydz.                |                  |                   |                              | Podsumowanie                              |                      |                |               | ×                 |
| 79 C              | hoinka                           | Natalia          | 73100514788        | 011000 🗸      | В   |           | NO          | 08                | 07-20.16   | -20 0 eeda  |                 | en woiny od pracy               |                  | 0 anda            |                              | kod czas                                  | obecnosc/nieobecnosi | c              |               | ^                 |
| 85 Ci             | astko                            | Weronika         | 85032316541        | 011000 🗸      | B   |           | We          | 10 2              | 07:30 16   | :30 9 godz. | ob              | ectry by pracy                  |                  | 9 godz.<br>8 godz |                              | x 146 godz.                               | obecny w pracy       |                |               |                   |
| 27 C              | zarny                            | Ryszard          | 82092317578        | 011000 🗸      | В   |           | Śr          | 11 8              | 07:30 15   | :30 8 godz. | ob              | ecny w prac                     |                  | 8 godz.           |                              | 23 oodz                                   | zuoloienie chorohow  |                |               |                   |
| 110 D             | arska                            | Daria            | 92092814821        | 011000 🗸      | В   |           | Cz          | 12 ×              | 07:30 15   | 30 8 godz.  | ob              | ecny w pracy                    |                  | 8 godz.           |                              | 2.5 gouz.                                 | znomenie ciorosom    | •              |               | ~                 |
| 7 D               | odana                            | Daria            | 77060316428        | 011000 🗸      | В   |           | Pt          | 13 x              | 07:30 14   | :30 7 godz. | ob              | ecny w pracy                    |                  | 7 godz.           |                              | Podsumowanie bilansow                     | anych składników     |                |               | ×                 |
| 118 D             | żentelmen                        | Mateusz          | 58122601595        | 011000 🗸      | B   |           | Sb          | 14 50             | ]          |             | 50              | bota 5 dni tydz.                |                  |                   |                              | obecnic nieober Stan po                   | zątkowy Wypracowane  | Odebrane       | Stan          | końcowy ^         |
| 25 E              | ektryczny                        | Maciej           | 82121718413        | 011000 🗸      | B   |           | Nd          | 15                | ]          |             | dzi             | ień wolny od pracy              |                  |                   |                              | <ul> <li>odrobk wyjsch u godz.</li> </ul> | 0 godz.              | 0 godz.        | 0 90          | oz.               |
| <                 |                                  |                  |                    |               | >   |           | Pn          | 16 ×              | 07:30 16   | :30 9 godz. | ob              | ecny w pracy                    |                  | 9 godz.           |                              | naugocnaugod u godz.                      | 0 godz.              | u goaz.        | 0 go          | uz.               |
| Parametry filt    | nı - dətə zətnıdı                | ionia i oruny    | osób               |               |     |           | Wt          | 17 ×              | 07:30 15   | :30 8 godz. | ob              | ecny w pracy                    |                  | 8 godz.           |                              | Zdarzonia wot/worl                        |                      |                |               |                   |
|                   |                                  | cina i grapy i   | 0500               |               | _   |           | Sr          | 18 x              | 07:30 15   | :30 8 godz. | . ob            | ecny w pracy                    |                  | 8 godz.           |                              |                                           |                      | - 19 18        | e 11          | A 112             |
|                   | <ul> <li>Filtr: stand</li> </ul> | ard              |                    |               |     |           | Pt          | 201               | 07-30 14   | -30 7 oodz  | 00              | ecny w pracy                    |                  | 7 oodz            |                              | 77 (736 st opie                           |                      |                | - ×           |                   |
|                   | umow                             | ry: 🖲 od dnia.   | do dnia. 01.0      | 18.2022 v     |     |           | Sb          | 21 50             |            |             | 50              | bota 5 dni tydz.                |                  |                   |                              | ■ 07:30 R <sup>2</sup>                    |                      |                |               |                   |
| Status: aktywny   | Posticie pes mil                 | m Ona dzieł      | ń                  | 0.0000        | - 1 |           | Nd          | 22                | 1          |             | dzi             | ień wolny od pracy              |                  |                   |                              | ● 15:30 #                                 |                      |                |               |                   |
| 🝸 Uaktynnij 🌾     | Wyłącz 🦾 🖧                       | bez ogr          | aniczeń 31.0       | 18.2022 V     | - 1 |           | Pn          | 23 x              | 07:30 16   | :30 9 godz. | ob              | ecny w pracy                    |                  | 9 godz.           |                              |                                           |                      |                |               |                   |
| -                 | Stru                             | iktura orgaza    | icyjna             |               | ^   |           | Wt          | 24 x              | 07:30 15   | :30 8 godz. | ob              | ecny w pracy                    |                  | 8 godz.           |                              |                                           |                      |                |               |                   |
| ADMIN             | ISTARTOR SYSTEM                  | IOW INFORMAT     | TYCZNYCH           |               | ^   |           | Śr          | 25 ×              | 07:30 15   | :30 8 godz. | ob              | ecny w pracy                    |                  | 8 godz.           |                              |                                           |                      |                |               |                   |
| ADMIN             | ISTRATOR BEZPIEC                 | ZENSTWA INFO     | ORMACJI            |               |     |           | Cz          | 26 ×              | 07:30 15   | :30 8 godz. | ob              | ecny w pracy                    |                  | 8 godz.           |                              |                                           |                      |                |               |                   |
| AUDYI AUDYI       | EDIWACII ZDROW                   | A T CDDAW/ CD    | OF ECZINCH         |               |     |           | I PT        | 2/ 8              | 07:30 14   | :30 / godz. | 00              | ecny w pracy<br>bota E dei buda |                  | / goaz.           |                              |                                           |                      |                |               |                   |
| BURO              | INFORMATYKI                      | n i ariviw ari   | OLECENTCH          |               |     |           | Nd          | 20                |            |             | dzi             | ień wolny od pracy              |                  |                   |                              |                                           |                      |                |               |                   |
| - BIURO           | KONTROLI ZARZĄD                  | CZEJ             |                    |               |     |           | Pn          | 30 ×              | 07:30 16   | :30 9 oodz. | ob              | ecny w pracy                    |                  | 9 godz.           |                              |                                           |                      |                |               |                   |
| BIURO             | PROMOCJI I INFOR                 | MACJI            |                    |               |     |           | Wt          | 31 x              | 07:30 15   | :30 8 godz. | ob              | ecny w pracy                    |                  | 8 godz.           |                              | <                                         |                      |                |               | >                 |
| BIURO             | RADY I ZARZĄDU P                 | OWIATU           |                    |               |     |           |             |                   |            |             |                 |                                 |                  |                   |                              | interpretacja wej/wyj                     |                      |                |               | X                 |
| BURO              | ZARZĄDZANIA KRY.                 | ZYSOWEGO         |                    |               | ×   |           |             |                   |            |             |                 |                                 |                  |                   |                              | 14 4 b                                    | н 🔬 1:1              |                |               |                   |
| c                 |                                  |                  |                    | ,             | - 1 |           |             |                   |            |             |                 |                                 |                  |                   |                              | Zdarzenie                                 |                      | Cza            | 5             | Bość              |
| -                 |                                  | Grupy - inne     | 2                  |               | -11 |           |             |                   |            |             |                 |                                 |                  |                   |                              |                                           |                      |                |               |                   |
| Con fund oktesion | na j                             |                  |                    |               |     |           |             |                   |            |             |                 |                                 |                  |                   |                              |                                           |                      |                |               |                   |
|                   |                                  |                  |                    |               |     | <         |             |                   |            |             |                 |                                 |                  |                   |                              | >                                         |                      |                |               |                   |
|                   | Nie sp                           | rawdzaj powiadon | nień w tle         |               | ~   | Obecności | : 146 god   | z. Nie            | obecności: | 23 godz. N  | Vorma: 168 goda | z. Wg etatu: 168 g              | odz. Szablon: 1  | 59 godz.          |                              |                                           |                      | M              | nform. o inte | preatacji zdarzeń |